# MANUAL DE NORMAS E PROCEDIMENTOS DA FOLHA DE PAGAMENTO DE BENEFÍCIOS

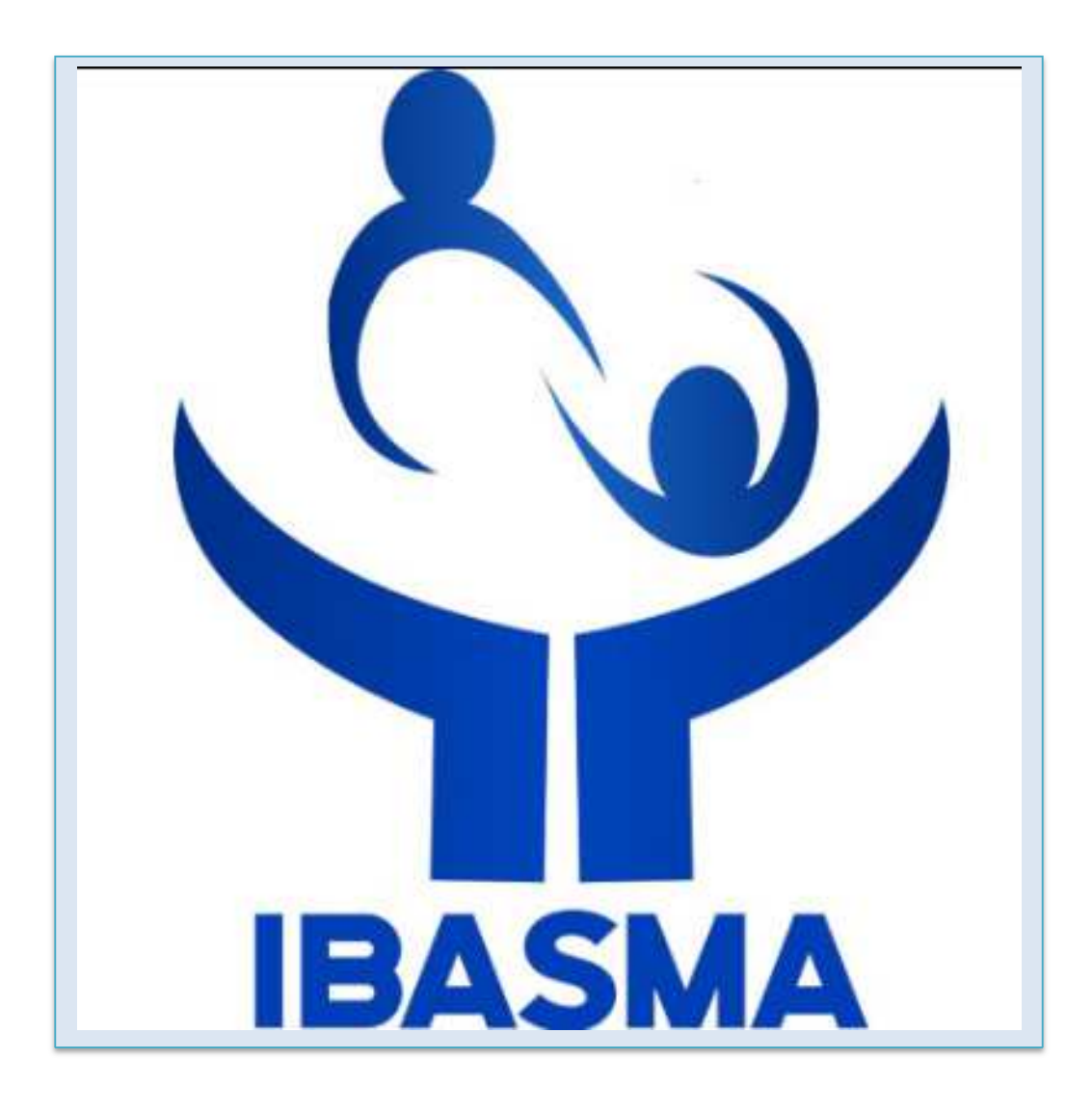

Versão - 2.0 - 07/08/2020

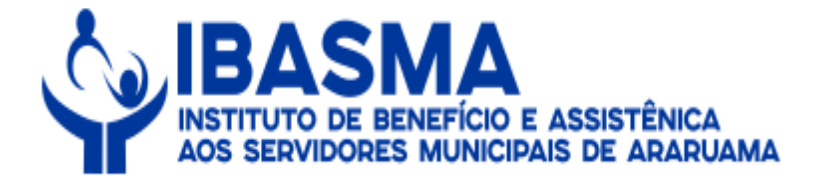

| 1 OBJETIVO                                                  | . 3 |
|-------------------------------------------------------------|-----|
| 2 DEFINIÇÕES                                                | .3  |
| 3 DISPOSIÇÕES GERAIS                                        | 5   |
| 4 PROCESSO DA FOLHA DE PAGAMENTO DE BENEFÍCIOS              | .5  |
| 5 MAPEAMENTO                                                | .10 |
| ANEXO I – PASSO A PASSO DA FOLHA DE PAGAMENTO DE BENEFÍCIOS | .11 |

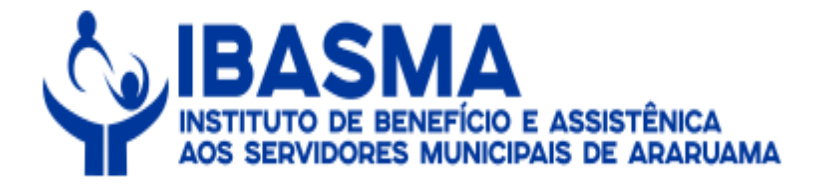

# PREFÁCIO

**TÍTULO** Manual de Normas e Procedimentos para Folha de Pagamentos de Benefícios.

# UNIDADE GESTORA

Divisão de Benefícios

# **REGULAMENTAÇÃO UTILIZADA**

Constituição Federal de 1988; Lei Federal nº 10.887/2004; Lei Municipal nº 1.129/2002; Lei Municipal nº 81/2013; Resolução nº 1/2010.

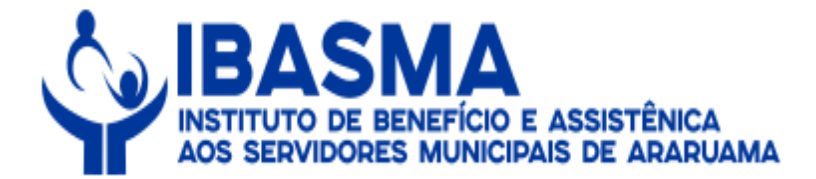

#### 1. OBJETIVO

Definir procedimentos para a Folha de Pagamentos de Benefícios do Município de Araruama.

#### 2. DEFINIÇÕES

#### 2.1. TERMOS E SIGLAS UTILIZADAS

2.1.1. Ato de pensão: Ato administrativo complexo de habilitação à pensão, seguindo as regras relativas à concessão do benefício previdenciário, emanado em sede de um processo administrativo pela autoridade gestora do RPPS e aperfeiçoado com o seu registro no TCE.

2.1.2. Beneficiário(a): É a pessoa natural que se encontra vinculada e protegida pelo Regime Próprio de Previdência Social.

2.1.3. Servidor(a) público(a): São agentes administrativos que exercem uma atividade pública com vínculo e remuneração paga pelo erário público. Podem ser classificados como estatutários, celetistas ou temporários.

2.1.4. Ex-servidor(a): São os titulares de cargo de provimento efetivo que já tenham falecido.

2.1.5. Pensão por morte: É o benefício pago aos dependentes do segurado ativo ou inativo, que vier a falecer ou, em caso de desaparecimento, tiver sua morte presumida declarada judicialmente.

2.1.6. TCE: Tribunal de Contas do Estado.

2.1.7. RPPS: Regime Próprio de Previdência Social.

2.1.8. CTS: Certidão de Tempo de Serviço.

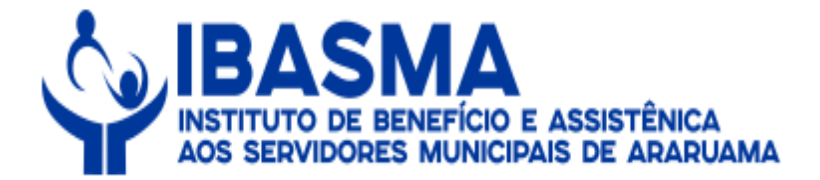

# 2.1.9. CTC: Certidão de Tempo de Contribuição.

2.1.10. D.O.: Diário Oficial.

2.1.11. Fluxograma: Demonstração gráfica das rotinas de trabalho relacionada a cada sistema administrativo, com a identificação das unidades executoras.

2.1.12. Carreira: É o conjunto de cargos de mesma natureza de trabalho ou atividade, escalonados segundo a responsabilidade e complexidade inerentes às suas atribuições.

2.1.13. Tempo de carreira: É o tempo cumprido pelo servidor público em cargo efetivo ou, até 16 de dezembro de 1998, em emprego, função ou cargo de natureza não efetiva. Tradicionalmente o conceito deriva da evolução funcional ou progressão funcional de servidores públicos.

2.1.14. Ato de aposentadoria: Ato administrativo complexo de concessão de aposentadora, seguindo as regras relativas à concessão do benefício previdenciário, emanado em sede de um processo administrativo pela autoridade gestora do RPPS e aperfeiçoado com o seu registro no TCE.

2.1.15. Aposentadoria: Afastamento (de um trabalhador) do serviço ativo, após completar os anos estipulados em lei para exercício de atividade ou, antes deste prazo, por invalidez.

2.1.16. Remuneração do cargo efetivo para fins de cálculo de benefícios previdenciários: Trata-se do valor constituído pelos vencimentos e vantagens pecuniárias permanentes estabelecidas em lei.

2.1.17. Tempo de efetivo exercício no serviço público: Trata-se do tempo de exercício no cargo, função ou emprego público, ainda que descontínuo, na Administração direta, autárquica, ou fundacional de qualquer dos entes federativos.

2.1.18. Ingresso no serviço público: data em que o servidor ingressou no cargo efetivo. Quando o servidor tiver ocupado, sem interrupção, sucessivos cargos efetivos na Administração Pública direta, autárquica e fundacional, em qualquer dos entes federativos, será considerada a data da investidura mais remota dentre as ininterruptas.

Manual de Normas e Procedimentos da Folha de Pagamento de Benefícios. Versão -2.0 - 07/08/2020

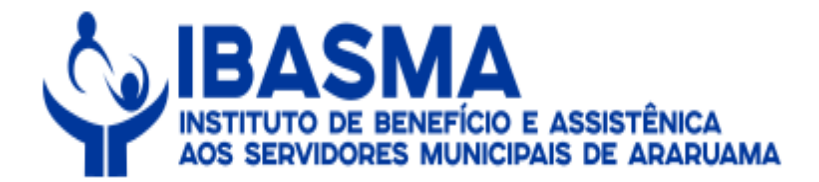

# 3. DISPOSIÇÕES GERAIS

3.1. A execução do Processo da Folha de Pagamento de Benefícios deve seguir os métodos descritos neste Manual Normativo.

3.2. A competência para a proposição de alterações no Manual de Normas e Procedimentos da Folha de Pagamentos de Benefícios é da Divisão de Benefícios.

3.3. As etapas do Processo para a Folha de Pagamento de Benefícios serão executadas, necessariamente, respeitando a ordem de sua descrição neste Manual Normativo.

# 4. PROCESSO DA FOLHA DE PAGAMENTO DE BENEFÍCIOS

4.1. A Folha de Pagamento de Benefícios é gerida pelo IBASMA por via do sistema ASPPREV.

# 5. SUPERINTENDÊNCIA DE PREVIDÊNCIA

5.1. Mensalmente, a Superintendência de Previdência, entre o 15º ao 20º dia, deverá iniciar o lançamento na Folha dos aposentados e pensionistas.

5.1.1. As folhas serão abertas em processos separados.

5.2. Os lançamentos citados no item 5.1. deste Manual Normativo deverão ser para o 1º dia do mês subsequente. Tal medida visa evitar o pagamento em duplicidade.

5.3. Na sequência, deverão ser lançados os novos benefícios caso haja e os descontos.

Manual de Normas e Procedimentos da Folha de Pagamento de Benefícios. Versão -2.0 - 07/08/2020

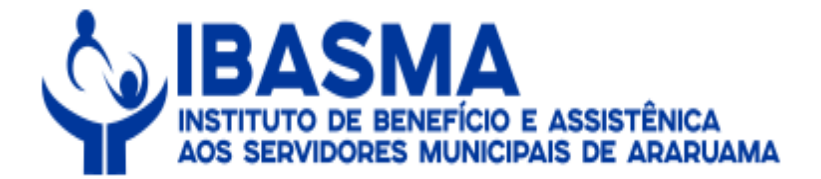

5.3.1. Quando se tratar de aposentadoria, deverá ser lançado os descontos refletindo os descontos que o servidor possuía em atividade.

5.3.2. Quando se trata de pensão previdenciária, não deverá haver descontos iniciais, salvo na hipótese de Imposto de Renda e descontos previdenciários.

5.4. Os descontos previdenciários deverão ser calculados de forma automática.

5.5. Na sequência, a Superintendência de Previdência deverá receber uma listagem da instituição financeira com a inclusão e exclusão de empréstimos que deverão ser lançados na folha.

5.6. Os sindicatos também poderão enviar Ofício com descontos e exclusões de descontos para lançar na folha.

5.7. Após o término do lançamento dos créditos e débitos, a Superintendência de Previdência, entre o 15º e o 20º dia de cada mês, deverá processar a folha para fins de cálculo.

5.8. Na sequência, a folha deverá ser conferida.

5.9. Na hipótese de não ser encontrada nenhuma inconsistência na conferência da folha, a Superintendência de Previdência deverá efetivar os valores dos benefícios e na sequência imprimir o "Resumo de Empenho" e a "Listagem Sintética" que contém os dados dos beneficiários.

5.10. Em seguida, esses documentos deverão ser instruídos no processo da folha de pagamento.

5.10.1. O processo da folha de pagamento deverá ser aberto pela Superintendência de Previdência.

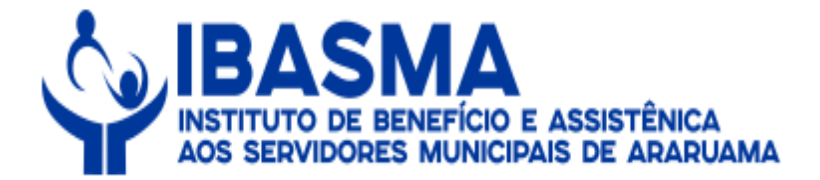

5.11. Na sequência, o processo deverá ser encaminhado à Presidência.

# 6. PRESIDENTE

6.1. Nesse momento o Presidente analisa o processo e caso não encontre nenhuma inconsistência deverá autorizar o pagamento da folha.

6.2. Na sequência, o processo deverá ser encaminhado à Procuradoria Jurídica.

# 7. PROCURADORIA JURÍDICA

7.1. Nesse momento o processo é analisado e não sendo identificada nenhuma inconsistência, o processo deverá ser encaminhado ao Presidente.

# 8. PRESIDENTE

8.1. **O** Presidente deverá autorizar o empenho da folha e enviar o processo para a Contabilidade.

# 9. DIVISÃO DE CONTABILIDADE

9.1. Nesse momento, o processo é analisado e a Contabilidade deverá realizar a emissão de empenho com

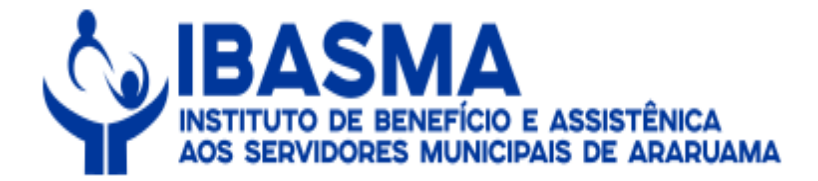

posterior envio ao Financeiro.

# 10. DIRETORIA DE ADMINISTRAÇÃO E FINANÇAS

10.1. Nesse momento, o processo recolhe assinatura com posterior remessa ao Presidente.

#### 11. PRESIDENTE

- 11.1. Na sequência, o Presidente deverá assinar o processo.
- 11.2. Em seguida, o processo deverá ser encaminhado ao Controle Interno.

#### 12. CONTROLE INTERNO

- 12.1. Nesse momento, o Controle Interno deverá elaborar Parecer Técnico.
- 12.2. Na sequência, o processo é encaminhado à Contabilidade com vistas ao Presidente do IBASMA.

# 13. DIVISÃO DE CONTABILIDADE

13.1. A Contabilidade deverá liquidar a folha e enviar o processo à Diretoria de Administração e Finanças

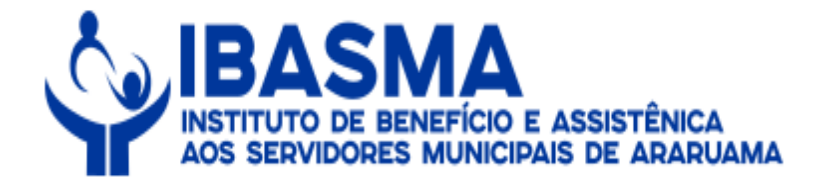

para verificações.

13.2. Na sequência o processo deverá ser encaminhado ao Presidente.

#### 14. PRESIDENTE

14.1. O Presidente deverá encaminhar o processo à Divisão de Finanças para pagamento da folha.

14.2. Na sequência, o processo deverá ser encaminhado à Divisão de Controle de Receitas com posterior envio ao arquivo.

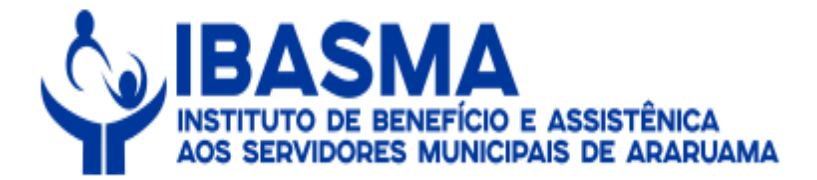

MAPEAMENTO

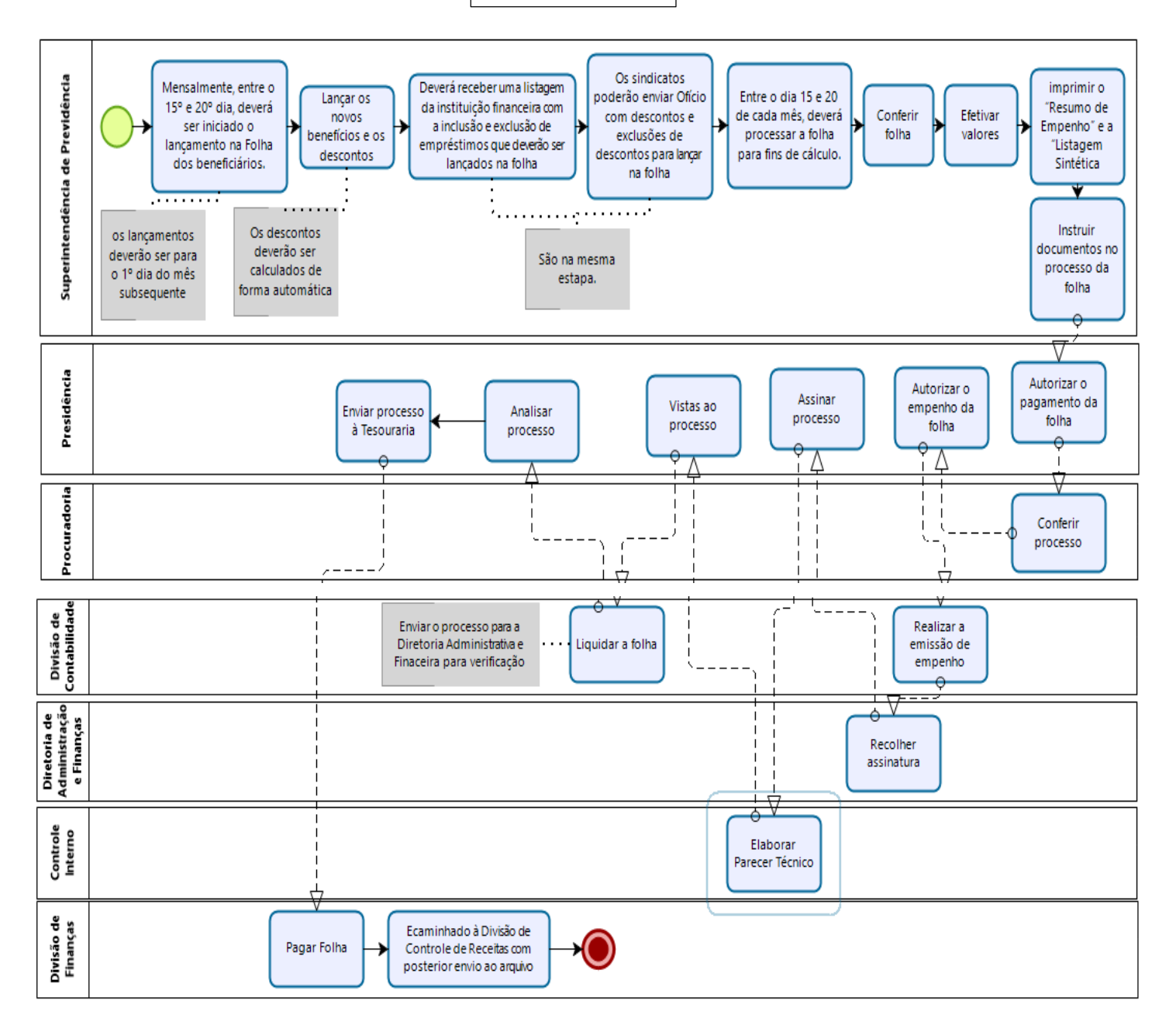

Manual de Normas e Procedimentos da Folha de Pagamento de Benefícios.

Versão - 2.0 - 07/08/2020

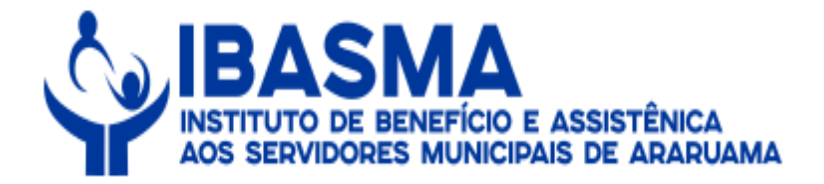

#### Anexo I – Passo a passo para lançar uma aposentadoria:

1 – O servidor deverá clicar no local indicado.

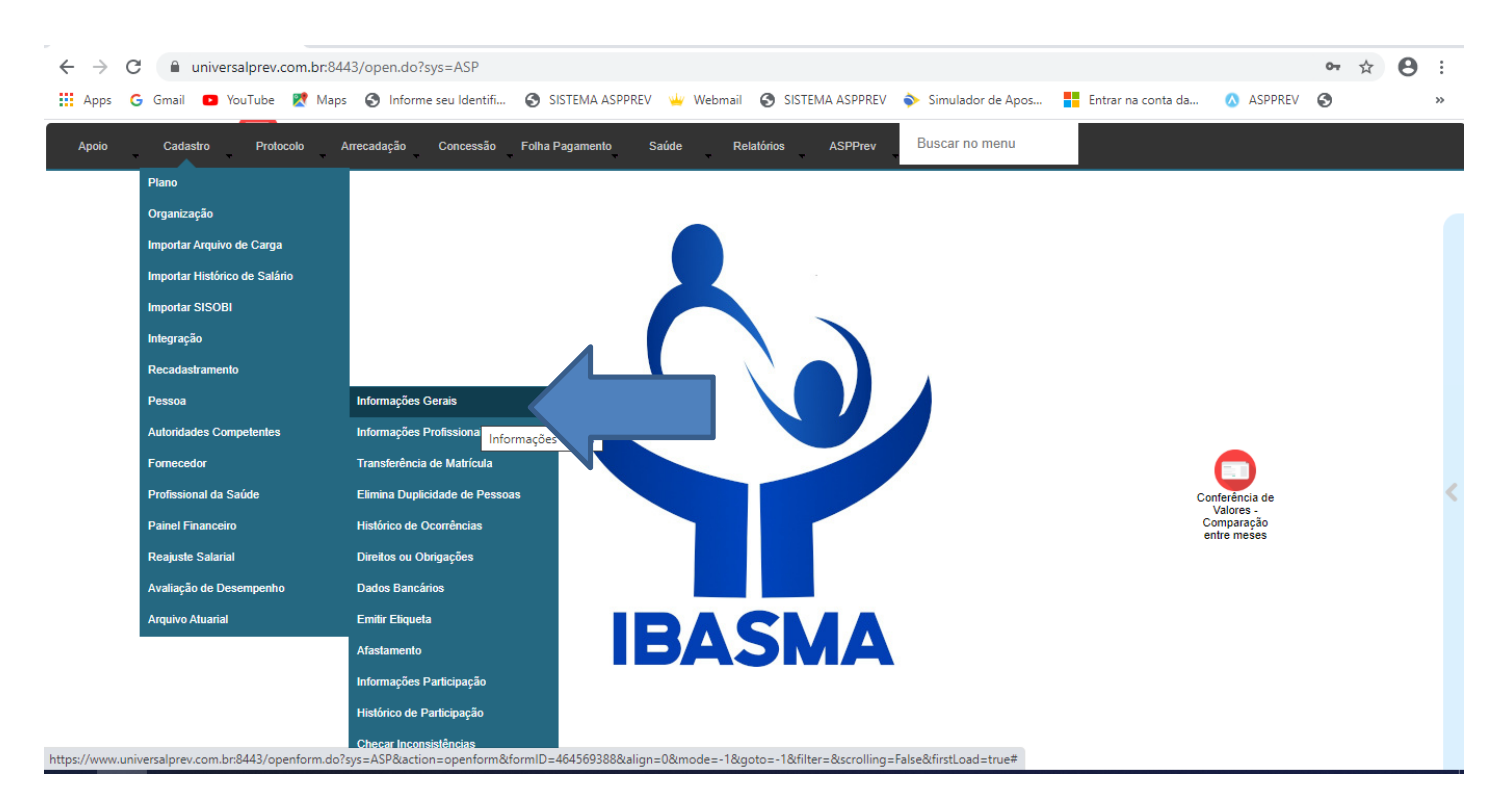

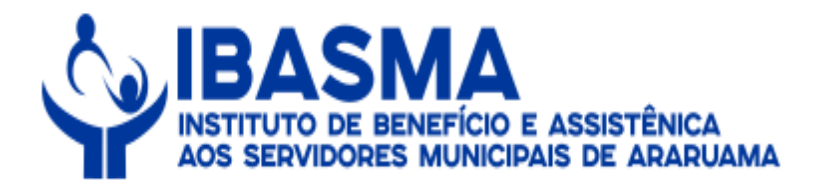

# 2 - Deverá ser selecionado o nome do aposentado.

| CAD - Dados Pessoais - Google Chrome -                                                                                                    |      |
|----------------------------------------------------------------------------------------------------|------|
| universalprev.com.br:8443/form.jsp?sys=ASP&action=openform&formID=679&align=0&mode=-1&goto=-1&filter=&scrolling=no                                                                                                    |      |
|                                                                                                    | Filt |
| essoa Documentos Ocorrências/Observação Quocalizar                                                                                                    |      |
| Parametros para a busca Parametros para a busca rganização Matrícula Nome CPF Pessoa PIS Nascimento = Iniciando com = Iniciando com = Iniciand | 200  |
|                                                                                                    | 1    |
| HTML_XML_TXT III                                                                                                    |      |
|                                                                                                    |      |
|                                                                                                    |      |
|                                                                                                    |      |
|                                                                                                    |      |
|                                                                                                    |      |
|                                                                                                    |      |
|                                                                                                    |      |
|                                                                                                    |      |

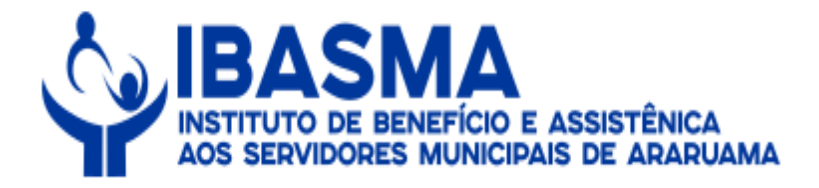

# 3 - Nessa tela deverá ser conferido o cadastro do servidor aposentado e clicar em "Adesão ao Plano".

| universalprev.com.br:8443/form.jsp?sys=ASP6      | action=openform&tormiD=6/9&align=0&mode=-1&goto=-1&tilter=&s    | croiling=no                           |
|--------------------------------------------------|-----------------------------------------------------------------|---------------------------------------|
|                                                  | - 19 🗦 (← ← → 🔁 🛃 🔎 ? 🚽                                         | →I                                    |
| soa Documentos Ocorrências/Observação Q Localiza |                                                                 |                                       |
|                                                  | DADOS PESSOAIS                                                  |                                       |
| n pessoa Nome*                                   | Sexo Nascimento Ealecimento                                     |                                       |
| 3150 MAYSA CELIA SOUZA CHAGAS                    | Feminino 📄 (26/11/1959 🛄                                        |                                       |
| ca/Cor Estado civil Mãe                          | Pai                                                             |                                       |
| Solteiro(a) MARIA DA CONC                        | EICAO CHAGAS REYNALDO FRANCISCO DAS CHAGAS                      |                                       |
| upacão profissional (CBO) Instrução              | Especialização -Cursando curso super                            | ior?                                  |
| RVIDORA PUBLICA Até o 5° ano incompleto de       | Ensino Fundamen                                                 | · · · · · · · · · · · · · · · · · · · |
|                                                  |                                                                 |                                       |
| cionalidade UF Natural                           | Possui molestia grave?                                          | locluir impressão digital             |
|                                                  | Inválido? Acidente de trabalho? Necessidades esne               | ciaie?                                |
| Jação de naturalização Ano de chegada Ano de     |                                                                 | Editar ou incluir foto                |
| asiliarmente aureste?                            |                                                                 |                                       |
| Sim Não                                          | Tipo invalidez Especificar                                      | E-mail                                |
|                                                  |                                                                 |                                       |
| Especificação da Pe                              | S508                                                            | Iminalua in da sacartamentas          |
| Código   Descrição                               | Cargos - Tempo de Serviço - Historico de Salario                | Enclosad de assemanentos              |
| 1 Servidor                                       | BEndereço - Telefone - P talização de documento                 | Inclusão de procurador/curador        |
|                                                  | Adesão ao plano bancários                                       | Tinclusão de dependentes              |
| Informaçãos Profes                               |                                                                 |                                       |
| Código   Organização   Matrícula   DV     otação | Admissão/Posse I Tipo de admissão esligamento I Mot Desligament | nto I Justa Causa?   Hr Tr   Hr Trab  |
| 2 PREF. MUN 1764 Lotação I                       | DUC. 14/03/1994                                                 |                                       |
|                                                  |                                                                 |                                       |
| 4                                                |                                                                 | ÷                                     |
| Situação da Pessoa                               |                                                                 |                                       |
| Cargo Atual   Início                             | Fim   Situação                                                  | Início   Fim                          |
|                                                  |                                                                 |                                       |

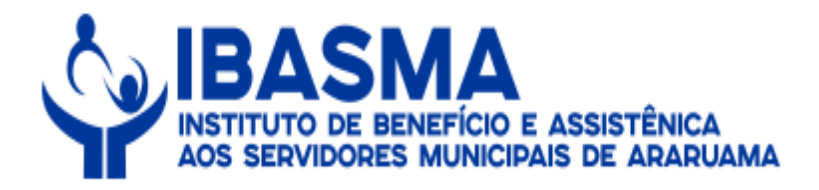

# 4 – Nesse momento deverá ser colocada a situação do servidor como aposentado.

| CAD - Informações de Participa | ação   Q Localizar<br>ção - Google Chrome |                                 |                |                              | >                   |
|--------------------------------|-------------------------------------------|---------------------------------|----------------|------------------------------|---------------------|
| universalprev.com.br:844       | 3/form.jsp?sys=ASP&                       | action=openform&formID=6818     | &align=0&mode= | -1&goto=-1&filter=pessoa.N_I | PESSOA_PESSOA=3150; |
| formações do Participante      | lizar                                     | Informaçãos da D                | and stores as  |                              |                     |
| Informação - Deservir          |                                           | Informações do P                | articipante    |                              |                     |
| Código Matrícula Nome          |                                           |                                 | Fenecificação  | Organização                  | Admissão            |
| 3150 1764 MAYSA CEL            | IA SOUZA CHAGAS                           |                                 | Servidor       | PREF. MUN. ARARUAMA          | 14/03/1994          |
| 2 1) Ibasma 228/05/2           | 020                                       | Exonerado com recebimento/gerad | Aposentado     |                              |                     |
| Histórico de Participação      |                                           |                                 |                |                              |                     |
| Participação                   | Situação                                  | Início                          | Fim            | Usuário   🏻                  |                     |
|                                |                                           |                                 |                |                              |                     |
|                                |                                           |                                 |                |                              |                     |

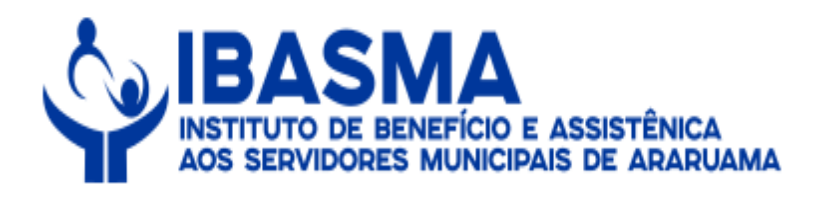

# 5 - Nesse momento, deverá clicar no "X".

| RIR DESIGN LAYOUT DA PÁGINA<br>libri (Corp ~ 11 ~ A* A* Aa ~ | A REFERÊNCIAS CORRESP              |                                              |                  |                   |                |                 |         |
|--------------------------------------------------------------|------------------------------------|----------------------------------------------|------------------|-------------------|----------------|-----------------|---------|
| libri (Corp + 11 + A + A + Aa +                              |                                    | ONDENCIAS REVI                               | SÃO EXIBIÇÃO     |                   |                |                 |         |
|                                                              | 🖗 🗄 • 12 • 17 • 🗲 4                | E ĝ↓ ¶ AaBb                                  | CcDc AaBbCcDc    | AaBbC( AaBb       | ccc AaBI       | AaBbCcD AaBb    | oCcDi   |
| $I \leq \tau$ also $X_2 \times X^2 \land T \sim T \land T$   |                                    | 🖄 + 🖂 + 🔢 11 Nor                             | rmal 11 Sem Esp  | Título 1 Título   | 2 Título       | Subtítulo Ênfas | e Sutil |
| CAD - Informações de Participação - Goo                      | ogle Chrome                        |                                              |                  |                   |                |                 | ×       |
| universalprev.com.br:8443/form.js                            | sp?sys=ASP&action=openforn         | n&formID=681&ali                             | gn=0&mode=-1     | &goto=-1&filter=p | essoa.N_PESSO/ | _PESSOA=3150;   |         |
| rmações do Participante                                      |                                    |                                              |                  |                   |                |                 | 2       |
|                                                              | Info                               | ormações do Part                             | icipante         |                   |                |                 |         |
| nformações Pessoais                                          |                                    |                                              |                  |                   |                |                 |         |
| Código Matrícula Nome                                        |                                    |                                              | Especificação    | Organização       |                | Admissão        |         |
| 3150 1764 MAYSA CELIA SOUZ                                   | A CHAGAS                           | )(                                           | Servidor         | PREF. MUN. ARARUA | AMA            | 14/03/1994      |         |
| 1 1 Ibasma 18/04/1994<br>2 1 Ibasma 28/05/2020               | Contribuinte ao F<br>Exonerado com | Plano em Exercicio At<br>recebimento/gera Ap | ivo<br>oosentado |                   |                |                 |         |
| listórico de Participação                                    |                                    |                                              |                  |                   |                |                 |         |
| + 2 3 S                                                      | l Situação                         | Início                                       | l Fim            | Usuário           | 10             |                 |         |
| 1 Exonerado com recebimento/geracã                           | Aposentado                         | 28/05/2020                                   | 1                | MONICASANTOS      | 14             |                 | - 1     |
|                                                              |                                    |                                              |                  |                   |                |                 |         |

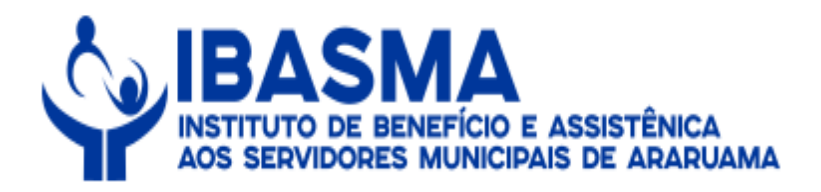

#### 6 - Nessa tela deverá clicar no local indicado.

| soa Documentos Ocorrências/Observação 🔍 Localizar                                                                                                    |                                                                                                    | <u></u>                         |
|----------------------------------------------------------------------------------------------------|----------------------------------------------------------------------------------------------------|---------------------------------|
| 2 Sector in sector of a sector of a sector in the sector is a sector of a sector of a s |                                                                                                    | →∎´r<br>ativ                    |
|                                                                                                    | DADOS PESSOAIS                                                                                                    |                                 |
| d. pessoa Nome *<br>3150 MAYSA CELIA SOUZA CHAGAS<br>ga/Cor Estado civil Mãe<br>Solteiro(a) MARIA DA CONCEIC                                                                                                    | Sexo Nascimento Falecimento<br>Feminino 26/11/1959  Pai REYNALDO FRANCISCO DAS CHAGAS                                                                                                    |                                 |
| upação profissional (CBO) Instrução<br>ERVIDORA PUBLICA Até o 5° ano incompleto do Er<br>cionalidade UF Natural<br>asileira RJ Arauama                                                                                                    | Especialização Cursando curso superior?<br>Sino Fundamento Sim Não<br>Possui moléstia grave?<br>Sim Não Controle de moléstia                                                                                                    | Incluir impressão digital       |
| uação de naturalização Ano de chegada Ano de nat<br>asileiro Nato Tipo de agente político<br>Sim Não                                                                                                    | ralização Inválido? Acidente de trabalho? Necessidades especiais?<br>Sim Inválido? Sim Inválido? Sim In | E-mail                          |
| Código   Descrição     Servidor                                                                                                    | a Cargos - Tempo de serviço - Histórico de salário                                                                                                    | assentamentos                   |
| Informações Profission                                                                                                    | Adesão ao plano Inclusão de dados bancários                                                                                                    | inclusão de dependentes         |
| Código   Organização   Matrícula   DV   Lotação<br>2 PREF. MUN 1764 Lotação EDL                                                                                                    | Admissão/Posse   Tipo de admissão   Desligamento   Mot Desligamento<br>C. 14/03/1994 28/05/2020                                                                                                    | Justa Causa?   Hr Tr,   Hr Trab |
| Cargo Atual Início                                                                                                    | Fim   Situação                                                                                                    | Início   Fim                    |

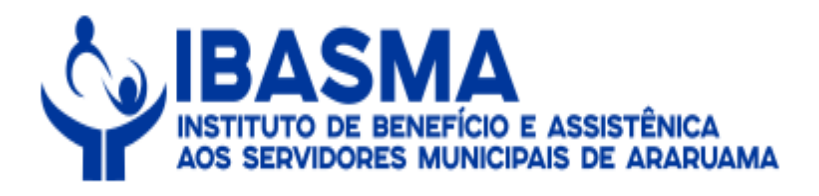

7 - Nesse momento, deverá ser observado se o cargo do servidor aposentado está conforme Portaria de aposentadoria.

| universalprev.com.br:8443/form           | m.jsp?sys=ASP&action=            | openform&formID=774            | 8&align=0&mode=-18                                                                                                    | lgr =-1&filter=N_PESSO             | A_PESSOA=3150&scr                                                                                                    | olling=yes                           |
|------------------------------------------|----------------------------------|--------------------------------|----------------------------------------------------------------------------------------------------|------------------------------------|----------------------------------------------------------------------------------------------------|--------------------------------------|
|                                          |                                  |                                | Gravar                                                                                                    |                                    |                                                                                                    | Alte                                 |
| astro Ficha financeira e situação funcio | onal 🛛 Informações compleme      | ntares Apuração tempo servi    | constant constant con | ro (+S)                            |                                                                                                    |                                      |
| essoa                                    |                                  |                                |                                                                                                    | Sequencial do cargo                |                                                                                                    |                                      |
| MAYSA CELIA SOUZA CHAGAS                 |                                  |                                |                                                                                                    | 1                                  | inclusão rápida                                                                                                    | Inclusão rápida para CTC             |
| ATENÇÃO: Para organiza                   | ação anterior, utilizar os campo | s Descrição de organização e D | escrição de cargo. Para organ                                                                                                    | ização atual selecionar as informa | ções de organização e carg                                                                                                    | o nas listas correspondentes.        |
| rganização                               |                                  | Matrícula                      | Cargo                                                                                                    |                                    | Função                                                                                                    |                                      |
| REF. MUN. ARARUAMA                       |                                  | 1764                           | 362 - MERENDEIRA CL.C                                                                                                    |                                    |                                                                                                    |                                      |
| NPJ                                      | Descrição organização            |                                |                                                                                                    | Descrição cargo                    |                                                                                                    |                                      |
|                                          | PREFEITURA MUNICIPAL             | ARARUAMA                       |                                                                                                    | MERENDEIRA CL.B                    |                                                                                                    |                                      |
| esponsável tempo                         | Regime previdenciário *          | Vincu                          | lo *                                                                                                    |                                    | Natureza jurídica                                                                                                    |                                      |
| NSTITUTO                                 | RPPS                             |                                | IDOR CARGO EFETIVO                                                                                                    | 6                                  | PUBLICA                                                                                                    |                                      |
| eríodos                                  | Access.                          |                                |                                                                                                    |                                    |                                                                                                    |                                      |
| ício no exercício * Fin                  | n do exercício                   | Nomeação                       |                                                                                                    | Exoneração                         | Ap                                                                                                    | ostilamento                          |
| 8/04/1994                                |                                  | 18/04/1994                     |                                                                                                    |                                    | Ć                                                                                                    |                                      |
| to de posse                              |                                  | Ato de nomeação                |                                                                                                    | Ato de exoneração                  | Ato                                                                                                    | de apostilamento                     |
|                                          |                                  |                                |                                                                                                    |                                    |                                                                                                    |                                      |
| ontagem de Tempo                         |                                  | Área da                        | Saúde                                                                                                    | Atividade Especial                 |                                                                                                    |                                      |
| Utiliza cargo na contagem de tempos?     | -Tempo comprovado?               | Médico                         |                                                                                                    | Exercendo atividade                | insalubre?                                                                                                    | Exercendo atividade como deficiente? |
| Sim O Não                                | Sim O Não                        | o O Sim                        | Não                                                                                                    | O Sim                              | Não                                                                                                    | O Sim 🔍 Não                          |
| Conta tempo de contribuição?             | Magistério?                      | -Área d                        | a saúde                                                                                                    | Controle de in                     | salubridade                                                                                                    | Grau de deficiência                  |
| Sim O Não                                | O Sim 💿 Nãi                      | o O Sim                        | Não                                                                                                    | - Connote de m                     | Januarado                                                                                                    |                                      |
| Acumulo Indevido de Cargo?               |                                  | -Profise                       | sional regulamentado?                                                                                                    | lipo de exposição                  |                                                                                                    | Estritamente policial?               |
| Sim Nilo                                 |                                  | Osim                           | NSo                                                                                                    |                                    |                                                                                                    |                                      |
|                                          |                                  |                                | C IVAD                                                                                                    | [000] a                            | and a state of the state of the | Sim Nao                              |

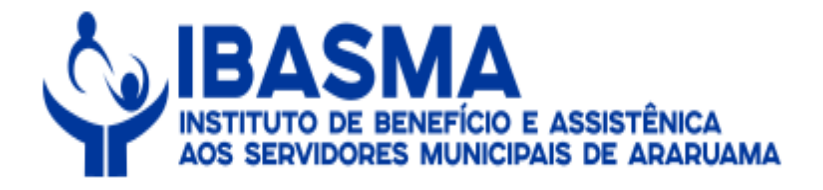

# 8 – Na sequência, deverá clicar no "X" para fechar.

| universalprev.com.br:8443/for                                                                                                    | m.jsp?sys=ASP&action=op              | enform&formID=774           | 48&align=0&mode=-1            | &goto=-1&filter=N_PESSOA_P                                                                                                    | ESSOA=3150&scro          | lling=yes                               |
|----------------------------------------------------------------------------------------------------|--------------------------------------|-----------------------------|-------------------------------|----------------------------------------------------------------------------------------------------|--------------------------|-----------------------------------------|
|                                                                                                    |                                      | 19 🔰                        | ← ← → 📑                       | , 💋 🔎 🚽                                                                                                    |                          | → Fi<br>ativo                           |
| dastro Ficha financeira e situação func                                                                                                    | ional Informações complementa        | es Apuração tempo servi     | iço eSocial QLocalizar        |                                                                                                    |                          |                                         |
| 10.                                                                                                    |                                      |                             | CARGO PESSOA                  |                                                                                                    |                          |                                         |
| Pessoa                                                                                                    |                                      |                             |                               | Sequencial do cargo                                                                                                    | linclusão rápida         | Dinclusão rápida para CTC               |
| MAYSA CELIA SOUZA CHAGAS                                                                                                    |                                      |                             |                               |                                                                                                    | da monado replan         |                                         |
| ATENÇÃO: Para organiz                                                                                                    | zação anterior, utilizar os campos D | escrição de organização e [ | Descrição de cargo. Para orga | nização atual selecionar as informações                                                                                                    | de organização e cargo i | nas listas correspondentes.             |
| Organização                                                                                                    |                                      | Matrícula                   | Cargo                         |                                                                                                    | Funcão                   |                                         |
| PREF. MUN. ARARUAMA                                                                                                    |                                      | 1764 🕞                      | 362 - MERENDEIRA CL           | c 📃                                                                                                    |                          |                                         |
| CNRL                                                                                                    | Deserie is even in se is             |                             |                               | Denasia in annos                                                                                                    |                          |                                         |
| UNF 0                                                                                                    |                                      |                             |                               | MERENDEIRA CL.C.                                                                                                    |                          |                                         |
|                                                                                                    | CITES EN ORS MONOFAE AR              |                             |                               | (menterior de d                                                                                                    |                          |                                         |
| Responsável tempo                                                                                                    | Regime previdenciário *              | Vincu                       | ilo *                         |                                                                                                    | Natureza jurídica        |                                         |
| INSTITUTO                                                                                                    | RPPS                                 | SER                         | VIDOR CARGO EFETIVO           |                                                                                                    | PÜBLICA                  |                                         |
| Períodos                                                                                                    |                                      |                             |                               |                                                                                                    |                          |                                         |
| Início no exercício * F                                                                                                    | im do exercício                      | Nomeação                    |                               | Exoneração                                                                                                    | Apos                     | tilamento                               |
| 18/04/1994                                                                                                    |                                      | 18/04/1994                  |                               |                                                                                                    |                          |                                         |
| Ato de posse                                                                                                    |                                      | Ato de nomeação             |                               | Ato de exoneração                                                                                                    | Ato d                    | e apostilamento                         |
|                                                                                                    |                                      |                             |                               |                                                                                                    |                          |                                         |
| Contagem de Tempo                                                                                                    |                                      | Área da                     | Saúde                         | Atividade Especial                                                                                                    |                          |                                         |
| -Utiliza cargo na contagem de tempos?                                                                                                    | -Tempo comprovado?                   | Médic                       | 0?                            | Exercendo atividade ins                                                                                                    | alubre?                  | Exercendo atividade como deficiente?    |
| Sim Não                                                                                                    | Sim Não                              | ⊖ sim                       | Não                           | O Sim 🔍 N                                                                                                    | ão                       | O Sim                                   |
|                                                                                                    |                                      |                             |                               |                                                                                                    |                          |                                         |
| -Conta tempo de contribuição?                                                                                                    | _Magisterio?                         | _Area (                     | da saude                      | Controle de insalu                                                                                                    | bridade                  | Grau de deficiência                     |
| Sim ○ Não                                                                                                    | 🔘 Sim 🧕 Não                          | ◯ Sin                       | n 🦲 Não                       | Tipo de exposição                                                                                                    |                          |                                         |
| =Acumulo Indevido de Cargo?=====                                                                                                    |                                      | Profis                      | sional regulamentado?         | $\exists \parallel$                                                                                                    |                          | -Estritamente policial?                 |
| in the second second seco |                                      | Opin                        |                               |                                                                                                    |                          |                                         |
| O Sim 🔍 Não                                                                                                    |                                      |                             |                               | and the second second se |                          | 1 1 1 1 1 1 1 1 1 1 1 1 1 1 1 1 1 1 1 1 |

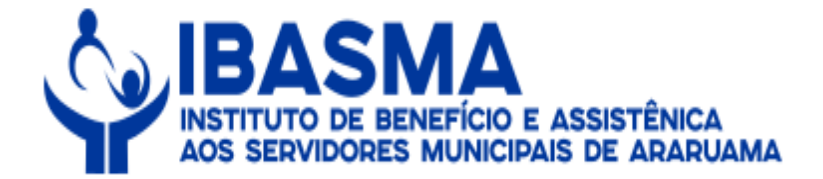

9 - Em seguida, deverá ser clicado em "Manutenção do Benefício".

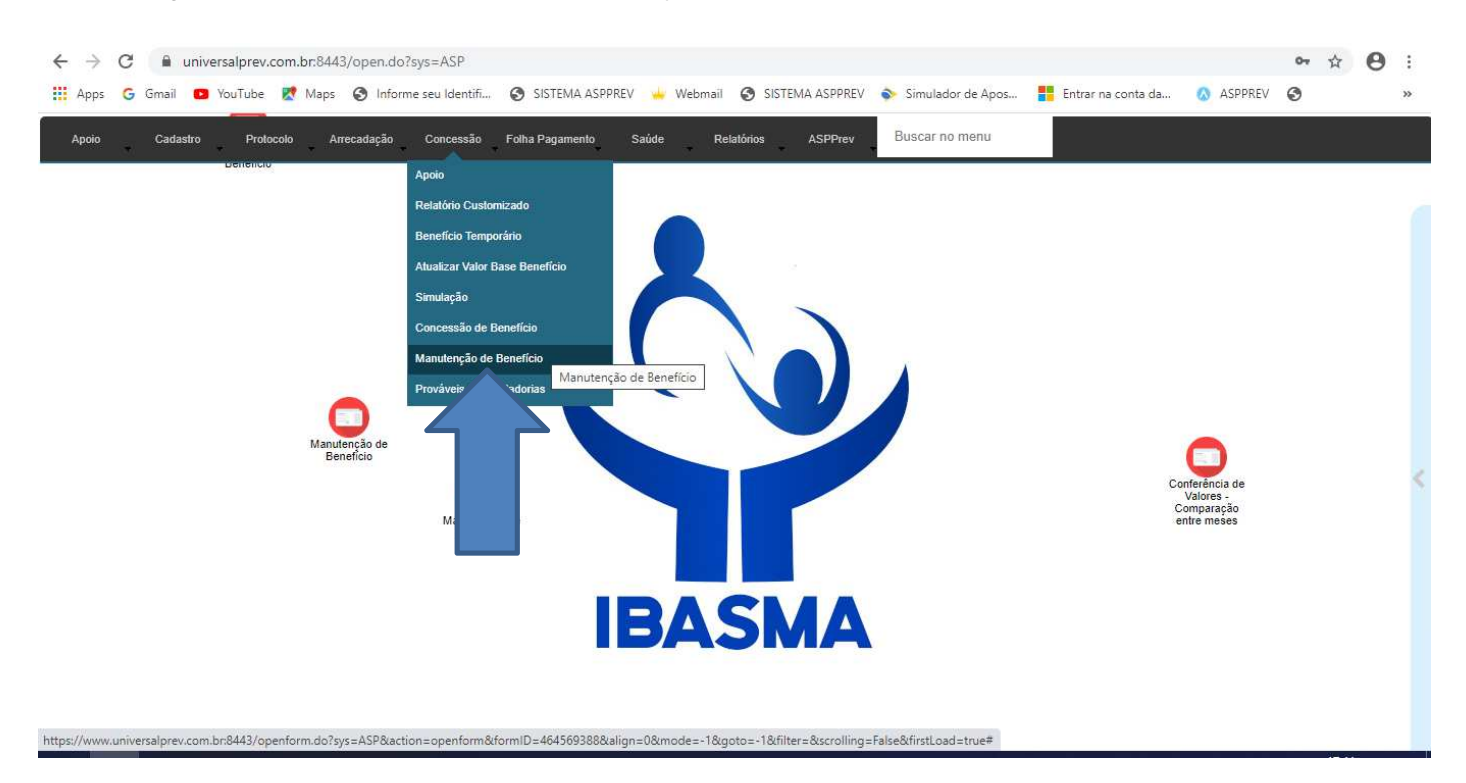

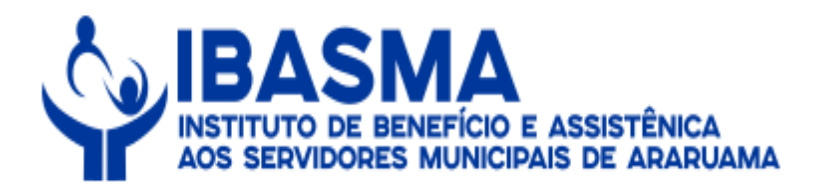

# 10 - Na sequência, deverá ser pesquisado o nome da aposentada.

| Con - Manutenção de Benelicio - Google Chrome                                                                                                    | - 🗆 🗙                                                           |
|----------------------------------------------------------------------------------------------------|-----------------------------------------------------------------|
| universalprev.com.br:8443/form.jsp?sys=ASP&action=openform&formID=7739&align=0&mode=-1&goto=-1&filter=&scrolling=y                                                                                                    | es                                                              |
| 📑 🖓 🖛 🔶 🔂 🖉 🦻 📲                                                                                                    | → Fi<br>ativo                                                   |
| Cadastro Inf. Complementares Assentamento / Vantagens Consultar Remuneração Histórico Benefício Compensação Previdenciária Q Localizar                                                                                                    |                                                                 |
| Parămetros para a busca         Matrícula       CPF       Nome       Nº Beneficio       Tipo Beneficio       Início do Beneficio       Organização       F         =       Iniciando com       =       Iniciando com       =       =       (       =       (       =       (       >       (       >       >       >       >       >       >       >       >       >       >       >       >       >       >       >       >       >       >       >       >       >       >       >       >       >       >       >       >       >       >       >       >       >       >       >       >       >       >       >       >       >       >       >       >       >       >       >       >       >       >       >       >       >       >       >       >       >       >       >       >       >       >       >       >       >       >       >       >       >       >       >       >       >       >       >       >       >       >       >       >       >       >       >       >       >       >       >       > | rotocolo de Serviço<br>=<br>rotinter Bnfpessoa<br>Iniciando com |
| Resultados                                                                                                    |                                                                 |
| Matricula         CPF         Nome         N° Benefício         Tipo Benefício         Início do Benefício           1         1764         00117301701         MAYSA CELIA SOUZA CHAG         2035         Auxilio Doença         19/12/2015                                                                                                    | cio   Organi  <br>2                                             |

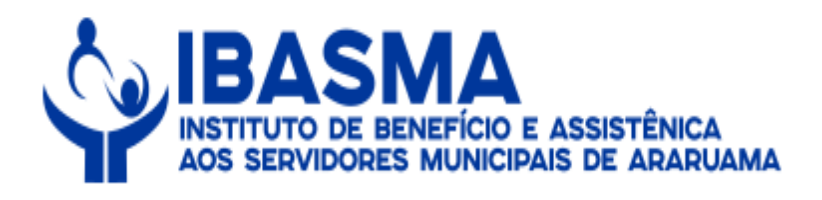

# 11 - Em seguida, deverá ser clicado em "Incluir".

| universalprev.com.br:8443/form.jsp?sys=ASP8laction=0                                                                                                    | nontorm Sitermill - //398 plan - DSimoda - 18 acto                          |                      |                                                   |
|----------------------------------------------------------------------------------------------------|-----------------------------------------------------------------------------|----------------------|---------------------------------------------------|
|                                                                                                    |                                                                             | )=-1&tilter=&scrolli | ng=yes                                            |
|                                                                                                    | I+ + → 📑 😂 🏸 ? 🔶                                                            | 8                    | ativ                                              |
| stro Inf. Complementares Assentamento / Vantagens Inclui                                                                                                    | r (Ctrl+Ins/Ctrl+I) rico Benefício Compensação Previdenciári                | ia CLocalizar        |                                                   |
|                                                                                                    | MANUTENÇÃO DE BENEFÍCIO                                                     |                      |                                                   |
| me The second second seco | Especificação Data                                                          | Abono Permanente     | Imprimir Memória                                  |
| AYSA CELIA SOUZA CHAGAS                                                                                                    | Servidor                                                                    |                      |                                                   |
| ganização Matricu                                                                                                    |                                                                             | PF                   | Imprimir Proposição                               |
| CEF. MUN. ARAROAMA                                                                                                    |                                                                             | 011/301/01           | Emissão de Anexos                                 |
| Beneficio Nº Protocolo interno Protocolo Pai Pla                                                                                                    | no Benefício *                                                              |                      |                                                   |
| 2035 Pla                                                                                                    | no de Benefic Auxilio Doença                                                |                      | Carta de Concessão                                |
| scrição Regra                                                                                                    | ATO                                                                         |                      |                                                   |
| xílio Doença                                                                                                    |                                                                             |                      |                                                   |
| ação Concessão Motivo<br>erido el concessão<br>ação Pagamento Descrição do Pagamento<br>terrado el concessão                                                                                                    | Última suspensão                                                            | Nůmero do Acoro      | lão Número do Registro                            |
| querimento Início Início Pa<br>19/12/2015 19/12/20<br>alor Base Valor Benefício Classifici<br>1                                                                                                    | gamento Cessação<br>15 31/12/2015 31/12/2015 4 Concessã<br>ção Contábil     | Proporcional?        | Carência?<br>Fim da Carência                      |
| diantamento Mensal Adiantamento de Abono<br>uspenso? % Adiantamento<br>Suspender Adto? % Adto<br>ompensação Previdênciária<br>ossui Compensação Previdênciária? Isenção Previdência                                                                                                    | Mês Adt. Abono<br>Suspender Abono? Mês Pgto A<br>% Mrg. Consig. UM Correção | Abono Descon         | sidera dedução de IRRF 65 anos?<br>OM<br>SSoa Mês |

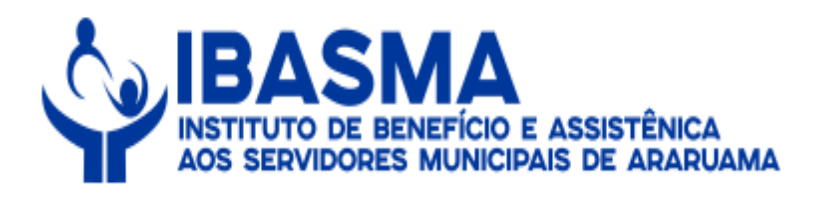

# 12 - Na sequência, deverá ser preenchido os campos abaixo e clicar em "Salvar".

| universalprev.com.br:8443/form.jsp?sys=ASP&                                                                                                    | action=openform&fc     | ormID=7739&align=0&n       | node=-1&goto=-1     | &filter=&scrolli | ng=yes                          |
|----------------------------------------------------------------------------------------------------|------------------------|----------------------------|---------------------|------------------|---------------------------------|
|                                                                                                    |                        | Gravar OCancelar           |                     |                  | Inc                             |
| astro Inf. Complementares Assentamento / Vantagens                                                                                                    | Consultar Remuneração  | avar registro (Ctrl+S)     | ação Previdenciária |                  |                                 |
|                                                                                                    | MA                     | O DE BENEFICIO             |                     |                  |                                 |
| ome                                                                                                    |                        | specificação               | Data Abon           | o Permanente     |                                 |
| IAYSA CELIA SOUZA CHAGAS                                                                                                    |                        | ervidor                    |                     |                  |                                 |
| ganização Matrícula                                                                                                    | Cargo                  |                            | CPF                 |                  | Imprimir Proposição             |
| REF. MUN. ARARUAMA 🛛 🔄 1764                                                                                                    |                        | CL.C                       |                     |                  |                                 |
| Benefício Nº Protocolo interno Protocolo Pai                                                                                                    | Plano *                | Benefício *                |                     |                  | TEMISSão de Anexos              |
|                                                                                                    | Plano de Benefíc       | Aposentadoria Voluntária p | or Idade            |                  | Carta de Concessão              |
|                                                                                                    |                        |                            |                     |                  |                                 |
| escrição R                                                                                                    | egra                   | ATO                        | 0                   |                  |                                 |
|                                                                                                    |                        |                            |                     |                  |                                 |
| lerido Electrição do Pagamento Descrição do Pagamento I Pagamento Electrição do Pagamento I Pagamento Electrica do Pagamento Electrica do |                        | Ú                          | tima suspensão      | N° Protocolo TCI | E Data de Registro              |
| formações de Concessão                                                                                                    |                        |                            |                     | <u></u>          |                                 |
| equerimento Início                                                                                                    | Início Pagamento       | Cessação                   | Paridade P          | roporcional?     | Carência?                       |
| 3/12/2019 28/05/2020 3                                                                                                    | 01/06/2020             |                            | N - NÃO 💽           |                  |                                 |
| /alor Base Valor Benefício                                                                                                    | Classificação Contábil |                            | % Concessão         |                  | Fim da Carência                 |
| 1045                                                                                                    |                        |                            |                     |                  |                                 |
| diantamento Mensal Adiantamento de Abor                                                                                                    | 10                     | Abono                      |                     |                  | <u></u>                         |
| Suspenso? % Adiantamento                                                                                                    | Adto Mês Adt. Abono    | Suspender Abono?           | Mês Pgto Abono      | Descor           | nsidera dedução de IRRF 65 anos |
| ompensação Previdênciária                                                                                                    | 500                    |                            |                     | Envio SIC        | OM                              |
| Possui Compensação Previdênciária? Isenção Previdência                                                                                                    | % Mrg. Consig          | g. UM Correção             |                     | Código P         | essoa Ano Mês                   |
|                                                                                                    |                        |                            |                     |                  |                                 |
| Não                                                                                                    |                        |                            |                     |                  |                                 |

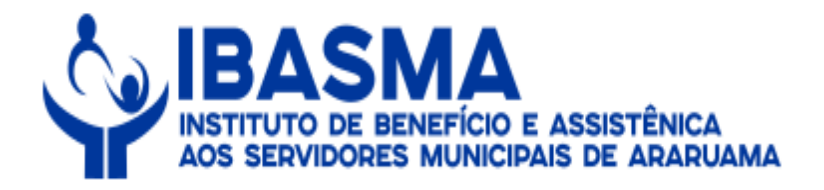

# 13 - Em seguida, deverá ser clicado em "X" para sair.

| universalprev.com.br:8443/form.jsp?sys=ASP&action=op                                                                                                    | enform&formID=7739&align=0&mode=-1&goto=-1&filter=&scro                                                                                                    | olling=yes                                                       |
|----------------------------------------------------------------------------------------------------|----------------------------------------------------------------------------------------------------|------------------------------------------------------------------|
| 9 🍃                                                                                                    | (← ← → 🔁 💋 🔎 ? 📲                                                                                                    | Fi                                                               |
| dastro Inf. Complementares Assentamento / Vantagens Consultar Re                                                                                                    | muneração Histórico Benefício Compensação Previdenciária QLocalizar                                                                                                    |                                                                  |
|                                                                                                    | MANUTENÇÃO DE BENEFÍCIO                                                                                                    |                                                                  |
| lome                                                                                                    | Especificação Data Abono Permanente                                                                                                    |                                                                  |
| MAYSA CELIA SOUZA CHAGAS                                                                                                    | Servidor 💿                                                                                                    |                                                                  |
| Organização Matrícula                                                                                                    | Cargo CPF                                                                                                    | Imprimir Proposição                                              |
| PREF. MUN. ARARUAMA 1764                                                                                                    | MERENDEIRA CL.C                                                                                                    | Emissão de Anexos                                                |
| 7351 Plano                                                                                                    | o de Benefic Aposentadoria Voluntária por Idade                                                                                                    | Carta de Concessão                                               |
|                                                                                                    | 1020-04                                                                                                    |                                                                  |
| Jescrição Regra                                                                                                    | ATO                                                                                                    |                                                                  |
|                                                                                                    |                                                                                                    |                                                                  |
| eferido eferido Descrição do Pagamento m Pagamento el concessão                                                                                                    | Última suspensão                                                                                                    | TCE Data de Registro                                             |
| Requerimento         Início         Início Paga           03/12/2019         28/05/2020         01/06/2020           Valor Base         Valor Benefício         Classificação           1045         01/06/2020         01/06/2020                                                                                                    | mento Cessação Paridade Proporcional?<br>N - NÃO CONTABLE CONCESSÃO<br>% Concessão                                                                                       | Carência?                                                        |
| Adiantamento Mensal<br>Suspenso? % Adiantamento<br>Suspender Adto? % Adto<br>Maintamento<br>Suspender Adto? % Adto<br>Maintamento de Abono<br>Suspender Adto? % Adto<br>Maintamento de Abono<br>Maintamento de Abono<br>Maintamento de Abono<br>Maintament | Abono     Suspender Abono?     Mês Pgto Abono     Des     Não     Suspender Abono?     Mês Pgto Abono     Des     Suspender Abono?     Mês Pgto Abono     Des     Código | sconsidera dedução de IRRF 65 anos?<br>SICOM<br>o Pessoa Ano Mês |

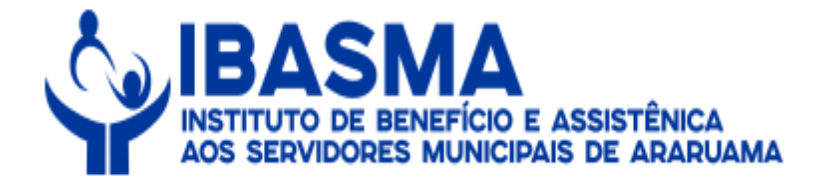

## 14 - Na sequência, o servidor deverá clicar no local indicado.

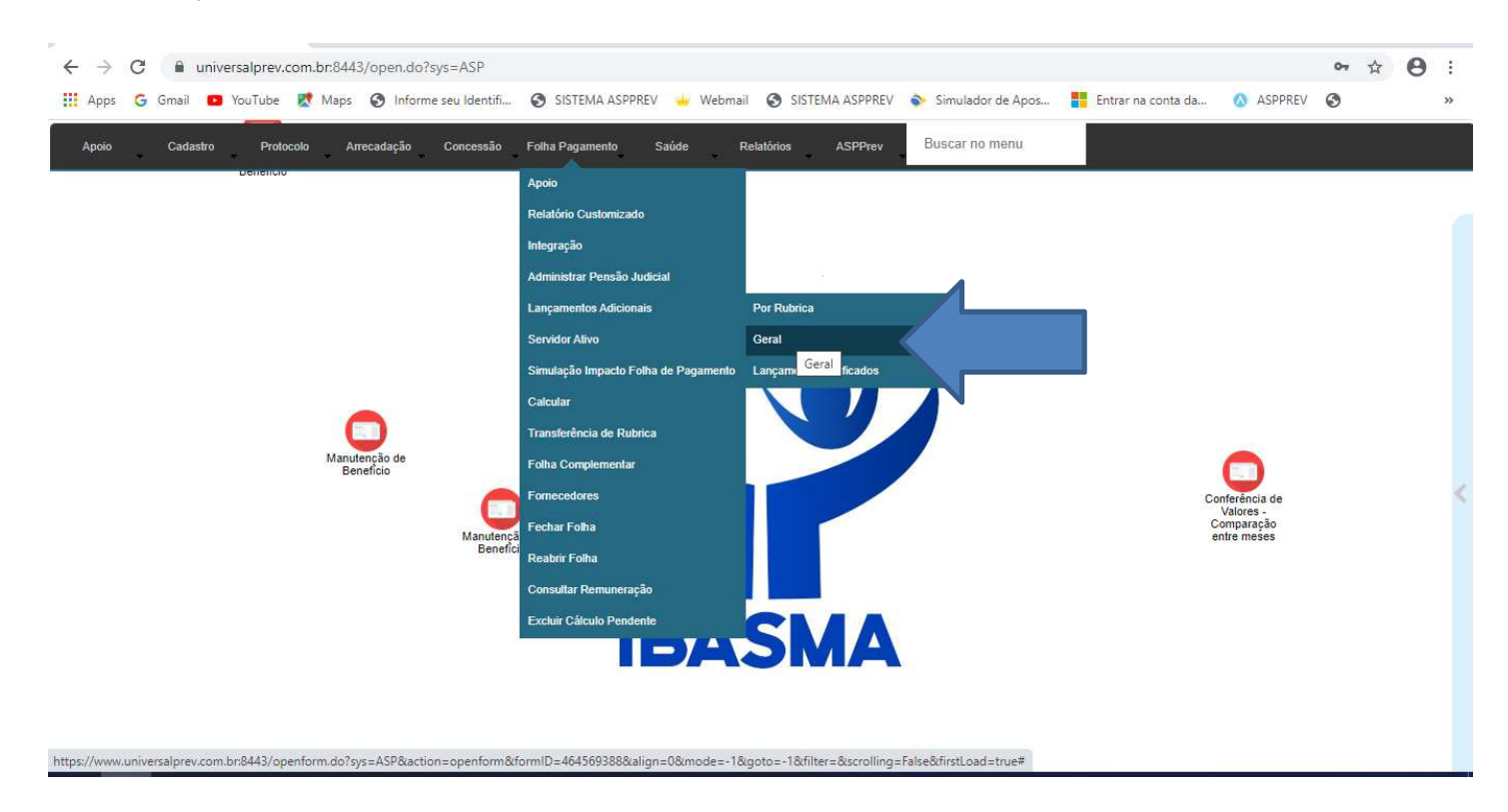

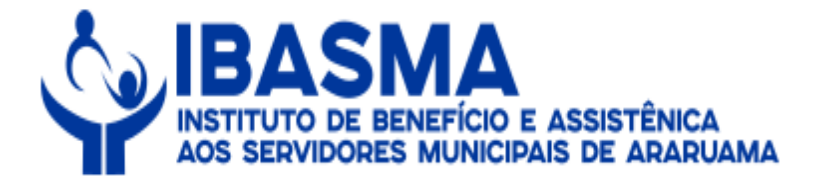

# 15 – Nesse momento, deverá ser inserido os descontos que deverão migrar da vida de ativo para a aposentadoria.

| universalprev.com.br.84                                                                 | 43/form.jsp?sys=ASP&a                         | action=open                     | iorm@iormiD=91         | Jouangn=ournou          | ie=-1&goto=-1  | conner=c | xscrolling=no      |             |                    |
|-----------------------------------------------------------------------------------------|-----------------------------------------------|---------------------------------|------------------------|-------------------------|----------------|----------|--------------------|-------------|--------------------|
| çamento Valores Individuais                                                             |                                               |                                 |                        |                         |                |          |                    |             |                    |
| Selecione o Tipo<br>Aposentadoria/Afastamento<br>Pensão<br>Ativos<br>Pensão Alimentícia | Aposentado/Afastado<br>(MAYSA CELIA SOUZA CHA | AGAS - 1764<br>gistros com vigê | ncia para o próximo pa | igamento.               |                | Soment   | e Benefício Ativo? | a s         | elecionar Benefíci |
| lecione o Beneficio                                                                     |                                               |                                 |                        |                         |                |          |                    |             |                    |
| Matrícula   Nome                                                                        |                                               | F                               | Protocolo   Benefício  |                         |                |          | DIB                | DCB         | Situação           |
| 1764 MAYSA CE                                                                           | LIA SOUZA CHAGAS                              |                                 | 7351 Aposentado        | ria Voluntária por Idad | le             |          | 28/05/2020         |             | Em Pagamer         |
| Cancelar<br>Rubrica Ok<br>(247 - SEGURO MINAS BRA                                       | SIL S/A (D)                                   | 6/2020                          | Fim de Vigência        | Valor  <br>  25,56      | Valor Base Cál | Respo    | Data de altera     | Base Cálcul | o   UM             |
| Cancelar<br>Rubrica Ok<br>(247 - SEGURO MINAS BRA                                       | SIL S/A (D)                                   | 6/2020                          | Fim de Vigência        | Valor  <br>25,56        | Valor Base Cál | Respo    | Data de altera     | Base Cálcul | o UM               |
| Cancelar<br>Rubrica<br>247 - SEGURO MINAS BRA                                           | SIL S/A (D)                                   | 6/2020                          | Fim de Vigência        | Valor  <br> 25,5d]      | Valor Base Cál | Respo    | Data de altera     | Base Cálcul | o UM               |
| Cancelar<br>Rubrica Ok<br>247 - SEGURO MINAS BRA                                        | ISIL S/A (D)                                  | o uo vigencia                   | Fim de Vigência        | Valor  <br> 25,5d       | Valor Base Cál | Respo    | Data de altera     | Base Cálcul | o jum              |
| Cancelar<br>Rubrica Ok<br>(247 - SEGURO MINAS BRA                                       | SIL S/A (D)                                   | 6/2020                          | Fim de Vigência        | Valor  <br> 25,5d       | Valor Base Cál | Respo    | Data de altera     | Base Cálcul | o UM               |
| Cancelar<br>Rubrica Ok<br>(247 - SEGURO MINAS BRA                                       | SIL S/A (D)                                   | o ao vigencia<br>6/2020         | Fim de Vigência        | Valor  <br> 25,5dj      | Valor Base Cál | Respo    | Data de altera     | Base Câlcul | o UM               |
| Cancelar<br>Rubrica Ok<br>247 - SEGURO MINAS BRA                                        | SIL S/A (D)                                   | 6/2020                          | Fim de Vigência        | Valor  <br> 25,5d       | Valor Base Cál | Respo    | Data de altera     | Base Cálcul | o UM               |
| Cancelar<br>Rubrica<br>247 - SEGURO MINAS BRA                                           | SIL S/A (D)                                   | 6/2020                          | Fim de Vigência        | Valor  <br> 25,5d       | Valor Base Cál | Respo    | Data de altera     | Base Cálcul | o UM               |
| Cancelar<br>Rubrica Ok<br>(247 - SEGURO MINAS BRA                                       | SIL S/A (D)                                   | 6/2020                          | Fim de Vigência        | Valor  <br> 25,5dj      | Valor Base Cál | Respo    | Data de altera     | Base Cálcul | o UM               |
| Cancelar<br>Rubrica Ok<br>(247 - SEGURO MINAS BRA                                       | SIL S/A (D)                                   | 6/2020                          | Fim de Vigência        | Valor  <br> 25,5d       | Valor Base Cál | Respo    | Data de altera     | Base Cálcul | o UM               |
| Cancelar<br>Rubrica<br>(247 - SEGURO MINAS BRA                                          | SIL S/A (D)                                   | 6/2020                          | Fim de Vigência        | Valor  <br>25,54        | Valor Base Cál | Respo    | Data de altera     | Base Cálcul | o UM               |
| Cancelar<br>Rubrica<br>(247 - SEGURO MINAS BRA                                          | SIL S/A (D)                                   | 6/2020                          | Fim de Vigência        | Valor  <br> 25,54       | Valor Base Cál | Respo    | Data de altera     | Base Cálcul | o UM               |

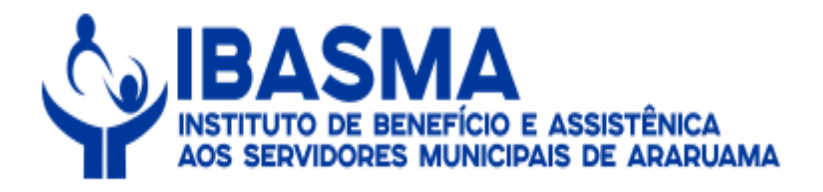

# 16 - Em seguida, deverá ser clicado no "X" para sair.

| ecione o Tipo         Aposentador/A/fastamento         Pensão         Marysa CELIA SOUZA CHAGAS - 1764         Somente Beneficio Ativo?         Pensão Alimenticia         Ore o Beneficio         Matricula   Nome         1764         Marysa CELIA SOUZA CHAGAS         7351         Aposentador/A/fastano         Matricula   Nome         1764         Marysa CELIA SOUZA CHAGAS         7351         Aposentadoria Voluntária por Idade         28/05/2020         Emilio         Início de Vigência   Fim de Vigência   Valor   Valor Base Cál   Respo   Data de altera   Base Cálculo   UM         247 - SEGURO MINAS BRASIL S/A 01/06/2020         247 - SEGURO MINAS BRASIL S/A 01/06/2020         247 - SEGURO MINAS BRASIL S/A 01/06/2020         247 - SEGURO MINAS BRASIL S/A 01/06/2020         247 - SEGURO MINAS BRASIL S/A 01/06/2020         247 - SEGURO MINAS BRASIL S/A 01/06/2020         247 - SEGURO MINAS BRASIL S/A 01/06/2020                                                                                                    | nar Benefícios |
|----------------------------------------------------------------------------------------------------|----------------|
| ecione o Tipo<br>aposentadoria/Afastamento<br>Aposentado/Afastado<br>MAYSA CELIA SOUZA CHAGAS - 1764<br>Careaño Alinentícia<br>MarySA CELIA SOUZA CHAGAS - 1764<br>MarySA CELIA SOUZA CHAGAS - 1764<br>Matricula Ionne<br>Matricula Ionne<br>Matricula Ionne<br>1764 MAYSA CELIA SOUZA CHAGAS<br>7351 Aposentadoria Voluntária por Idade<br>28/05/2020 Em I<br>1764 MAYSA CELIA SOUZA CHAGAS<br>7351 Aposentadoria Voluntária por Idade<br>28/05/2020 Em I<br>1764 MAYSA CELIA SOUZA CHAGAS<br>7351 Aposentadoria Voluntária por Idade<br>28/05/2020 Em I<br>1764 MAYSA CELIA SOUZA CHAGAS<br>7351 Aposentadoria Voluntária por Idade<br>28/05/2020 Em I<br>1764 MAYSA CELIA SOUZA CHAGAS<br>7351 Aposentadoria Voluntária por Idade<br>28/05/2020 III<br>1764 MAYSA CELIA SOUZA CHAGAS<br>7351 Aposentadoria Voluntária por Idade<br>28/05/2020 III<br>1764 MAYSA CELIA SOUZA CHAGAS<br>7351 Aposentadoria Voluntária por Idade<br>28/05/2020 III<br>1764 MAYSA CELIA SOUZA CHAGAS<br>7351 Aposentadoria Voluntária por Idade<br>28/05/2020 III<br>1764 MAYSA CELIA SOUZA CHAGAS<br>7351 Aposentadoria Voluntária por Idade<br>28/05/2020 III<br>1764 MAYSA CELIA SOUZA CHAGAS<br>7351 Aposentadoria Voluntária por Idade<br>28/05/2020 III<br>1764 MAYSA CELIA SOUZA CHAGAS<br>7351 Aposentadoria Voluntária por Idade<br>28/05/2020 III<br>1764 MAYSA CELIA SOUZA CHAGAS<br>7351 Aposentadoria Voluntária por Idade<br>28/05/2020 III<br>1765<br>1765<br>1765<br>1765<br>1765<br>1765<br>1765<br>1765<br>1775<br>1775 | nar Benefícios |
| matricula   Nome         Protocolo   Beneficio       DIB       DCB         Situational por Idade         1764       MAYSA CELIA SOUZA CHAGAS       7351       Aposentadoria Por Idade       28/05/2020       Emiliaria         4                                                                                                    |                |
| Matrícula   Nome       Protocolo   Benefício       DIB       DCB       I Situa         1764       MAYSA CELIA SOUZA CHAGAS       7351       Aposentadoria Voluntària por Idade       28/05/2020       Em         4                                                                                                    |                |
| 1764     MAYSA CELIA SOUZA CHAGAS     7351     Aposentadoria Voluntària por Idade     28/05/2020     Em       Inficio de Vigência       Fim de Vigência       Valor   Valor Base Câl   Respo   Data de attera   Base Câlculo     UM       247 - SEGURO MINAS BRASIL S/A     01/06/2020     25,56     MONI     09/06/2020 17       412 - S.S.M.A. (D)     01/06/2020     01/06/2020     MONI     09/06/2020 17                                                                                                    | Situação       |
| 4         Rubrica       Inicio de Vigência       Fim de Vigência       Valor       Valor       Base Cál       Base Cálculo       UM         247 - SEGURO MINAS BRASIL S/A       01/06/2020       25,56       MONI       09/06/2020       17         412 - S.S.M.A. (D)       01/06/2020       01/06/2020       MONI       09/06/2020       17       MENSAL - SINDIC                                                                                                    | Em Pagamento   |
| 412 - S.S.M.A. (D) 01/06/2020 17 MENSAL - SINDIC                                                                                                    | Fator   1      |
|                                                                                                    | 0,01           |
|                                                                                                    |                |
|                                                                                                    |                |
|                                                                                                    |                |
|                                                                                                    |                |
|                                                                                                    |                |
|                                                                                                    |                |
|                                                                                                    |                |

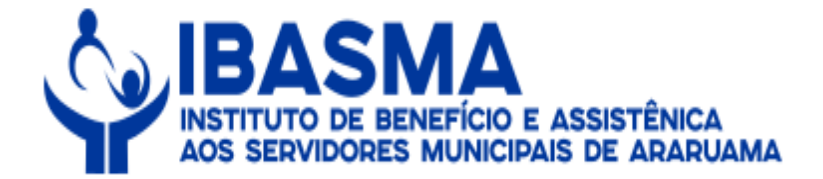

17 – Na sequência, deverá ser clicado no local indicado para calcular.

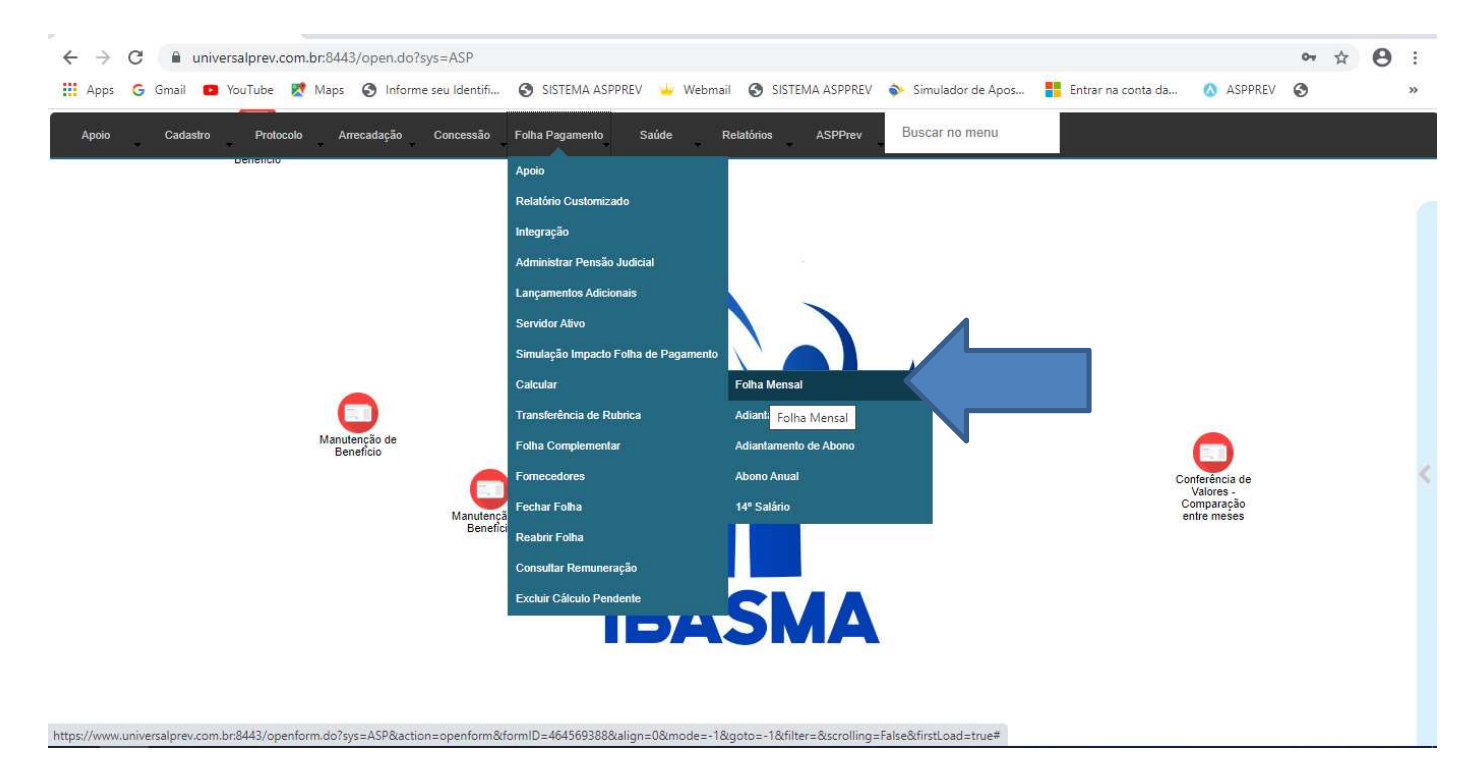

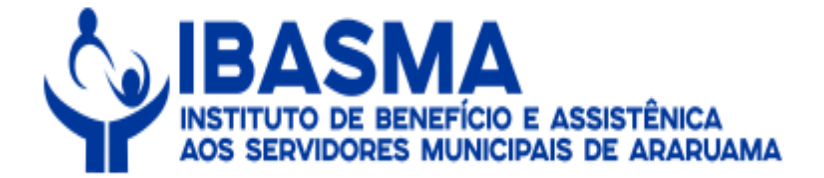

• 🕁 \varTheta : 🏥 Apps 💪 Gmail 💶 YouTube 🐹 Maps 🔇 Informe seu Identifi... SISTEMA ASPPREV SISTEMA ASPPREV 💊 Simulador de Apos... Entrar na conta da... ASPPREV 0 Webmail Buscar no mer ASPPres Cadastro Arrecadação Protocolo Conce Folha Pag × Folha de Pagamento - Google Chrome universalprev.com.br:8443/open.do?sys=FAS Benefício • Pessoa 0 2 - 1764 - MAYSA CELIA SOUZA CHAGAS Cargo 0 Para utilizar este filtro, primeiro selecione Organização Rubrica 0 Serão ex nual mensal e an as rubricas de lança -Faixa de Matríc Filtro Avançado Manutenção de Benefício а -Calc 🗹 Benefícios Novos 🗹 Em Manutenção 🗌 Inclusive DIB > Pgto, na competência -Com Mês Апо 2020 Junho 2020 Process

#### 18 - Em seguida, deverão ser preenchidos os campos abaixo e processar.

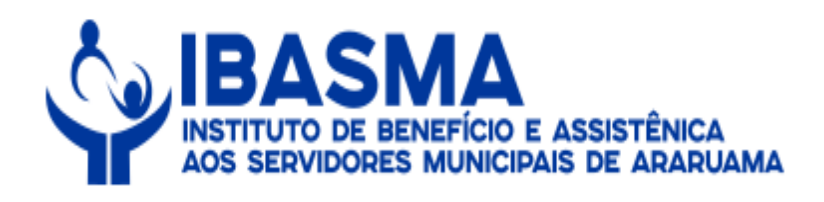

# 19 - Na sequência, deverá clicar no "X".

| C ASPPREV X +                                                                            |                                                                                                    | - 0 | ×      |
|------------------------------------------------------------------------------------------|----------------------------------------------------------------------------------------------------|-----|--------|
| Apps G Gmail O YouTube Maps S Informe seu Identifi                                       | . 🧑 SISTEMA ASPPREV 🥌 Webmail 😵 SISTEMA ASPPREV 💊 Simulador de Apos 🚦 Entrar na conta da 🔕 ASPPREV                                                                                                    | 0   | :<br>» |
| Apoio Cadastro Protocolo Arrecadação Concessão<br>Denencio<br>Manutenção de<br>Beneficio | Sola Pagamento       Sola Relations       Buscar no menu         Indiversal prev.com.br:8443/open.do?sys=FAS       Image: Comparison of the comparison of the comp |     | <      |

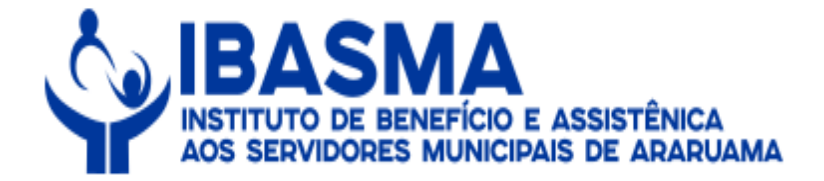

20 - Em seguida, deverá retornar na tela de manutenção para conferência dos valores.

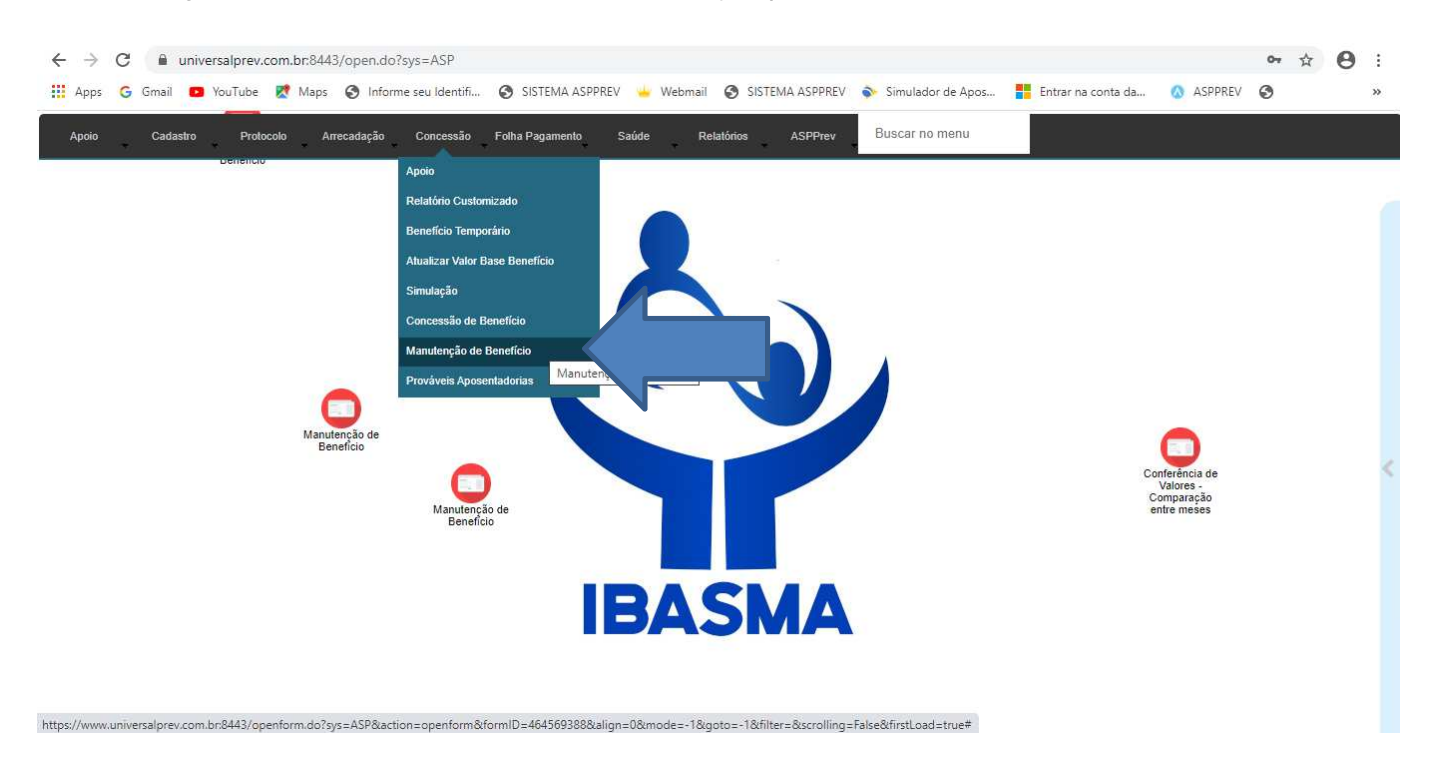

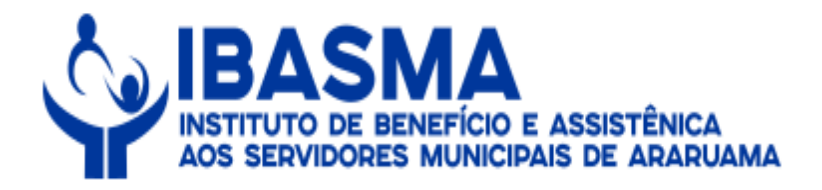

# 21 - Nesse momento, deverá ser preenchido o nome do aposentado.

| CON - Manutenção de                          | e Benefício - Google Chrome                                       |                                                   |                                                                                                    |                                                                  | - 🗆 X                                                         |
|----------------------------------------------|-------------------------------------------------------------------|---------------------------------------------------|----------------------------------------------------------------------------------------------------|------------------------------------------------------------------|---------------------------------------------------------------|
| Cadastro Inf. Complement                     | n.br:8443/form.jsp/sys=AS                                         | P&action=openform&formiL                          | <ul> <li>I a go la lign = U&amp;mode = - 18</li> <li>I a go la lign = U&amp;mode = - 18</li> <li>I a go la lign = U&amp;mode = - 18</li> <li>I a go la lign = U&amp;mode = - 18</li> <li>I a go la lign = U&amp;mode = - 18</li> <li>I a go la lign = U&amp;mode = - 18</li> <li>I a go la lign = U&amp;mode = - 18</li> <li>I a go la lign = U&amp;mode = - 18</li> <li>I a go la lign = U&amp;mode = - 18</li> <li>I a go la lign = U&amp;mode = - 18</li> <li>I a go la lign = U&amp;mode = - 18</li> <li>I a go la lign = U&amp;mode = - 18</li> <li>I a go la lign = U&amp;mode = - 18</li> <li>I a go la lign = - 18</li> <li>I a go la lign = - 18</li> <li>I a go la li a go la lign = - 18</li> <li>I a go la lign</li></ul> | sgoto = -1 &tilter = &scrolling = ye                             | ⇒<br>Fi<br>ativo                                              |
| Matrícula CPF                                | Nome<br>ciando com Ciniciando co                                  | Nº Beneficio Ti<br>om (= (                        | tros para a busca<br>po Beneficio Início do Bene<br>Iniciando com =                                                                                                    | fício Organização Pro<br>                                        | otocolo de Serviço<br>=<br>otinter Bnfpessoa<br>iniciando com |
| HTML XML TX<br>Matricula<br>1 1764<br>2 1764 | т п 🔐 🖌<br>СРF Nome<br>00117301701 МАУSА С<br>00117301701 МАУSА С | Nº Benefíci<br>ELIA SOUZA CHAG<br>ELIA SOUZA CHAG | io   Tipo Benefício<br>2035   Auxílio Doença<br>7351   Aposentadoria Volur                                                                                                    | Início do Benefic<br>  19/12/2015<br>ttária por Idade 28/05/2020 | tio Organi<br>2<br>2                                          |

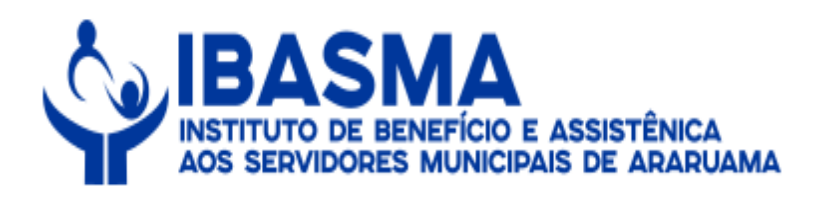

# 22 - Nesse momento, deverá selecionar a aba "Consultar Remuneração".

| universalprev.com.br.8                              | 3443/form.jsp?sys=ASP&        | action= form&fo        | ormID=7739&align=0&mode=                                                                                       | -1&goto=-1&filter=&scro | lling=yes                        |
|-----------------------------------------------------|-------------------------------|------------------------|----------------------------------------------------------------------------------------------------|-------------------------|----------------------------------|
| astro Inf Complementares                            | Assentamento / Vantariens     |                        | Gravar OCancelar                                                                                               | audanciária             | Inclu                            |
| and m. complementares                               | Assentamento / vantagens      | MANUT                  | Gravar registro (Ctrl+S) Sação FI                                                                              | evidenciana             | 8                                |
| ome                                                 |                               |                        | Especificação                                                                                                  | Data Abono Permanente   |                                  |
| AYSA CELIA SOUZA CHAG                               | AS                            |                        | Servidor                                                                                                    |                         | Imprimir Memoria                 |
| ganização                                           | Matrícula                     | Cargo                  | The second second second second second second second second second second second second second second second s | CPF                     | Imprimir Proposição              |
| REF. MUN. ARARUAMA                                  | 1764                          |                        | DEIRA CL.C                                                                                                    |                         |                                  |
| Benefício Nº Protocolo inter                        | rno Protocolo Pai             | Plano *                | Benefício *                                                                                                    |                         | Emissão de Anexos                |
|                                                     | )[                            | Plano de Benefic       | Aposentadoria Voluntária por Idade                                                                             |                         | Carta de Concessão               |
|                                                     |                               | delface'               | 1000000                                                                                                    |                         |                                  |
| escrição                                            | R                             | egra                   | ATO                                                                                                    |                         |                                  |
|                                                     | J                             |                        |                                                                                                    |                         |                                  |
| ferido El<br>lação Pagamento Deso<br>1 Pagamento El | crição do Pagamento           |                        | Última sus                                                                                                    | pensão Nº Protocolo T   | CE Data de Registro              |
| formações de Concessão                              |                               |                        |                                                                                                    |                         |                                  |
| equerimento                                         | Início                        | Início Pagamento       | Cessação                                                                                                    | ridade Proporcional?    | Carência?                        |
| 3/12/2019                                           | 28/05/2020                    | 01/06/2020             |                                                                                                    | - NÃO 🔄 🔄               |                                  |
| /alor Base                                          | Valor Benefício               | Classificação Contábil | %                                                                                                    | Concessão               | Fim da Carência                  |
| 1045                                                |                               |                        |                                                                                                    |                         |                                  |
| diantamento Mensal                                  | Adiantamento de Abon          | 0                      | Abono                                                                                                    |                         |                                  |
| Suspenso? % Adiantam                                | ento Suspender Adto? % /      | Adto Mês Adt. Abono    | Suspender Abono?                                                                                               | Mês Pgto Abono          | onsidera dedução de IRRF 65 anos |
| ompensação Previdênciária-                          |                               |                        |                                                                                                    | Envio S                 | ICOM                             |
| ossui Compensação Previdê                           | ênciária? Isenção Previdência | % Mrg. Consi           | g. UM Correção                                                                                                 | Código                  | Pessoa Ano Mês                   |
|                                                     | Não                           |                        |                                                                                                    |                         |                                  |
|                                                     | UNDO UNDO                     |                        |                                                                                                    |                         |                                  |

Manual de Normas e Procedimentos da Folha de Pagamento de Benefícios.

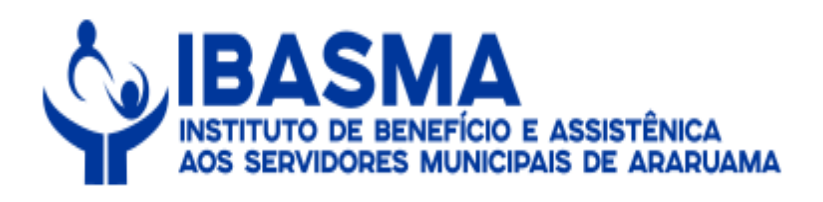

# 23 – Nesse momento, deverá ser selecionada a data de pagamento.

| CON      | I - Manutenção de Ben | efício - Google Chrome   |                              |                 |                            |                      | <u>220</u> 5 |   | ×  |
|----------|-----------------------|--------------------------|------------------------------|-----------------|----------------------------|----------------------|--------------|---|----|
| 📾 un     | iversalprev.com.br:8  | 3443/form.jsp?sys=ASP&   | Baction=openform             | n&formID=7739&a | lign=0&mode=-1&goto        | =-1&filter=&scrollin | ig=yes       |   |    |
| Cadastro | Inf. Complementares   | Assentamento / Vantagens | 9 📄 🖛<br>Consultar Remuneraç | 🔶 🔶 📑           | Compensação Previdenciária | Q Localizar          |              | = | Fi |
|          |                       |                          | CO                           | NSULTAR REMUN   | ERAÇÃO                     |                      |              | 1 |    |
| Nome     |                       |                          |                              | Especificação   |                            | CPF                  | Pagamento    |   | 5  |
| MAYSA    | CELIA SOUZA CHAGAS    | 5                        | ]                            | Servidor        | )                          | 00117301701          |              |   |    |
|          |                       |                          |                              |                 |                            |                      |              |   |    |

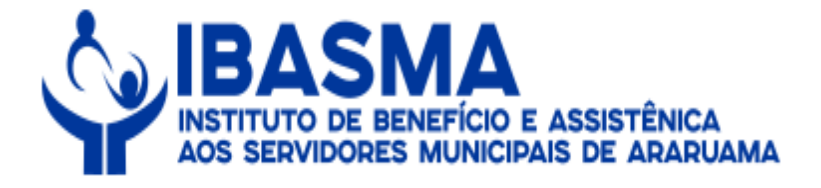

24 – Nesse momento, deverá conferir os valores e estando tudo em conformidade o servidor do IBASMA deverá ir para a folha de pagamento.

| universalprev.com.br:8443,                                                                                        | /form.jsp?sys=ASP&actio                                                                                                    | n=openform&formID                                                                                                    | =7739&align= | =0&mod                                                               | e=-1&goto=-                                                   | 1&filter=&scro                                            | olling=y                        | /es                                                           |                                    |                       |
|----------------------------------------------------------------------------------------------------|----------------------------------------------------------------------------------------------------|----------------------------------------------------------------------------------------------------|--------------|----------------------------------------------------------------------|---------------------------------------------------------------|-----------------------------------------------------------|---------------------------------|---------------------------------------------------------------|------------------------------------|-----------------------|
| idastro   Inf. Complementares   A                                                                                 | Assentamento / Vantagens                                                                                                   | nsultar Remuneração   Hist                                                                                                  | sravar OC    | ancelar<br>Compensa                                                  | ção Previdenciári                                             | a                                                         |                                 |                                                               |                                    | Altera                |
|                                                                                                    |                                                                                                    | CONSULT                                                                                                    | AR REMUNE    | RAÇÃO                                                                |                                                               |                                                           |                                 |                                                               |                                    |                       |
| ome                                                                                                    |                                                                                                    | Especi                                                                                                    | ificação     |                                                                      |                                                               | CPF                                                       |                                 | Pagamen                                                       | to                                 |                       |
| IAYSA CELIA SOUZA CHAGAS                                                                                          |                                                                                                    | Servid                                                                                                    | lor          |                                                                      |                                                               | 00117301701                                               |                                 | 30/06/20                                                      | 20                                 |                       |
|                                                                                                    |                                                                                                    |                                                                                                    | Protocol     | lo                                                                   |                                                               |                                                           |                                 |                                                               |                                    |                       |
| Benefício: Aposentadoria                                                                                          | Voluntária por Idade                                                                                                    |                                                                                                    |              | -                                                                    | 7351                                                          |                                                           |                                 |                                                               |                                    |                       |
|                                                                                                    |                                                                                                    |                                                                                                    |              |                                                                      |                                                               |                                                           |                                 |                                                               |                                    |                       |
| Ano R   Mês R   Rub                                                                                               | rica   Descrição                                                                                                    |                                                                                                    | Nat          | Avos                                                                 | Provento                                                      | Desconto   To                                             | tal P                           | Parc P   0                                                    | Qtde                               |                       |
| 1 2020 6                                                                                                    | 1 PROVENTOS APOSENTA                                                                                                    | ADORIA                                                                                                    | P            | 0                                                                    | 1.045,00                                                      | 0,00                                                      | 0                               | 0                                                             | 30                                 |                       |
| 2 2020 6                                                                                                    | 247 SEGURO MINAS BRASIL                                                                                                    | S/A                                                                                                    | D            | 0                                                                    | 0,00                                                          | 25,56                                                     | 0                               | 0                                                             | 30                                 |                       |
| 3 2020 6                                                                                                    | 7                                                                                                    |                                                                                                    |              | 0                                                                    | 0.00                                                          | 10.45                                                     | 0                               | 0                                                             | 30                                 |                       |
|                                                                                                    | 412 S.S.M.A.                                                                                                    |                                                                                                    | U            | ě                                                                    |                                                               | 100,000                                                   |                                 |                                                               |                                    |                       |
| olha Efetivada?                                                                                                   | 412 S.S.M.A.                                                                                                    | - Descentes (                                                                                                    | 104000       | v<br>Tatel d                                                         | Descentes                                                     |                                                           |                                 | 150000                                                        | 0.78947                            |                       |
| olha Efetivada?                                                                                                   | 412 S.S.M.A.<br>Total de                                                                                                   | e Proventos:                                                                                                    | 1.218,36     | v<br>Total de                                                        | e Descontos:                                                  | 36,01                                                     |                                 | Líquido:                                                      | 02847                              | 1.182,35              |
| iolha Efetivada?<br>NÃO<br>Folha Mensal                                                                           | Total de                                                                                                    | e Proventos:                                                                                                    | 1.218,36     | Total de                                                             | e Descontos:(                                                 | 36,01                                                     | )                               | Líquido:                                                      | 02847                              | 1.182,35              |
| iolha Efetivada?<br>NÃO<br>Folha Mensal                                                                           | Total de<br>Total de                                                                                                    | e Proventos: <b>Seconda</b><br>utras Folhas<br>d. Quinzenal I                                                               | 1.218,36     | Total de                                                             | e Descontos:(<br>d. Abono                                     | 36,01<br>Abono A                                          | Inual                           | Líquido:(                                                     | 14º S                              | 1.182,35<br>álario    |
| Folha Efetivada?<br>NÃO<br>Folha Mensal<br>Contribuição Ir<br>Base 000 Base                                       | Total de<br>mposto de Renda                                                                                                | e Proventos:                                                                                                    | 1.218,36     | Total de<br>A<br>D Base                                              | e Descontos:<br>d. Abono<br>0                                 | 36,01<br>Abono A<br>Base                                  | )<br>Vnual                      | Líquido:(                                                     | 14º 5<br>ase (                     | 1. 182, 35<br>iálario |
| Folha Efetivada?<br>NÃO<br>Folha Mensal<br>Contribuição II<br>Base 0,00 Base                                      | Total de<br>mposto de Renda                                                                                                | e Proventos:                                                                                                    | 1.218,36     | Total de<br>A<br>D Base                                              | e Descontos:<br>d. Abono<br>0<br>B                            | 36,01<br>Abono A<br>Base<br>ase Prev                      | )<br>Inual<br>(                 | Líquido:<br>B<br>Base F                                       | 14º S<br>ase                       | 1.182,35<br>iálario   |
| Folha Efetivada?<br>NÃO<br>Folha Mensal<br>Contribuição In<br>Base 0,00 Base Dep. IR<br>Dep. IR                   | Total de<br>mposto de Renda                                                                                                | e Proventos:<br>utras Folhas<br>d. Quinzenal<br>0 Base (<br>Base Prev<br>Base INSS (                                        | 1.218,36     | Total de<br>A<br>D Base<br>D<br>D                                    | e Descontos:<br>d. Abono<br>0<br>B<br>B                       | 36,01<br>Abono A<br>Base<br>ase Prev<br>ase INSS          | )<br>Inual<br>(<br>(            | Líquido:<br>B<br>Base F<br>Base I<br>Base I                   | 14º S<br>ase                       | 1.182,35<br>iálario   |
| Tolha Efetivada?<br>NÃO<br>Folha Mensal<br>Contribuição In<br>Base 0,00 Base (<br>Dep. IR<br>Moléstia (           | Total de<br>mposto de Renda<br>0<br>VÃO                                                                                    | e Proventos:<br>utras Folhas<br>d. Quinzenal<br>0 Base (<br>Base Prev<br>Base INSS<br>Base IRRF                             | 1.218,36     | Total de<br>A<br>D Base<br>D<br>D<br>D<br>O                          | e Descontos:(<br>d. Abono<br>0)<br>B<br>B<br>B<br>B<br>B<br>B | Abono A<br>Base ase Prev ase INSS ase IRRF                | )<br>Inual<br>(<br>(            | Líquido:<br>) B<br>Base P<br>) Base I<br>) Base I<br>) Base I | 14º S<br>ase (<br>Prev (<br>NSS (  | 1.182,35)<br>iálario  |
| Folha Efetivada?<br>NÃO<br>Folha Mensal<br>Contribuição II<br>Base 0,00 Base<br>Dep. IR<br>Moléstia (<br>Idade (  | Total de<br>mposto de Renda<br>0<br>0<br>0<br>0<br>0<br>0<br>0<br>0<br>0<br>0<br>0<br>0<br>0<br>0<br>0<br>0<br>0<br>0<br>0 | e Proventos:<br>utras Folhas<br>d. Quinzenal<br>0 Base<br>Base Prev<br>Base INSS<br>Base IRRF<br>Base 1/3                   | 1.218,36     | Total de<br>A<br>D Base<br>D<br>D<br>D<br>O<br>O<br>O                | e Descontos:<br>d. Abono<br>0<br>B<br>B<br>B<br>B             | Abono A<br>Base ase Prev ase INSS ase IRRF                | inual<br>(<br>(<br>(            | Líquido:<br>) B<br>) Base P<br>) Base II<br>) Base II         | 14º S<br>ase<br>Prev<br>NSS<br>RRF | 1.182,35<br>iálario   |
| Folha Efetivada?<br>NÃO<br>Folha Mensal<br>Contribuição II<br>Base 0,00 Base<br>Dep. IR<br>Moléstia (<br>Idade (e | Total de<br>mposto de Renda<br>0<br>0<br>0<br>0<br>0<br>0<br>0<br>0<br>0<br>0<br>0<br>0<br>0<br>0<br>0<br>0<br>0<br>0<br>0 | e Proventos:<br>utras Folhas<br>d. Quinzenal<br>0 Base<br>Base Prev<br>Base INSS<br>Base IRRF<br>Base 1/3<br>Base Abn. Pec. | 1.218,36     | Total de<br>A<br>D Base<br>D<br>D<br>D<br>D<br>D<br>D<br>D<br>D<br>D | e Descontos:<br>d. Abono<br>0<br>B<br>B<br>B<br>B             | 36,01<br>Abono A<br>Base ase Prev<br>ase INSS<br>ase IRRF | i)<br>inual<br>(<br>(<br>(<br>( | Líquido:<br>) B<br>) Base P<br>) Base II<br>) Ø Base II       | 14º S<br>ase<br>Prev<br>NSS<br>RRF | 1.182,35              |

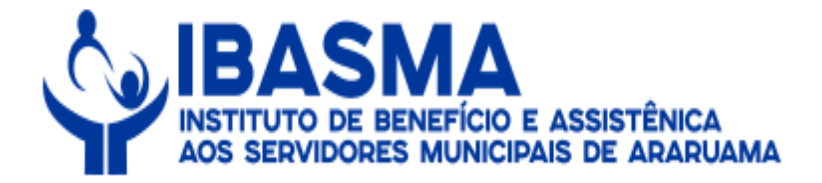

#### Anexo II - Passo a passo para lançar um novo beneficiário na pensão:

1 - O servidor deverá clicar no local indicado.

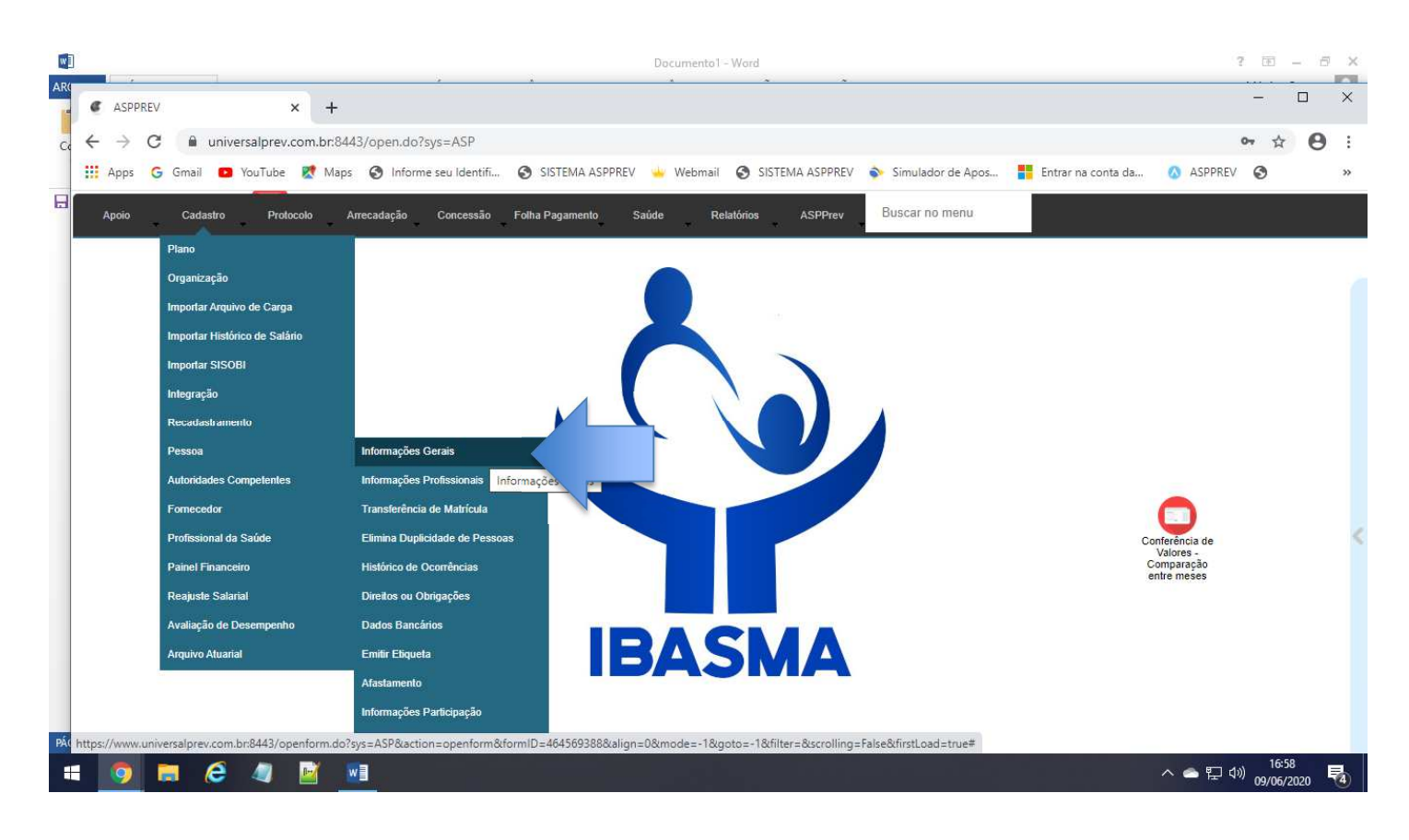
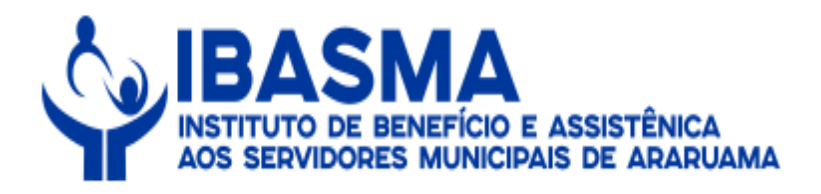

# 2 – Na sequência, deverá ser realizada a busca utilizando o nome da beneficiária.

| CAD - Dados Pessoais - C         | ioogle Chrome                             |                      |                  |                      |                         |                               |                  |
|----------------------------------|-------------------------------------------|----------------------|------------------|----------------------|-------------------------|-------------------------------|------------------|
| universalprev.com.b              | r:8443/form.jsp?sys=ASP&action=op         | oenform&formIE       | )=679&align=0&mo | ode=-1&goto=-1&filte | er=&scrolling=no        |                               | → Filtr<br>ativo |
| Pessoa Documentos Ocorré         | ncias/Observação                          |                      |                  |                      |                         |                               |                  |
| Organização Matrícu              | la Nome<br>Iniciando com<br>Maria augusta | CPF<br>Iniciando com | Pessoa           | PIS<br>Iniciando com | Nascimento              |                               | 50               |
| HTML XML TXT<br>Organi Matrícula | MARIA AUGUSTA                             | 63991730782          | Resultados       | Pessoa               | PIS<br>2783 10118021688 | Beneficio<br>Aposentadoria Vo | l<br>oluntária p |
| 2                                | MARIA AUGUSTA PEREIRA DAMI                | 11556813716          | 0207451386       |                      | 9921<br>6474            | 1                             |                  |
|                                  |                                           |                      |                  |                      |                         |                               |                  |

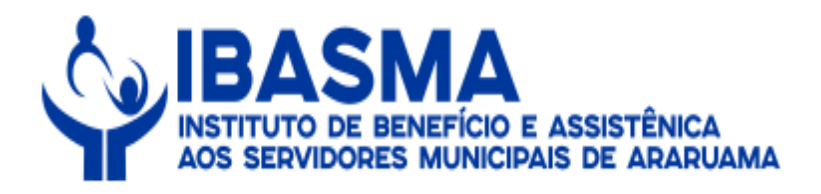

| universalprev.com.br:8443/form.jsp?sys=ASP&action=openf                                                                                                    | orm&formID=679&align=0&mode=-1&goto=-1&filter=&scroll                                                                                                | ing=no                                                  |
|----------------------------------------------------------------------------------------------------|----------------------------------------------------------------------------------------------------|---------------------------------------------------------|
| soa Documentos Ocorrências/Observação O Localizar                                                                                                    | } ┝┿ ╺┿ 🕞 😂 🔎 ? 📲                                                                                                    | → I                                                     |
|                                                                                                    | DADOS PESSOAIS                                                                                                    |                                                         |
| d. pessoa Nome *<br>6474) (MARIA AUGUSTA TERRA<br>iça/Cor Estado civil Măe<br>(LEONINA DE OLIVEIRA TERRA<br>iupação profissional (CBO) Instrução                         | Sexo Nascimento Falecimento<br>Feminino 23/12/1941<br>Pal<br>JOÃO TERRA<br>Especialização<br>Cursando curso superior?-                               |                                                         |
| cionalidade UF Natural<br>asileira RJ RIO DE JANEIRO<br>uação de naturalização Ano de chegada Ano de naturalização<br>asileiro Nato<br>Políticamente exposta?<br>Sim Não | Possui moléstia grave?     Sim      Não     Acidente de trabalho?     Sim     Não     Sim     Não     Sim     Não     Tipo invalidez     Especificar | Incluir impressão digital E-mail ROSITERRA2@HOTMAIL.COM |
| Especificação da Pessoa                                                                                                    | Cargos - Tempo de serviço - Histórico de salário                                                                                                    | Leinclusão de assentamentos                             |
| 2 Dependente                                                                                                    | Endereço - Telefone - Digitalização de documento                                                                                                    | Inclusão de procurador/curador                          |
| 3 Representante Legal                                                                                                    | Adesão ao plano                                                                                                    | winclusão de dependentes                                |
| Código   Organização   Matrícula   DV   Lotação   Admi                                                                                                    | ssão/Posse   Tipo de admissão   Desligamento   Mot. Desligamento                                                                                     | Justa Causa?   Hr Tr   Hr Trab                          |
| Situacao da Pessoa                                                                                                    |                                                                                                    |                                                         |

# 3 – Em seguida, deverão ser preenchidos os campos abaixo.

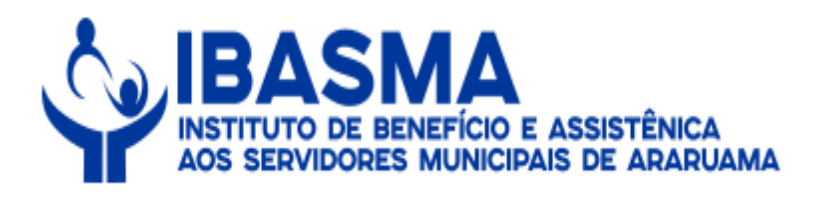

# 4 - Em seguida, deverá entrar no cadastro do instituidor de pensão.

|                                         | n:8443/form.jsp?sys=ASP&action                 | n=openform&formI     | D=679&align=0&mc                           | de=-1&goto=-1&f      | lter=&scrolling=no      |                                        |
|-----------------------------------------|------------------------------------------------|----------------------|--------------------------------------------|----------------------|-------------------------|----------------------------------------|
| oa Documentos Ocorre                    | ências/Observação                              | 9 🄰 🖛 🔹              | 🔓 🖉                                        | ) 🖓 🕈                | 1                       | →]<br>ativ                             |
| zação Matrícu                           | ila Nome<br>Iniciando com<br>Jesus da Silveira | CPF<br>Iniciando com | Parâmetros para a busca<br>Pessoa<br>=<br> | PIS<br>Iniciando com | Nascimento              |                                        |
| HTML XML TXT<br>Organi   Matrícula<br>2 | Nome                                           | CPF<br>96038209700   | RG<br>04847350-8                           | Pessoa               | PIS<br>1943 10777657357 | Beneficio<br>Pensão por Morte de Apose |
|                                         |                                                |                      |                                            |                      |                         |                                        |
|                                         |                                                |                      |                                            |                      |                         |                                        |
|                                         |                                                |                      |                                            |                      |                         |                                        |
|                                         |                                                |                      |                                            |                      |                         |                                        |
|                                         |                                                |                      |                                            |                      |                         |                                        |
|                                         |                                                |                      |                                            |                      |                         |                                        |
|                                         |                                                |                      |                                            |                      |                         |                                        |

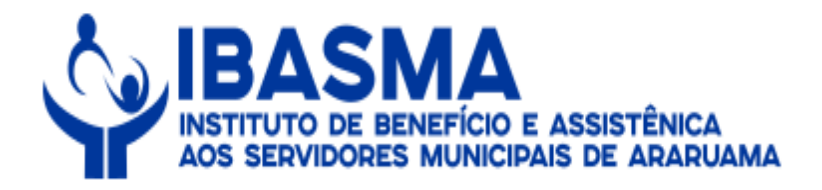

### 5 - Nesse momento, deverá clicar em "Adesão ao Plano".

| universalprev.com.br:8443/form.jsp?sys=ASP&action=openf                         | form&formID=679&align=0&mode=-1&goto=-1&filter=&scrollir                                 | ig=no                          |
|---------------------------------------------------------------------------------|------------------------------------------------------------------------------------------|--------------------------------|
| ssoa Documentos Ocorrências/Observação Q Localizar                              | } ++ + ]₀ 🖉 🖓 ? 📲                                                                        | →<br>at                        |
|                                                                                 | DADOS PESSOAIS                                                                           |                                |
| 1943 JESUS DA SILVEIRA TERRA<br>aca/Cor Estado civil Mãe                        | Sexo Nascimento Falecimento<br>Masculino 21/05/1934 04/09/2019                           |                                |
| Casado(a) CAURA MARIA DA CONCEICAO                                              | PAULINO DA SILVEIRA TERRA      Especialização     Cursando curso superior?               |                                |
| acionalidade UF Natural                                                         | Possui moléstia grave?                                                                   | Incluir impressão dinital      |
| tuação de naturalização Ano de chegada Ano de naturalização<br>rasileiro Nato   | Inválido?<br>Sim  Não Sim Não Sim Não Sim Não                                            | CEditar ou incluir foto        |
| Polificamente exposta? Tipo de agente político                                  | Tipo invalidez Especificar                                                               | E-mail                         |
| Código   Descrição                                                              | Cargos - Tempo de serviço - Histórico de salário                                         | Beinclusão de assentamentos    |
| 1 Servidor                                                                      | Endereço - Telefone - Digitalização de documento                                         | Inclusão de procurador/curador |
| + X 2 Informações Professionais                                                 | Adesão ao plano Minscrição no RPPS                                                       | 2 Inclusão de dependentes      |
| Código   Organização   Matrícula   DV   Lotação   Admi<br>2 PREF. MUN 675 16/04 | issão/Posse   Tipo de admissão   Desligamento   Mot. Desligamento  <br>4/1983 15/08/1999 | Justa Causa?   Hr Tr   Hr Trab |
| Situação da Pessoa                                                              |                                                                                          | •                              |
|                                                                                 | Situação                                                                                 | Inicia   Eim                   |

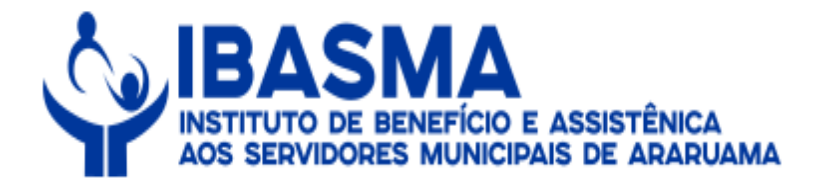

# 6 - Em seguida, deverá ser incluído o instituidor de pensão.

| Inversalprev.com.br.o445/10               | rm.jsp?sys=ASP&action  | n=openform&formID=679&a       | lign=0&mode=-1&go   | oto=-1&filter=&scrolling=no   |                 |    |
|-------------------------------------------|------------------------|-------------------------------|---------------------|-------------------------------|-----------------|----|
|                                           |                        | 9 📝 🖛 🔶 🔶                     | B C P               | ? 🚽                           |                 | F  |
| Documentos Ocorrências/Obse               | ervação 🔍 Localizar    |                               |                     |                               |                 |    |
| CAD - Informações de Partici              | ipação - Google Chrome |                               |                     |                               | - 0             | ×  |
| universalprev.com.br:8/                   | 443/form.jsp?sys=ASP8  | laction=openform&formID=6     | 581&align=0&mode=   | -1&goto=-1&filter=pessoa.N_PE | SSOA_PESSOA=194 | 3; |
| Informações do Participante               | .ocalizar              |                               |                     |                               |                 |    |
|                                           | hu                     | Informações d                 | lo Participante     |                               |                 |    |
| Informações Pessoais                      |                        |                               |                     |                               |                 |    |
| Código Matrícula Nome                     |                        |                               | Especificação       | Organização                   | Admissão        |    |
| 1943 675 JESUS D                          | A SILVEIRA TERRA       |                               | Servidor            | PREF. MUN. ARARUAMA           | 16/04/1983      |    |
| Adesão ao Plano                           |                        |                               |                     |                               |                 |    |
|                                           |                        |                               |                     |                               |                 |    |
| Cód   Plano   Iníci                       | io   Fim               | Participação                  | Situação            |                               |                 |    |
| 1 1 lhasma 16/0                           | )4/1983                | Exonerado com recebimento/get | ra Instituidor de P |                               |                 |    |
| 1 Indianta Porc                           |                        |                               |                     |                               |                 |    |
|                                           |                        |                               |                     |                               |                 |    |
|                                           |                        |                               |                     |                               |                 | -  |
|                                           |                        |                               |                     |                               |                 |    |
| Histórico de Participação                 |                        |                               |                     |                               |                 |    |
| Histórico de Participação                 | )                      |                               |                     |                               |                 |    |
| Histórico de Participação<br>Participação | )<br>  Situação        | Início                        | Fin                 | Usuário   I                   |                 |    |
| Histórico de Participação<br>Participação | )<br>  Situação        | Início                        | Fim                 | Usuário   I                   |                 |    |
| Histórico de Participação<br>Participação | )<br>  Situação        | Início                        | Fim                 | Usuário   I                   |                 |    |
| Histórico de Participação<br>Participação | )<br>  Situação        | Início                        | Fim                 | Usuário   Q                   |                 |    |
| Histórico de Participação<br>Participação | )<br>  Situação        | Início                        | Fim                 | Usuário   Q                   |                 |    |
| Histórico de Participação<br>Participação | )<br>  Situação        | Início                        | Fim                 | Usuário   Q                   |                 |    |
| Histórico de Participação<br>Participação | )<br>  Situação        | Início                        | Fim                 | Usuário   Q                   |                 |    |

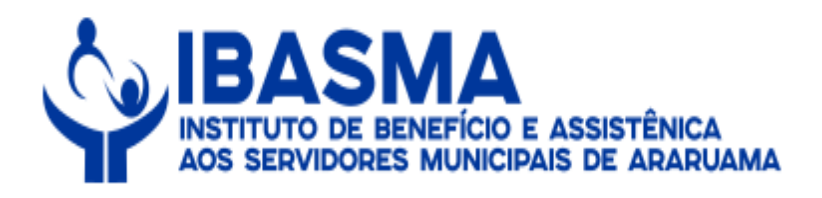

### 7 - Na sequência, deverá clicar na inclusão de dependentes.

| universalprev.com.br:8443/form.jsp?sys=ASP&laction=openfo | rm&formID=679&align=0&mode=-1&goto=-1&filter=&scrollin                                   | ig=no                         |                  |
|-----------------------------------------------------------|------------------------------------------------------------------------------------------|-------------------------------|------------------|
|                                                           | (← ← → 🔓 😂 🔎 ? 📲                                                                         |                               | → Filtr<br>ativo |
| Decementes Contentias Observação (Locanzai                | DADOS PESSOAIS                                                                           |                               |                  |
| d. pessoa Nome*                                           | Sexo Nascimento Falecimento                                                              |                               |                  |
| 1943 JESUS DA SILVEIRA TERRA                              | Masculino 21/05/1934 04/09/2019                                                          |                               |                  |
| ca/Cor Estado civil Mae                                   |                                                                                          |                               |                  |
|                                                           | E Cureando cureo superior?                                                               |                               |                  |
| upação profissional (CBO) Instrução                       |                                                                                          |                               |                  |
|                                                           |                                                                                          |                               |                  |
| cionalidade UF Natural                                    | Possui moléstia grave?                                                                   | Alachuir impressão digital    |                  |
| asileita RIJ RIJ RIJ E ANEIRO                             | Inválido? Acidente de trabalho? Necessidades especiais?                                  |                               |                  |
| rasileiro Nato                                            | Sim Não Sim Não Sim Não                                                                  | CEditar ou incluir foto       |                  |
| Politicamente evoosta?                                    | Tex investore                                                                            | E mail                        |                  |
| Sim O Não                                                 | Especificar                                                                              | С-тан                         |                  |
|                                                           |                                                                                          | <u></u>                       |                  |
| Especificação da Pessoa                                   | Correct Tompo de contine . Histórico de colório                                          | holaskuša da sasantamentas    |                  |
| Código   Descrição                                        | Joargos - Tempo de serviço - Historico de sarano                                         | Eginciusao de assentamentos   |                  |
| 1 Servidor                                                | Endereço - Telefone - Digitalização de documento                                         | Inclusão de procurador/curado | or               |
| -                                                         | Adesão ao plano                                                                          | Sinclusão de dependentes      |                  |
|                                                           |                                                                                          | and all the dependences       | <u> </u>         |
| Informações Profissionais                                 |                                                                                          |                               |                  |
| Coolgo   Organização   Matricula   DV   Lotação   Admis:  | sao/Hosse   Tipo de admissao   Desligamento   Mot. Desligamento   -<br>1983 - 15/08/1999 | Justa Gausa?   Hr Ir   Hr Ira | D                |
| Construction of Construction                              | 1990 1990                                                                                |                               |                  |
| 4                                                         |                                                                                          |                               |                  |
| Situação da Pessoa                                        |                                                                                          |                               |                  |
|                                                           |                                                                                          |                               |                  |
| Cargo Atual Início Fim S                                  | ituação [                                                                                | Início   Fim                  |                  |

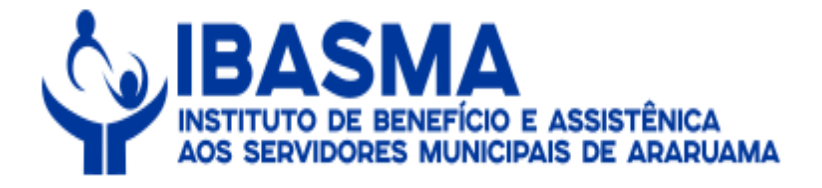

8 – Na sequência, deverá realizar a busca do dependente, em seguida, poderá lançar o dependente como representante legal para recebimento do benefício.

| difference of the state of the state of the | ction=openform&formID=9278                                                                                           | &align=0&mode=-1&goto=-1&filter=p                                                            | essoa.N_PESSOA_PESSOA=1943              | ESPECIFICA.   |
|----------------------------------------------------------------------------------------------------|----------------------------------------------------------------------------------------------------|----------------------------------------------------------------------------------------------|-----------------------------------------|---------------|
|                                                                                                    |                                                                                                    |                                                                                              |                                         | Alter         |
| endentes                                                                                                    | DADOC DECCO                                                                                                    |                                                                                              |                                         |               |
|                                                                                                    | DADUS PESSUA                                                                                                    | AIS DEPENDENTES                                                                              |                                         |               |
| ód. Pessoa Nome                                                                                                    |                                                                                                    | CPF                                                                                          | Tipo                                    | 0             |
| 1943 JESUS DA SILVEIRA TERRA                                                                                                    |                                                                                                    | 96038209700                                                                                  | Servidor                                | )             |
| Para incluir depender                                                                                                    | ntes clique duas vezes sobre o campo nor                                                                             | me, preencha as informações e dique no botão Inclu                                           | ir Dependente.                          |               |
| cluir Dependente                                                                                                    |                                                                                                    |                                                                                              |                                         |               |
|                                                                                                    | Grau de F                                                                                                    |                                                                                              |                                         | Incluir       |
| - 🚺 🗶 🗇 🛛 Relação de depende                                                                                                    | nte                                                                                                    |                                                                                              |                                         |               |
| Dependente                                                                                                    | Tipo   Parentesco                                                                                                    | Início de Vig   Motivo Inclusão                                                              | Editar   Inclusão                       | Respo         |
| 10368726703 - MARIA AUGUSTA TERRA                                                                                                    | Dependente CONJUGE                                                                                                   | 12/08/1959                                                                                   | 26/05/2017                              | CVD_0         |
| 4                                                                                                    |                                                                                                    |                                                                                              |                                         | ,             |
| + C X 5 Direito ou obrigação                                                                                                    | para com o dependente relacion                                                                                       | ado                                                                                          |                                         |               |
| Direito ou obrigação<br>Direito/Obrigação                                                                                                    | para com o dependente relacion<br>  Fim   Valor                                                                      | ado<br>Fator   Quantidade                                                                    |                                         |               |
| Direito ou obrigação     Direito/Obrigação     Início                                                                                                    | para com o dependente relacion<br>  Fim   Valor  <br>Para cacobingento de bosoficio d                                | ado<br>Fator   Quantidade                                                                    |                                         |               |
| Direito ou obrigação     Direito/Obrigação     Início     Representante legal     Representante legal                                                                                                    | para com o dependente relacion<br>  Fim   Valor  <br>para recebimento de beneficio d                                 | edo<br>Fator   Quantidade  <br>le risco<br>  Direito Co   Motivo de Suspensão do Ber         | ieficio ∣Ass   Matrícula ⊨ DV I %       | de Rat   Pao  |
| Direito ou obrigação     Direito/Obrigação     Início      Representante legal     Representante     10368726703 - MARIA AUGUSTA TERRA                                                                                                    | para com o dependente relacion<br>  Fim   Valor  <br>para recebimento de beneficio d<br>  Início   Fim<br>04/09/2019 | iado<br>Fator   Quantidade  <br>le risco<br>  Direito Co   Motivo de Suspensão do Ber<br>Sim | reficio   Ass   Matrícula   DV   %<br>m | de Rat   Paç  |
| Direito ou obrigação     Direito/Obrigação     Início     Representante legal     Representante     10368726703 - MARIA AUGUSTA TERRA                                                                                                    | para com o dependente relacion<br>  Fim   Valor  <br>para recebimento de beneficio d<br>  Início   Fim<br>04/09/2019 | edo<br>Fator   Quantidade  <br>le risco<br>  Direito Co   Motivo de Suspensão do Ber<br>Sim  | reficio   Ass   Matrícula   DV   %<br>m | de Rat   Pag  |
| Direito ou obrigação     Direito/Obrigação     Início     Início     Representante legal     Representante     10368726703 - MARIA AUGUSTA TERRA      Pessoas relacionada                                                                                                    | para com o dependente relacion<br>  Fim   Valor  <br>para recebimento de beneficio d<br>  Início   Fim<br>04/09/2019 | edo<br>Fator   Quantidade  <br>le risco<br>  Direito Co   Motivo de Suspensão do Ber<br>Sim  | reficio   Ass   Matrícula   DV   %      | .de Rat   Pag |

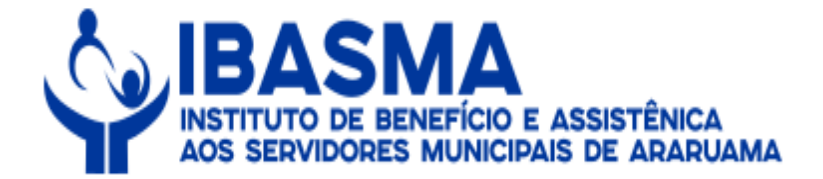

### 9 - Na sequência, deverá clicar em "Manutenção de Benefício".

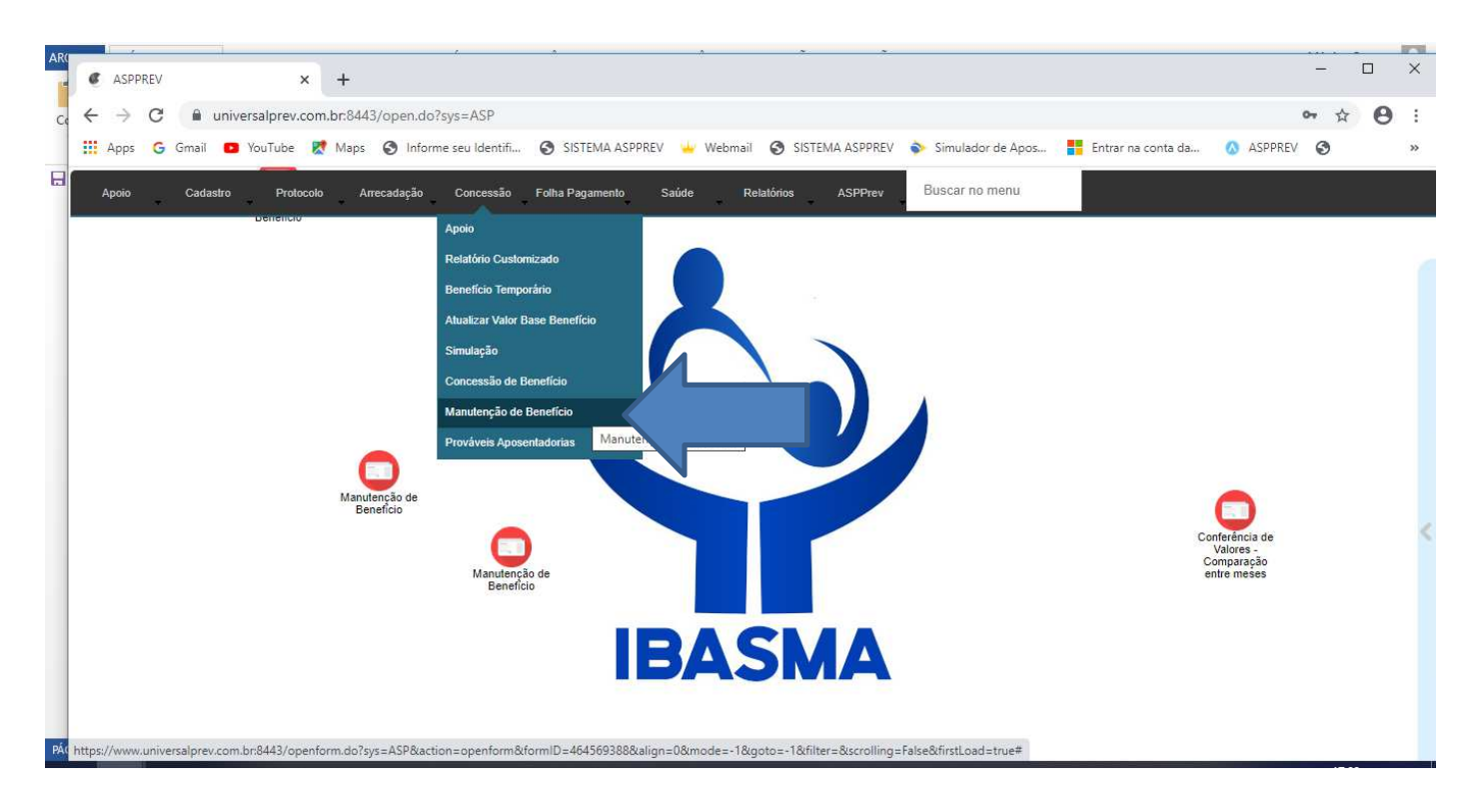

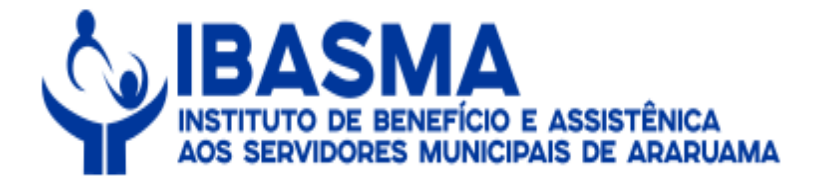

### 10 – Em seguida, deverá realizar a busca pelo nome do instituidor.

| CON - Man       | utenção de Benefício - Goo | gle Chrome                      |                    |                                       |                     | – 🗆 X                      |
|-----------------|----------------------------|---------------------------------|--------------------|---------------------------------------|---------------------|----------------------------|
| l universal     | lprev.com.br:8443/form     | .jsp?sys=ASP&action=open        | form&formID=7      | 739&align=0&mode=-1&goto=-1&f         | lter=&scrolling=yes |                            |
|                 |                            | 🕑 🍃 K                           |                    | 🖪 💋 🔎 🔋 🚽                             |                     | → Fi<br>ativo              |
| Cadastro Inf. C | omplementares Assentame    | nto / Vantagens Consultar Remun | eração Histórico B | enefício Compensação Previdenciária   | calizar             |                            |
| fatefeula       | CDE                        | Nama NG Ranafi                  | Parâmetros j       | para a busca                          | neineño Drotor      | ela da Camica              |
| =               | Iniciando com              | Iniciando com                   |                    | ando com                              |                     | io de serviço              |
| )               |                            | Jesus da Silveira               |                    |                                       |                     |                            |
|                 |                            |                                 |                    | Ar                                    | o Referência        | $\bigcirc$                 |
|                 |                            |                                 |                    | 4                                     |                     | ido com                    |
|                 |                            |                                 | Result             | tados                                 | 2                   |                            |
| HTML            | XML TXT   🗰 🖑 📔            | 4                               |                    |                                       |                     | 4                          |
| Matrícula       | CPF                        | Nome                            | Nº Benefício       | Tipo Benefício                        | Início do Benefício | Constitution of the second |
|                 | 675 96038209700            | JESUS DA SILVEIRA TERRA         |                    | 588 Aposentadoria Voluntária por Idad | 16/08/1999          |                            |
|                 | 675 96038209700            | JESUS DA SILVEIRA TERRA         |                    | 7296 Pensão por Morte de Aposentado   | 04/09/2019          |                            |
|                 |                            |                                 |                    |                                       |                     |                            |
|                 |                            |                                 |                    |                                       |                     |                            |

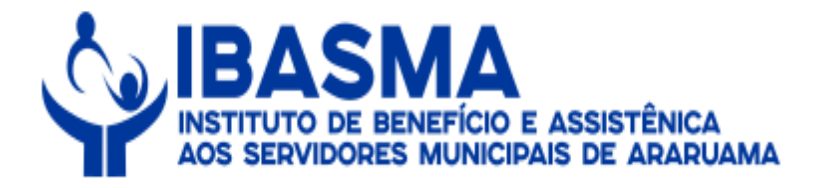

### 11 - Nesse momento, deverá ser incluído o cadastro como pensão preenchendo todos os campos abaixo.

| MAN                                                                                                    | UTENÇÃO DE BENEFÍC                                                         | :10                                     |                                                                                                   |
|----------------------------------------------------------------------------------------------------|----------------------------------------------------------------------------|-----------------------------------------|---------------------------------------------------------------------------------------------------|
| me                                                                                                    | Especificação                                                              | Data Abono Permanente                   | M Imprimir Memória                                                                                |
| ESUS DA SILVEIRA TERRA                                                                                                    | Servidor                                                                   |                                         |                                                                                                   |
| ganização Matrícula Cargo                                                                                                    |                                                                            | CPF                                     | Imprimir Proposição                                                                               |
| REF, MUN. ARARUAMA 🔄 675 💽 ART.E                                                                                                    | ESPECIALIZ.CL.C                                                            | 96038209700                             |                                                                                                   |
| Benefício Nº Protocolo interno Protocolo Pai Plano *                                                                                                    | Benefício *                                                                |                                         | TEMISSão de Anexos                                                                                |
| 7296) Plano de Benefi                                                                                                    | íc Pensão por Morte de Ap                                                  | posentado                               | Carta de Concessão                                                                                |
| escrição Regra                                                                                                    |                                                                            | ATO                                     |                                                                                                   |
| 7 DO ART. 40 DA CF. E ARTS: 16 E ss. DO ANEXO III D                                                                                                    |                                                                            | PORTARIA N 046 DE 06 DE NOVEMBRO        | DE 2019                                                                                           |
| Iação Concessão Motivo  ferido  iação Pagamento Descrição do Pagamento In Pagamento In Pagamento Inficio Pagamento Inficio Inficio Inf | Cessação<br>IIIIIIIIIIIIIIIIIIIIIIIIIIIIIIIIIIII                           | Última suspensão                        | Acordão Numero do Registro                                                                        |
| iuspenso? % Adiantamento<br>ompensação Previdênciária<br>Possui Compensação Previdênciária? Isenção Previdência<br>Não<br>Usuário Concessão<br>Primeiro Cálculo<br>Primeiro Cálculo<br>Primeiro Cálculo                                                                                                    | ono Suspender Abon<br>Não Não<br>UM Correção<br>eiro Pagamento Último Cálc | NO? Mês Pgto Abono De<br>Envio<br>Códig | ssconsidera dedução de IRRF 65 ano<br>SICOM<br>jo Pessoa Ano Mês<br><br>essação Data de Afastamen |

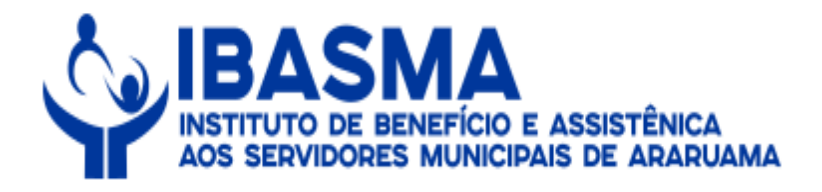

# 19 - Em seguida, deverá clicar no "X" para sair.

|                                                                      | LINÇAO DE DENEL IGIO           |                        |                                  |
|----------------------------------------------------------------------|--------------------------------|------------------------|----------------------------------|
| lome                                                                 | Especificação D                | ata Abono Permanente   |                                  |
| JESUS DA SILVEIRA TERRA                                              | Servidor 💽                     |                        |                                  |
| Organização Matrícula Cargo                                          |                                | CPF                    | Imprimir Proposição              |
| PREF. MUN. ARARUAMA 🔄 675 🔄 ART.ESPI                                 | ECIALIZ CL.C                   | 96038209700            | Eminaño do Anovas                |
| Iº Benefício Nº Protocolo interno Protocolo Pai Plano *              | Benefício *                    |                        | Chilissau de Allexos             |
| 7296 Plano de Benefic                                                | Pensão por Morte de Aposentado |                        | Carta de Concessão               |
| lescrição Regra                                                      | ATO                            |                        |                                  |
| 3 7 DO ART. 40 DA CF. E ARTS.16 E ss. DO ANEXO III D                 | PORTARIA N 046                 | 6 DE 06 DE NOVEMBRO DE | 2019                             |
|                                                                      |                                | -Dados TCF             |                                  |
| Jontrole das Situações do Beneticio                                  |                                |                        |                                  |
| Iuação Concessão Motivo                                              |                                | Número do Acord        | lão Número do Registro           |
| tuação Pagamento Descrição do Pagamento                              | LIItima suspensä               | 0 Nº Protocolo TCE     | Data de Begistro                 |
| m Pagamento                                                          |                                |                        |                                  |
|                                                                      |                                |                        |                                  |
| Requerimento Início Início Pagamento                                 | Cessação Paridade              | Proporcional?          | Carência?                        |
| 20/09/2019                                                           |                                |                        |                                  |
| Valor Base Valor Benefício Classificação Contábil                    | % Conce                        | essão                  | Fim da Carência                  |
| 1116,16 1116,16                                                      |                                |                        |                                  |
| Adiantamento Mensal                                                  | Abono                          |                        |                                  |
| Suspenso? % Adiantamento Suspender Adto? % Adto Mês Adt. Abono       | Suspender Abono? Mês Pg        | gto Abono              | sidera deducão do 1005 CE aporto |
|                                                                      |                                | Descon                 | sidera dedução de IKKE os anos?  |
| Compensação Previdênciária                                           |                                | Envio SIC              | M                                |
| Possui Compensação Previdênciária? Isenção Previdência % Mrg. Consig | UM Correção                    | Código Pe              | ssoa Ano Mês                     |
| Não 💽                                                                |                                |                        |                                  |
|                                                                      |                                |                        |                                  |

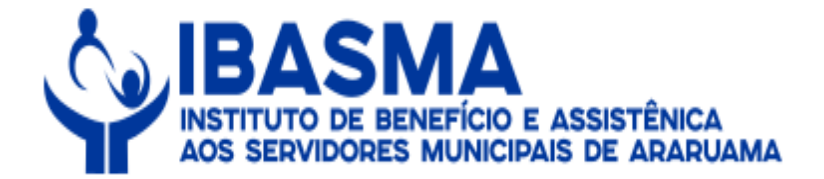

20 - Na sequência, deverá ser calculado o benefício clicando no local indicado.

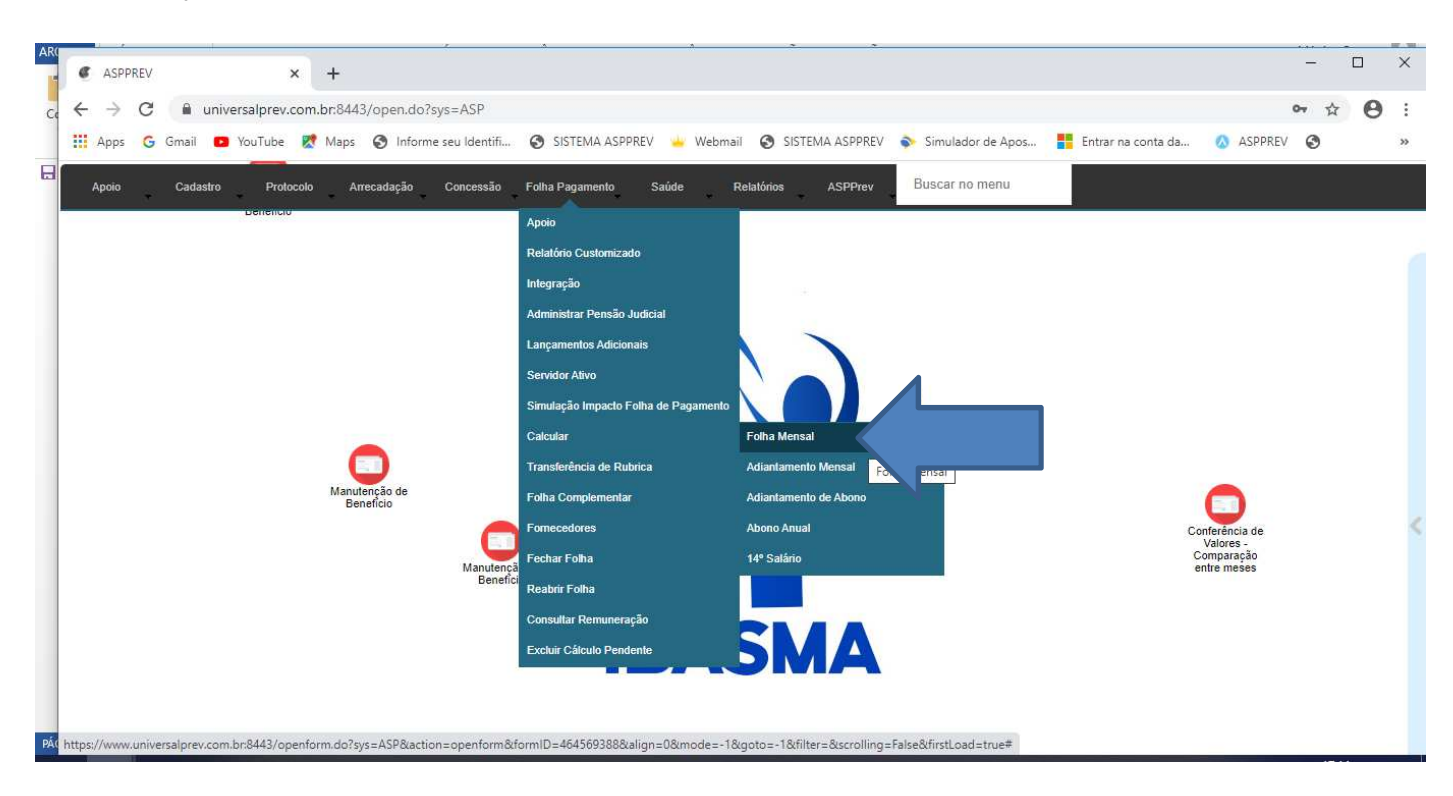

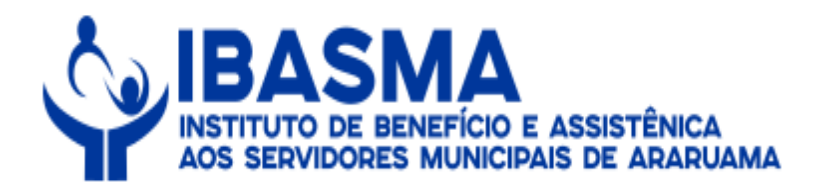

# 21 - Em seguida, deverá preencher os campos abaixo e clicar em "Processar".

|                                                   | Documento1 - Word                                                                                                    | ? 🗊 – 🗗 🗙                                                |
|---------------------------------------------------|----------------------------------------------------------------------------------------------------|----------------------------------------------------------|
| C ASPPREV × +                                     |                                                                                                    | - 🗆 X                                                    |
| ← → C 🔒 universalprev.com.br:8443/open.do?sys=ASF |                                                                                                    | • • •                                                    |
| 🔢 Apps Ġ Gmail 💶 YouTube 🛃 Maps 🚱 Informe seu Ide | ntifi 📀 SISTEMA ASPPREV 🞍 Webmail 📀 SISTEMA ASPPREV 💊 Simulador de Apos 🚦 E                                                                                                    | ntrar na conta da 👩 ASPPREV 🧐 🛛 »                        |
| Apoio Cadastro Protocolo Arrecadação Conces       | 🖉 Folha de Pagamento - Google Chrome — 🗆 🗙 nu                                                                                                    |                                                          |
| Detrencio                                         | universalprev.com.br:8443/open.do?sys=FAS                                                                                                    |                                                          |
| Manutenção de<br>Beneficio<br>Mar                 | Pessoa         2 - 675 - JESUS DA SILVEIRA TERRA         Cargo         Para ullizar este filtro, primeiro selecione Organização         Rubrica         Serão exbidas apenas rubricas de lançamento manual mensal e anual         Faixa de Matrículas:         Pritro Avançado         Calcular         Benefícios Novos         Em Manutenção         Inclusive DIB > Pgto, na competência         Més         Ompetência         Més         Processar | Conteréncia de<br>Valores -<br>Comparação<br>entre meses |

Manual de Normas e Procedimentos da Folha de Pagamento de Benefícios. Versão - 2.0 - 07/08/2020

PÁC

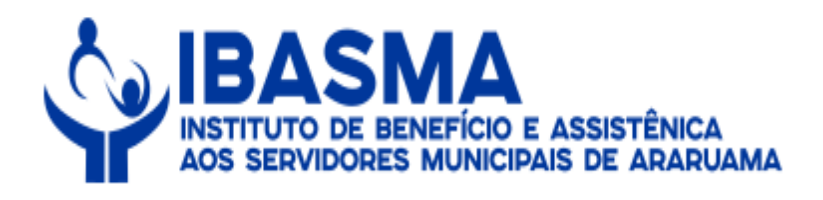

### 22 – Na sequência, deverá clicar no "X" para fechar a tela.

| RQUIVO PÁGINA INICIAL          | INSERIR DESIGN LAYOUT DA PÁGINA                                                                                         | Documentol - Word<br>REFERÊNCIAS CORRESPONDÊNCIAS REVISÃO EXIBIÇÃO                                                                                                    | ? 📧 — 🗗 🗙<br>Mônica Costa 🔹 🎑                               |
|--------------------------------|----------------------------------------------------------------------------------------------------|----------------------------------------------------------------------------------------------------|-------------------------------------------------------------|
| Colar<br>Área de Transferência | Calibri (Corp * 11 * $A^* A^*$ Aa *<br><b>N</b> $I \leq \cdot$ abc <b>x</b> , <b>x</b> <sup>*</sup> $A = A^* A^*$ Fonte | <ul> <li></li></ul>                                                                                                    | Localizar *<br>ab Localizar *<br>b Selecionar *<br>Edição * |
| Area de l'anstreencia          | Fonte                                                                                                    | C       Paragrato       C       En       Fail       Fail         Folha de Pagamento - Google Chrome       -       X       X | Ediĝao / A                                                  |
| PÁGINA 9 DE 9 1 PALAVRA 디용     |                                                                                                    | 4                                                                                                    | + 100%                                                      |

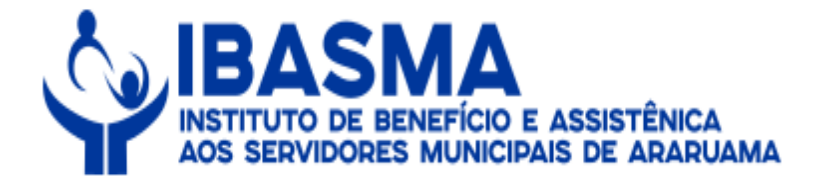

### 23 – Na sequência, deverá retornar na manutenção para verificar se remuneração está em conformidade.

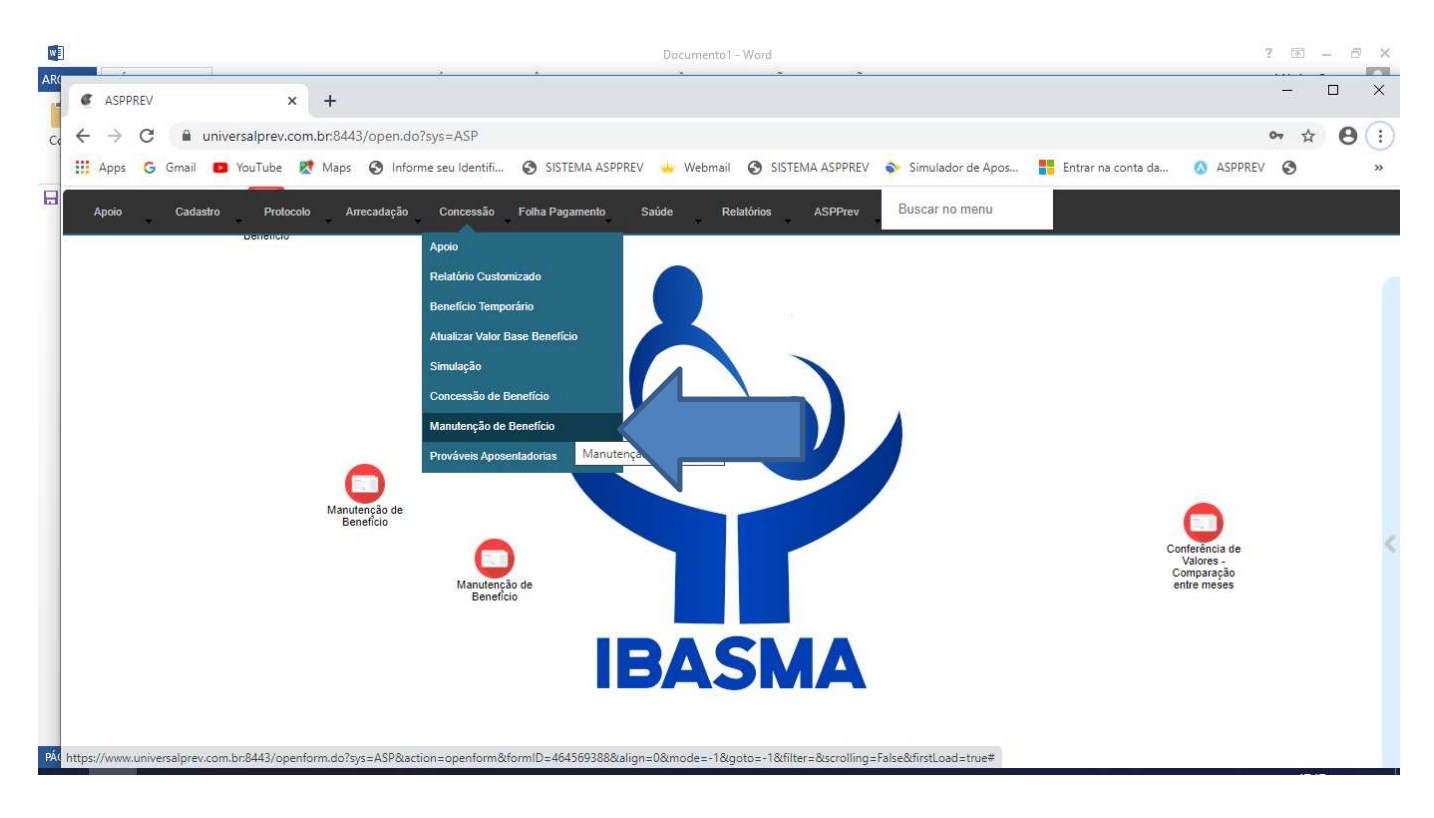

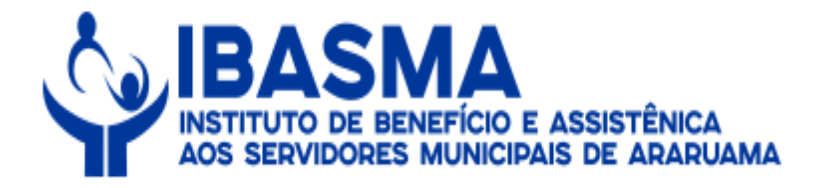

# 24 – Em seguida, deverá ser realizada a busca pelo nome do instituidor.

| CON - Manut    | enção de Benefício - Goc | igle Chrome                         |                            |                                     | 1 <sup>11</sup> 1       |            |
|----------------|--------------------------|-------------------------------------|----------------------------|-------------------------------------|-------------------------|------------|
| universalp     | rev.com.br:8443/form     | i.jsp?sys=ASP&action=open           | form&formID=7739&          | align=0&mode=-1&goto=-1&filte       | er=&scrolling=yes       |            |
|                |                          | 9 👌 K                               | ⊢ ← → 📲                    | \ 🛃 🔎 ? ┩                           |                         | → Fi       |
| astro Inf. Cor | mplementares Assentame   | ento / Vantagens    Consultar Remur | neração Histórico Benefíci | o Compensação Previdenciária Q Loca | alizar                  |            |
|                |                          |                                     | Parâmetros para a l        | busca                               |                         |            |
| cula           | CPF                      | Nome Nº Benefi                      | cio Tipo Beneficio         | D Inicio do Beneficio Organ         | nização Protocolo d     | e Serviço  |
| )              | Iniciando com            | iniciando com                       |                            |                                     |                         |            |
|                |                          |                                     |                            | Anol                                | Referência Protinter Br | nfpessoa 🔘 |
|                |                          |                                     |                            |                                     | Iniciando               | com        |
|                |                          |                                     | Resultados                 |                                     |                         |            |
| HTML XM        | VIL TXT 🛛 🗰 🖑 🗎          | 1                                   |                            |                                     |                         |            |
| Matrícula      | CPF                      | Nome                                | Nº Benefício               | Tipo Benefício                      | Início do Benefício     | Organi     |
| _              | 675 96038209700          | JESUS DA SILVEIRA TERRA             | 588                        | Aposentadoria Voluntária por Idade  | 16/08/1999              | 2          |
|                | 675 96038209700          | JESUS DA SILVEIRA TERRA             | 7296                       | Pensão por Morte de Aposentado      | 04/09/2019              | 2          |
|                |                          |                                     |                            |                                     |                         | _          |
|                |                          |                                     |                            |                                     |                         |            |
|                |                          |                                     |                            |                                     |                         |            |
|                |                          |                                     |                            |                                     |                         |            |
|                |                          |                                     |                            |                                     |                         |            |
|                |                          |                                     |                            |                                     |                         |            |
|                |                          |                                     |                            |                                     |                         |            |
|                |                          |                                     |                            |                                     |                         |            |
|                |                          |                                     |                            |                                     |                         |            |
|                |                          |                                     |                            |                                     |                         |            |
|                |                          |                                     |                            |                                     |                         |            |
|                |                          |                                     |                            |                                     |                         |            |

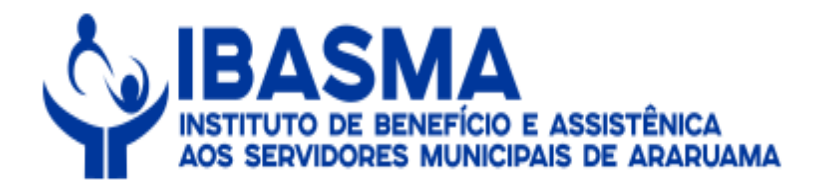

# 25 - Em seguida, deverá clicar na aba "Consultar Remuneração".

| universalprev.com.br:8443/form.jsp?sys=ASP&action                                                                                                    | =openform&formID=77398                                                                        | kalign=0&mode=-1&g                                                | goto=-1&filter=&scroll                   | ing=yes                       |                   |
|----------------------------------------------------------------------------------------------------|-----------------------------------------------------------------------------------------------|-------------------------------------------------------------------|------------------------------------------|-------------------------------|-------------------|
|                                                                                                    | MANUTENÇÃO DE I                                                                               | BENEFÍCIO                                                         |                                          |                               |                   |
| me                                                                                                    | Especificaç                                                                                   | ão [                                                              | Data Abono Permanente                    | M Imprimir Me                 | emória            |
| SUS DA SILVEIRA TERRA                                                                                                    | Servidor                                                                                      |                                                                   |                                          |                               | anonu             |
| ganização Matrícula                                                                                                    | Cargo                                                                                         |                                                                   | CPF                                      | Imprimir Prop                 | posição           |
| REF, MUN. ARARUAMA                                                                                                    | ART.ESPECIALIZ.CL.C                                                                           | (c                                                                | 96038209700                              | SEmiseão da                   | Anavos            |
| Benefício Nº Protocolo interno Protocolo Pai F                                                                                                    | Plano * Benefício *                                                                           |                                                                   |                                          | D'Emissao de /                | Anexos            |
| 7296                                                                                                    | Plano de Benefic Pensão por I                                                                 | Morte de Aposentado                                               |                                          | Carta de Con                  | ncessão           |
| scrição Regra                                                                                                    |                                                                                               | ATO                                                               |                                          |                               |                   |
| 7 DO ART. 40 DA CF. E ARTS 16 E ss. DO ANEXO III D                                                                                                    |                                                                                               | PORTARIA N 04                                                     | 6 DE 06 DE NOVEMBRO DI                   | E 2019                        |                   |
| ação Concessão Motivo<br>ferido Descrição do Pagamento<br>ação Pagamento Descrição do Pagamento<br>iormações de Concessão<br>equerimento Início Início<br>0/09/2019 04/09/2019 04/09<br>falor Base Valor Benefício Classi<br>1116,16 1116,16 | Pagamento Cessação<br>0/2019 ()<br>ificação Contábil                                          | Última suspensi                                                   | Nº Protocolo TC                          | rdão Número do Re             | egistro<br>stro   |
| Iuspenso? % Adiantamento Suspender Adto? % Adto<br>Suspender Adto? % Adto<br>ompensação Previdênciária<br>Isenção Previdênciá<br>Isenção Previdência<br>Não<br>Datas de Contrr<br>Primeiro Cálcu<br>(1/2019 11:18:41) THAYNACOUTINHO         | Mês Adt. Abono<br>Não<br>% Mrg. Consig.<br>UM Corr<br>ole de Cálculo<br>lo Primeiro Pagamento | ender Abono? Mês P<br>eção<br>Último Cálculo Último<br>31/05/2020 | gto Abono Desco<br>Envio SII<br>Código F | nsidera dedução de IRF<br>COM | ₹F 65 anos<br>Mês |

Manual de Normas e Procedimentos da Folha de Pagamento de Benefícios.

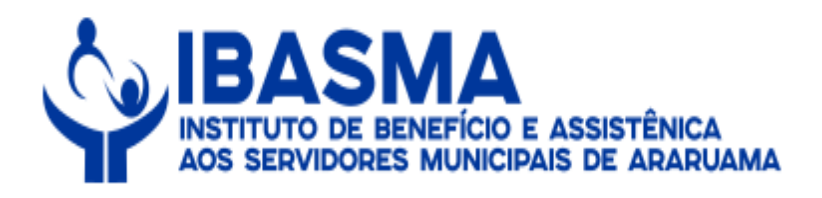

# 26 - Na sequência, deverá clicar em pagamento selecionando a data desejada.

|                                                       | Gravar 🚫 Cancelar                              |                       | Alteração                |
|-------------------------------------------------------|------------------------------------------------|-----------------------|--------------------------|
| dastro Inf. Complementares Assentamento / Vantagens C | onsultar Remuneração Histórico Benefício Compe | nsação Previdenciária |                          |
|                                                       | CONSULTAR REMUNERAÇÃ                           | io                    |                          |
| me                                                    | Especificação                                  | CPF                   | Pagamento                |
| SUS DA SILVEIRA TERRA                                 | Servidor                                       | 96038209700           |                          |
|                                                       |                                                |                       |                          |
|                                                       |                                                |                       | 30/05/2020               |
|                                                       |                                                |                       | 31/03/2020               |
|                                                       |                                                |                       | 29/02/2020               |
|                                                       |                                                |                       | 31/12/2019               |
|                                                       |                                                |                       | 20/12/2019               |
|                                                       |                                                |                       | 31/08/2019               |
|                                                       |                                                |                       | 31/07/2019<br>29/06/2019 |
|                                                       |                                                |                       | 30/05/2019               |
|                                                       |                                                |                       | 30/04/2019 -             |
|                                                       |                                                |                       |                          |
|                                                       |                                                |                       |                          |
|                                                       |                                                |                       |                          |
|                                                       |                                                |                       |                          |
|                                                       |                                                |                       |                          |
|                                                       |                                                |                       |                          |
|                                                       |                                                |                       |                          |
|                                                       |                                                |                       |                          |
|                                                       |                                                |                       |                          |
|                                                       |                                                |                       |                          |
|                                                       |                                                |                       |                          |
|                                                       |                                                |                       |                          |

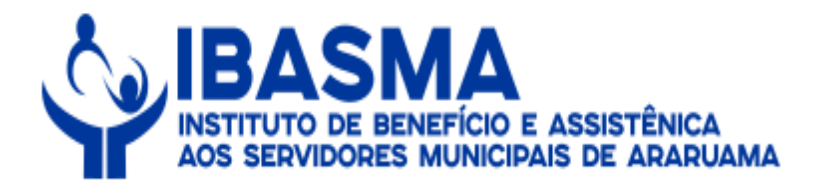

27 – Nesse momento, deverá conferir os dados e na hipótese dos mesmos estarem em conformidade, já será possível ir calcular a folha de pagamento de pensão.

|                                                                                                    |                                                                                                    | Gravar 🤇                                       | Cancelar                      |                                      | _                                                                        |                   | Altera                       |
|----------------------------------------------------------------------------------------------------|----------------------------------------------------------------------------------------------------|------------------------------------------------|-------------------------------|--------------------------------------|--------------------------------------------------------------------------|-------------------|------------------------------|
| adastro Inf. Complementares Assentamento / Van                                                                                                    | tagens Consultar Remuneração                                                                                                    | Histórico Benefí                               | cio Compensaç                 | ão Previdenciári                     | a                                                                        |                   |                              |
| art a diversion                                                                                                    | CONSI                                                                                                    | ULTAR REMU                                     | NERAÇAU                       |                                      |                                                                          | -                 |                              |
|                                                                                                    | Es                                                                                                    | epvidor                                        |                               |                                      | 06038209700                                                              | Pagamento         |                              |
|                                                                                                    |                                                                                                    | ervicer                                        |                               |                                      | ) [30000200700                                                           | 00/00/2020        |                              |
|                                                                                                    |                                                                                                    | Pro                                            | otocolo                       |                                      |                                                                          |                   |                              |
| Beneficio: Pensão por Morte de Aposentado                                                                                                    |                                                                                                    |                                                |                               | 7296                                 |                                                                          |                   |                              |
|                                                                                                    |                                                                                                    |                                                |                               |                                      |                                                                          |                   |                              |
|                                                                                                    |                                                                                                    | 1                                              | tet to Aller t                | Drovento I                           | Desconto   Total                                                         | P   Parc P   Otde | e I                          |
| Ano R   Mês R   Rubrica   Descrição<br>1 2020 5 101 PROVENTOS                                                                                                    | PENSÃO POR MORTE                                                                                                    | 19<br>1                                        | vari Avos<br>D 0              | 1.135,80                             | 0,00                                                                     | 0 0               | 30                           |
| Ano R   Mês R   Rubrica   Descrição<br>1 2020 5 101 PROVENTOS<br>Folha Efetivada?<br>SIM                                                                                                    | PENSAO POR MORTE                                                                                                    | 1.135,80                                       | Total de                      | 1.135.80                             | 0,00                                                                     | Líquido:          | 1.135,80                     |
| Ano R   Mês R   Rubrica   Descrição<br>1 2020 5 101 PROVENTOS<br>Folha Efetivada?<br>SIM<br>Folha Mensal                                                                                    | PENSÃO POR MORTE                                                                                                    | 1.135,80                                       | vari Avos∣<br>⊃ 0<br>Total de | Descontos:                           | 0,00                                                                     | Líquido:          | 1.135,80                     |
| Ano R   Mês R   Rubrica   Descrição<br>1 2020 5 101 PROVENTOS<br>Folha Efetivada?<br>SIM<br>Folha Mensal<br>Contribuição Imposto de Renda                                                   | PENSÃO POR MORTE                                                                                                    | 1.135,80<br>Férias                             | Total de                      | Descontos:                           | 0,00<br>0,00<br>Abono Anu                                                | Líquido:          | 1.135.80                     |
| Ano R   Mês R   Rubrica   Descrição<br>1 2020 5 101 PROVENTOS<br>Folha Efetivada?<br>SIM<br>Folha Mensal<br>Contribuição Imposto de Renda<br>Base 0,00 Base 00                              | PENSAO POR MORTE Total de Proventos: Outras Folhas Ad. Quinzenal Base 0 Ba                                                                                                    | 1.135,80<br>Férias<br>ase                      | Total de                      | Provento<br>1.135,80<br>P Descontos: | 0,00<br>0,00<br>Abono Anu<br>Base                                        | Líquido:          | 1.135,80                     |
| Ano R   Mês R   Rubrica   Descrição<br>1 2020 5 101 PROVENTOS<br>Folha Efetivada?<br>SIM<br>Folha Mensal<br>Contribuição Imposto de Renda<br>Base 0,00 Base 000                             | PENSAO POR MORTE Total de Proventos: Outras Folhas Ad. Quinzenal Base 0 Base 0  | 1.135,80<br>Férias<br>ase                      | Total de                      | Descontos:                           | 0,00<br>0,00<br>Abono Anu<br>Base                                        | Líquido:          | 1.135,80<br>14º Sálario      |
| Ano R   Mês R   Rubrica   Descrição<br>1 2020 5 101 PROVENTOS<br>Folha Efetivada?<br>SIM<br>Folha Mensal<br>Contribuição Imposto de Renda<br>Base 0,00 Base 0<br>Dep. IR 0<br>Moléstia Nião | PENSAO POR MORTE Total de Proventos: Outras Folhas Ad. Quinzenal Base Base 0 Base IN Base IN                                                                                                    | 1.135,80<br>Férias<br>ase<br>rev<br>ISS        | Total de                      | E Descontos:                         | 0,00<br>0,00<br>Abono Anu<br>Base Base Prev                              | Líquido:          | 1.135,80<br>14º Sálario      |
| Ano R   Mês R   Rubrica   Descrição<br>1 2020 5 101 PROVENTOS<br>Folha Efetivada?<br>SIM<br>Folha Mensal<br>Contribuição Imposto de Renda<br>Base 0,00 Base 0<br>Dep. IR 0<br>Moléstia NÃO  | PENSAO POR MORTE Total de Proventos: Outras Folhas Ad. Quinzenal Base Base 0 Base IN Base IN B | 1.135,80<br>Férias<br>ase<br>rev<br>ISS<br>RRF | Total de                      | E Descontos:                         | 0,00<br>0,00<br>Abono Anu<br>Base<br>Base Prev<br>case INSS<br>base IRRF | Líquido:          | 1.135,80<br>1.4º Sálario<br> |

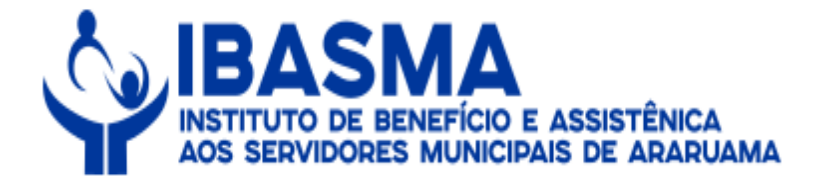

### Anexo III – Passo a passo para calcular a Folha de Pagamento de Benefícios:

1- Nesse momento o(a) servidor(a) deverá clicar no local indicado.

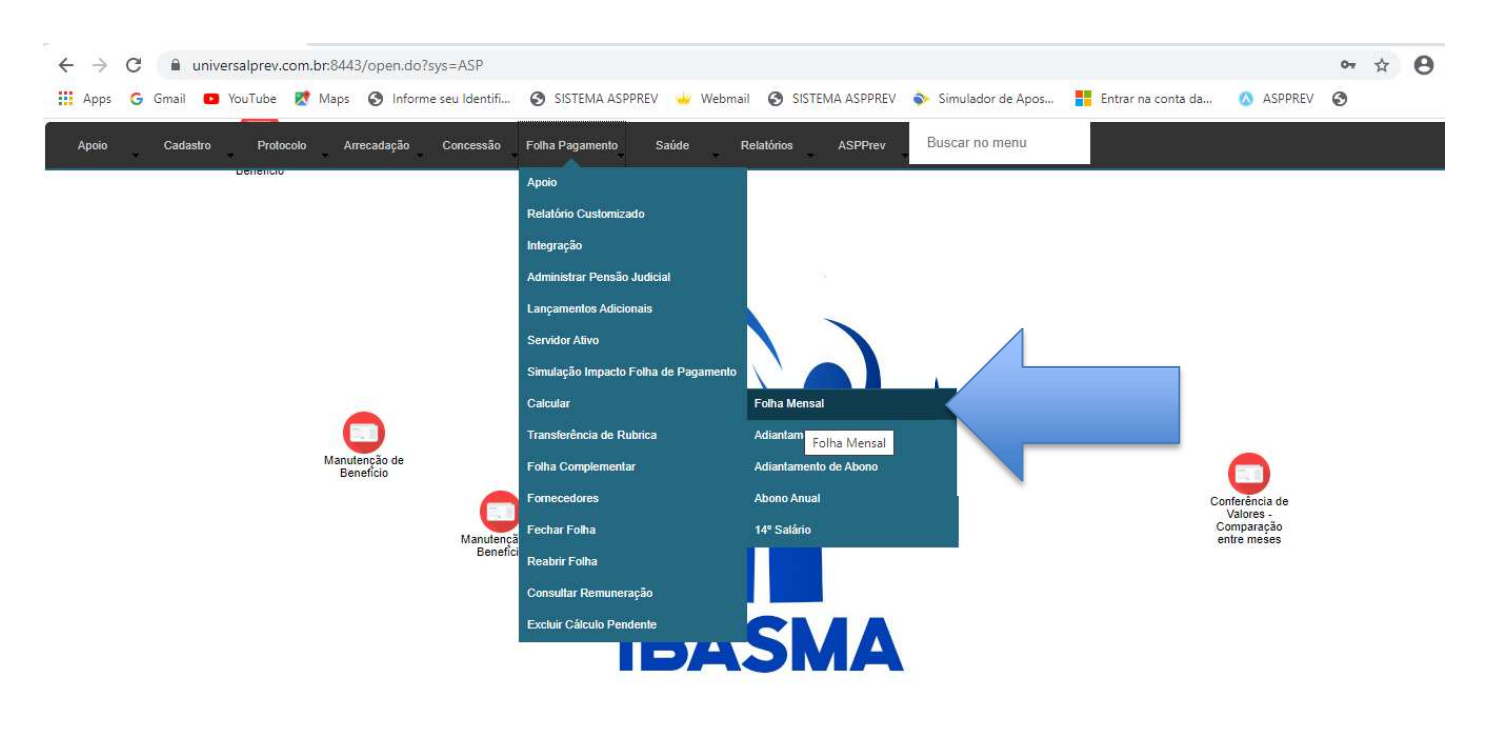

https://www.universalprev.com.bn8443/openform.do?sys=ASP&action=openform&formID=464569388&align=0&mode=-1&goto=-1&filter=&scrolling=False&firstLoad=true#

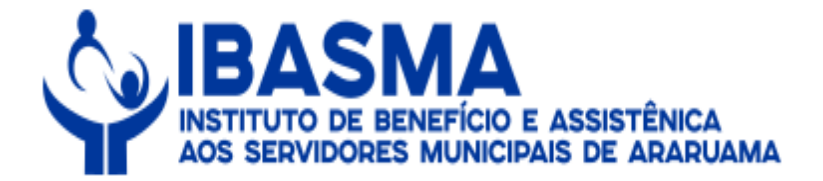

2 – Na sequência, o(a) servidor(a) poderá calcular por grupo de benefício selecionando "aposentadorias" ou "pensões". Poderá também ser selecionado por benefício, devendo selecionar o "tipo de benefício".

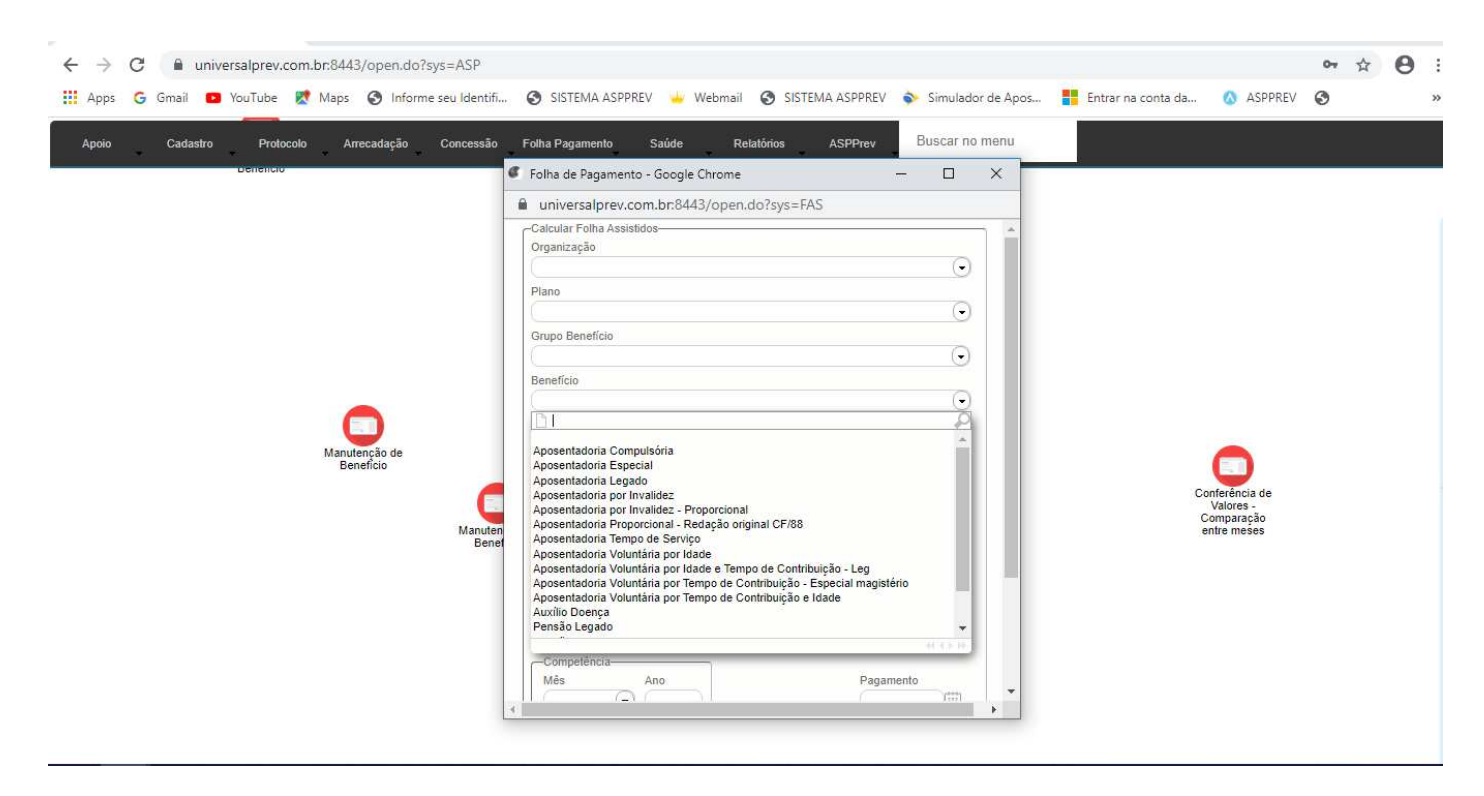

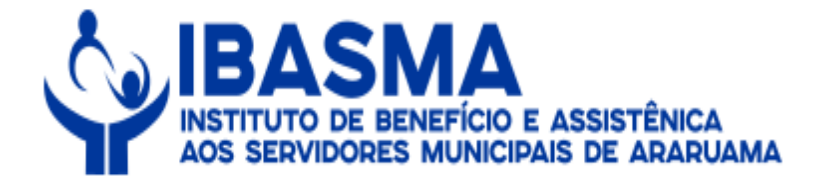

3 – Em seguida, o(a) servidor(a) deverá preencher os campos abaixo. Na sequência deverá ser selecionado o campo "mês", "ano de competência" e "data de pagamento".

| ← → C                                                                                    | 📀 SISTEMA ASPPREV 🖕 Webmail 📀 SISTEMA ASPPREV 💊 Simulador de Apos                                                                                                    | ↔ ☆ 🔂                                                    |
|------------------------------------------------------------------------------------------|----------------------------------------------------------------------------------------------------|----------------------------------------------------------|
| Apoio Cadastro Protocolo Arrecadação Concessão<br>Denencio<br>Manutenção de<br>Beneficio | Folha Pagamento       Saúde       Relatórios       ASPPrev       Buscar no menu         Folha de Pagamento - Google Chrome             Inviversalprev.com.br:8443/open.do?sys=FAS             Beneficio              Pessoa               Quinto esta de lançamento manual mensal e anual               Faka de Matriculas:                                                                             < | Conferência de<br>Valores -<br>Comparação<br>entre meses |

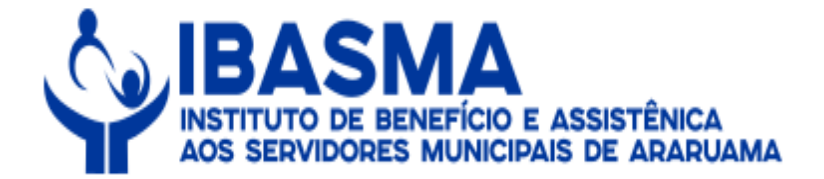

### 4 – Na sequência, o(a) servidor(a) deverá clicar no local indicado.

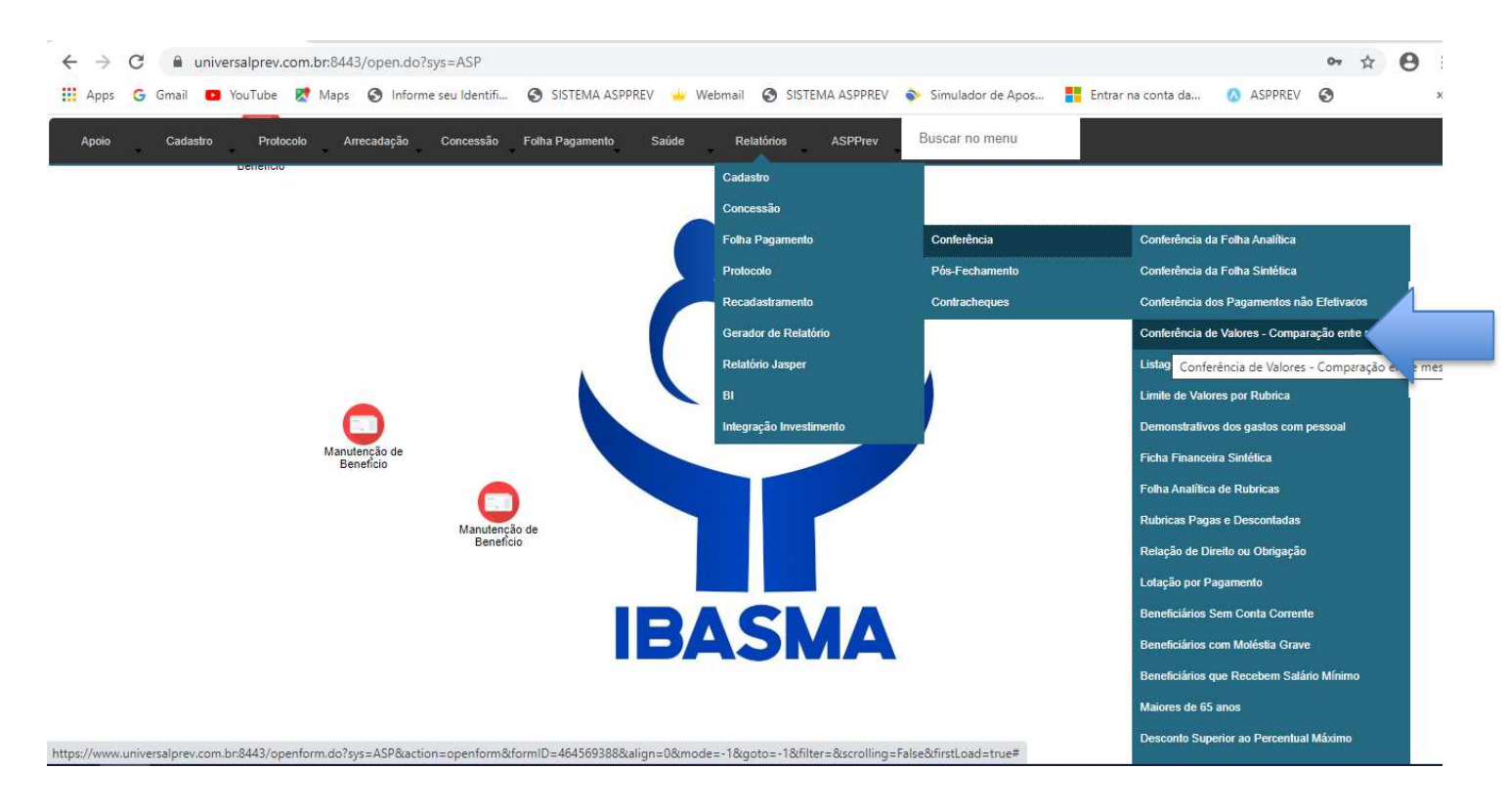

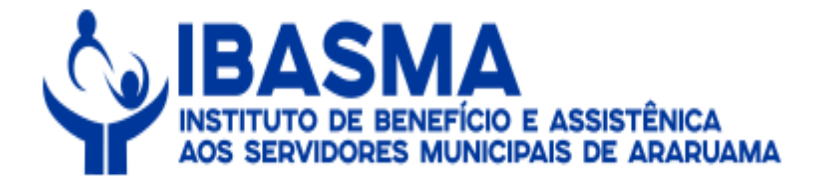

5 – Em seguida, deverá surgir essa tela que deverá ser preenchida, selecionando o "pagamento atual", "pagamento anterior" e "proventos".

| Apoio Cadastro Protocolo Arrecadação 🥌 | FAS - Conferência Valor - Google Chrome – 🗆 🗙<br>universalprev.com.br.8443/form.jsp?sys=ASP&action=openform&formID=9010&align=0&m                                                                                                    |                                                         |
|----------------------------------------|----------------------------------------------------------------------------------------------------|---------------------------------------------------------|
| Manutenção de<br>Beneficio             | CONFERÊNCIA DE VALORES EM MESES     Pagamento Atual   30/05/2020   Organização   Organização   Piano   Rubrica   Banco   Natureza   Banco   Natureza   C   Rubrica   Paridade   Tipo de Seleção   Diferença mínima   Líquido   Provento   Inferença mínima   Conferência sintética por rubrica?     Todos os campos mercados com * são obrigatórios | comerência de<br>Valores -<br>Comparação<br>entre meses |

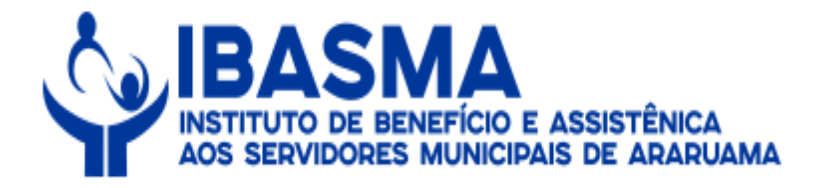

# 6 - Na sequência, o(a) servidor(a) deverá analisar e conferir o relatório.

|                       |                                    | Conferênci      | a Valor Provent | to       |         |            |            |         |          |
|-----------------------|------------------------------------|-----------------|-----------------|----------|---------|------------|------------|---------|----------|
|                       |                                    | Grupo: Aposenta | adorias         |          |         |            |            |         |          |
| IB/                   | ASMA                               |                 |                 |          |         |            |            |         |          |
|                       |                                    |                 |                 |          |         | Valore     | s          | Dife    | erenca   |
| Matricula             | Nome                               | Representante   | Beneficio       | DIB      | DCB -   | 30/04/2020 | 30/05/2020 | ala     | Valo     |
| 3206                  | MARIA ANGELICA RAPOSO PINTO COELHO |                 | Apo Volu        | 14/09/18 |         | 16.466,58  | 16.763,69  | 1,80 %  | 297,1    |
| 1036                  | 5 PAULO SYLVIO DE OLIVEIRA         |                 | Apo Inv         | 18/10/07 | 22/5/20 | 4,400,90   | 3.227,33 + | 26,67 % | -1.173,5 |
| 9792                  | ROGERIA GOMES DA SILVA             |                 | Temp Serv       | 09/12/11 |         | 3.416,29   | 3.918,97   | 14,71 % | 502,6    |
| Contract research and |                                    |                 |                 | Totaliz  | ação:   | 24.283,77  | 23.909,99  | 9       | -373,7   |
| Qtde: 3               |                                    |                 |                 |          |         |            |            |         |          |

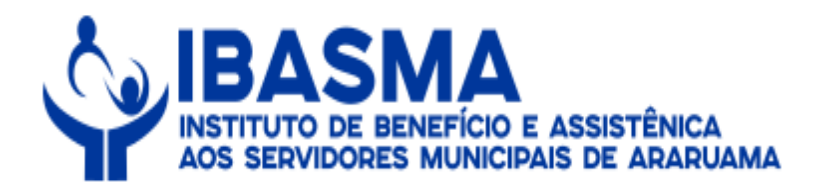

# 7 - Na sequência, o(a) servidor(a) deverá analisar os proventos líquidos.

| ARQUIVO PÁGINA INICIAL INSERIR DESIGN L                                                                  | AYOUT DA PÁGINA REFERÊNCIAS CORRESPONDÊNCIAS REVISÃO EXIBIÇÃO Mônic                                                          | a Costa 🝷 🖸                             |
|----------------------------------------------------------------------------------------------------|----------------------------------------------------------------------------------------------------|-----------------------------------------|
| Kecortar     Calibri (Corp ▼ 11       Copiar     N I S + abe x, xi       Årea de Transferència     Forte | A A A A A A A A A A A A A A A A A A A                                                                                        | lizar ▼<br>:tituir<br>cionar ▼<br>ção ∧ |
| E 5 • 0 m 🗋 ÷                                                                                            | universalprev.com.br.8443/form.jsp?sys=ASP&action=openform&formID=9010&align=0&m                                             |                                         |
|                                                                                                    | CONFERÊNCIA DE VALORES EM MESES                                                                                              |                                         |
|                                                                                                    | Pagamento Atual Pagamento Anterior<br>30/05/2020 30/04/2020 Organização                                                      |                                         |
|                                                                                                    | Plano Grupo de Benefício                                                                                                    |                                         |
|                                                                                                    | Aposentadorias                                                                                                    |                                         |
|                                                                                                    | Banco Natureza                                                                                                    |                                         |
|                                                                                                    | Rubrica Paridade<br>Tipo de Seleção<br>Diferença mínima<br>Líquido Provento                                                  |                                         |
|                                                                                                    | Formato do Relatório Conferência sintética por rubrica? Formato do Relatório Todos os campos marcados com * são obrigatórios |                                         |
| PÁGINA 34 DE 34 27 PALAVRAS                                                                              | 1 🗐 🖪 🖪                                                                                                    | + 100%                                  |

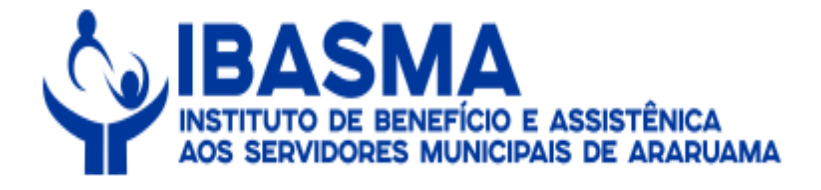

### 8 - Em seguida, o(a) servidor(a) deverá conferir o relatório de "Conferência Valor Líquido".

| IBA<br>CNPJ: 30.597. | <b>586</b> /0001-00               | Conferêr<br>Grupo: Apos                                                                                                    | ncia Valor Liqu<br>entadorias | lido     |     |            |            |         |        |
|----------------------|-----------------------------------|----------------------------------------------------------------------------------------------------|-------------------------------|----------|-----|------------|------------|---------|--------|
|                      |                                   |                                                                                                    |                               |          |     | Va         | ores       | Difer   | ença   |
| Matricula            | Nome                              | Representante                                                                                                    | Beneficio                     | DIB      | DCB | 30/04/2020 | 30/05/2020 | 96      | Valor  |
| 434                  | ADEMIR PEREIRA DA SILVA           |                                                                                                    | Apo Idad                      | 12/08/14 |     | 1.045,00   | 1,021,27   | -2,27 % | -23,73 |
| 1319                 | ADORACI ROSA DE MARINS FIGUEIREDO | E Contraction of the second second se | Apo VITC                      | 30/10/15 |     | 1.069,69   | 1.337,60   | 25,05 % | 267,9  |
| 227481               | ADRIANA DA SILVA RAIMUNDO ZANON   |                                                                                                    | Apo Inv                       | 22/12/11 |     | 1.458,35   | 1.719,90   | 17,93 % | 261,55 |
| 912                  | ALBERTINA DIAS PEREIRA            |                                                                                                    | ApoIniP                       | 27/07/07 |     | 750,49     | 1.045,00   | 39,24 % | 294,5  |
| 1250                 | ALCILETE MAURICIO                 |                                                                                                    | Temp Serv                     | 10/01/11 |     | 2.345,53   | 2,874,42   | 22,55 % | 528,8  |
| 3119                 | ALEXANDRE ALBERTO DUARTE LIMA     |                                                                                                    | Apo Inv                       | 03/08/07 |     | 1.459,91   | 2.068,00   | 41,65 % | 608,0  |
| 2473                 | ANA CLAUDIA CORREA DOS SANTOS LIM | É .                                                                                                    | Apo Inv                       | 30/05/12 |     | 916,19     | 1.258,22   | 37,33 % | 342,0  |
| 1218                 | ANA LUCIA CARDOSO VEIGA           |                                                                                                    | AposEI                        | 24/08/11 |     | 2.879,78   | 3.679,78   | 27,78 % | 800,00 |
| 10164                | ANA LUCIA GOMES SOARES            |                                                                                                    | Apo Inv                       | 12/05/14 |     | 693,09     | 1.036,16   | 49,50 % | 3.43,0 |
| 694                  | ANA LUCIA RAMOS FARIA             |                                                                                                    | Apo Prof                      | 26/06/19 |     | 3.875,51   | 4.700,56   | 21,29 % | 825,0  |
| 6682                 | ANA MARIA ALVES CORREA            |                                                                                                    | Apo Inv                       | 15/09/10 |     | 745,91     | 1.045,00   | 40,10 % | 299,0  |
| 3211                 | ANA MARIA FERNANDES MUNIZ VICENTE |                                                                                                    | ApoIniP                       | 24/11/08 |     | 759,22     | 1.045,00   | 37,64 % | 285,7  |
| 3421                 | ANA PAULA BORGES GIL              |                                                                                                    | ApoIniP                       | 11/12/14 |     | 5.111,46   | 5.531,56   | 8,22 %  | 420,1  |
| 882                  | ANA REJANE LECA VASCONCELLOS      |                                                                                                    | Apo VITC                      | 23/09/16 |     | 1.999,16   | 2.319,29   | 16,01 % | 320,1  |
| 1857                 | ANA ROGERIA BRITO FIGUEIREDO      |                                                                                                    | ApoIniP                       | 09/10/06 |     | 733,29     | 1.036,09   | 41,29 % | 302,80 |
|                      |                                   |                                                                                                    |                               |          |     |            |            |         |        |

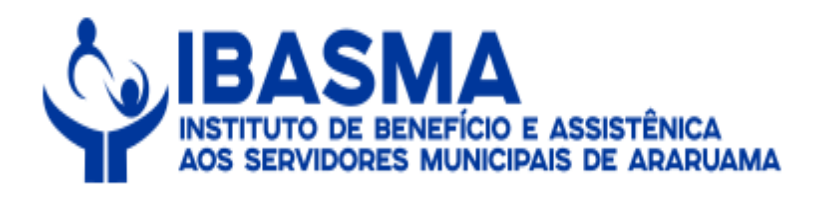

### 9 - Na sequência, o(a) servidor(a) deverá conferir as rubricas.

| ← → C â universalprev.com.br:8443/open.do?s;<br>iii Apps G Gmail □ YouTube & Apps ③ Informe | s=ASP<br>seu Identifi 🥱 SISTEMA ASPPREV 🎍 Webmail 🚱 SISTEMA ASPPREV 🐟 Simulador de Apos 🚦 Entrar na conta da 🔕 ASPPREV                                                                                                    | •• ☆ | Θ | :<br>» |
|---------------------------------------------------------------------------------------------|----------------------------------------------------------------------------------------------------|------|---|--------|
| Apoio Cadastro Protocolo Arrecadação<br>Generativo<br>Manutenção de<br>Beneficio            | FAS - Conferência Valor - Google Chrome       -       × <ul> <li>universalprev.com.br:8443/form.jsp?sys=ASP&amp;action=openform@tformID=9010&amp;align=0&amp;m</li> <li>CONFERENCIA DE VALORES EM MESES</li> <li>Pagamento Alual</li> <li>Pagamento Anterior</li> <li>Organização</li> <li>Imano</li> <li>Grupo de Benefício</li> <li>Banco</li> <li>Natureza</li> <li>Rubrica</li> <li>Paridade</li> <li>Diferença mínima</li> <li>Aporto 19 SALARIO</li> <li>ANDESP-AUX FINANCEIRO</li> <li>ANDESP-AUX FINANCEIRO</li> <li>ANDESP-AUX FINANCEIRO</li> <li>ANDESP-AUX FINANCEIRO</li> <li>ANDESP-AUX FINANCEIRO</li> <li>ANDESP-AUX FINANCEIRO</li> <li>ANDESP-AUX FINANCEIRO</li> <li>ANDESP-AUX FINANCEIRO</li> <li>ANDESP-AUX FINANCEIRO</li> <li>ANDESP-AUX FINANCEIRO</li> <li>ANDESP-OUFFERNCA)</li> <li>ANDESPO COFRENCE AL INCORP.</li> <li>AUXILLAR EXPERIENTE - INCORP.</li> <li>AUXILLAR EXPERIENTE - INCORP.</li></ul> |      |   |        |

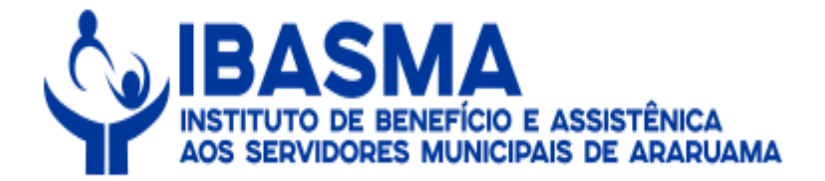

### 10 – Na sequência, o(a) servidor(a) deverá clicar no local indicado.

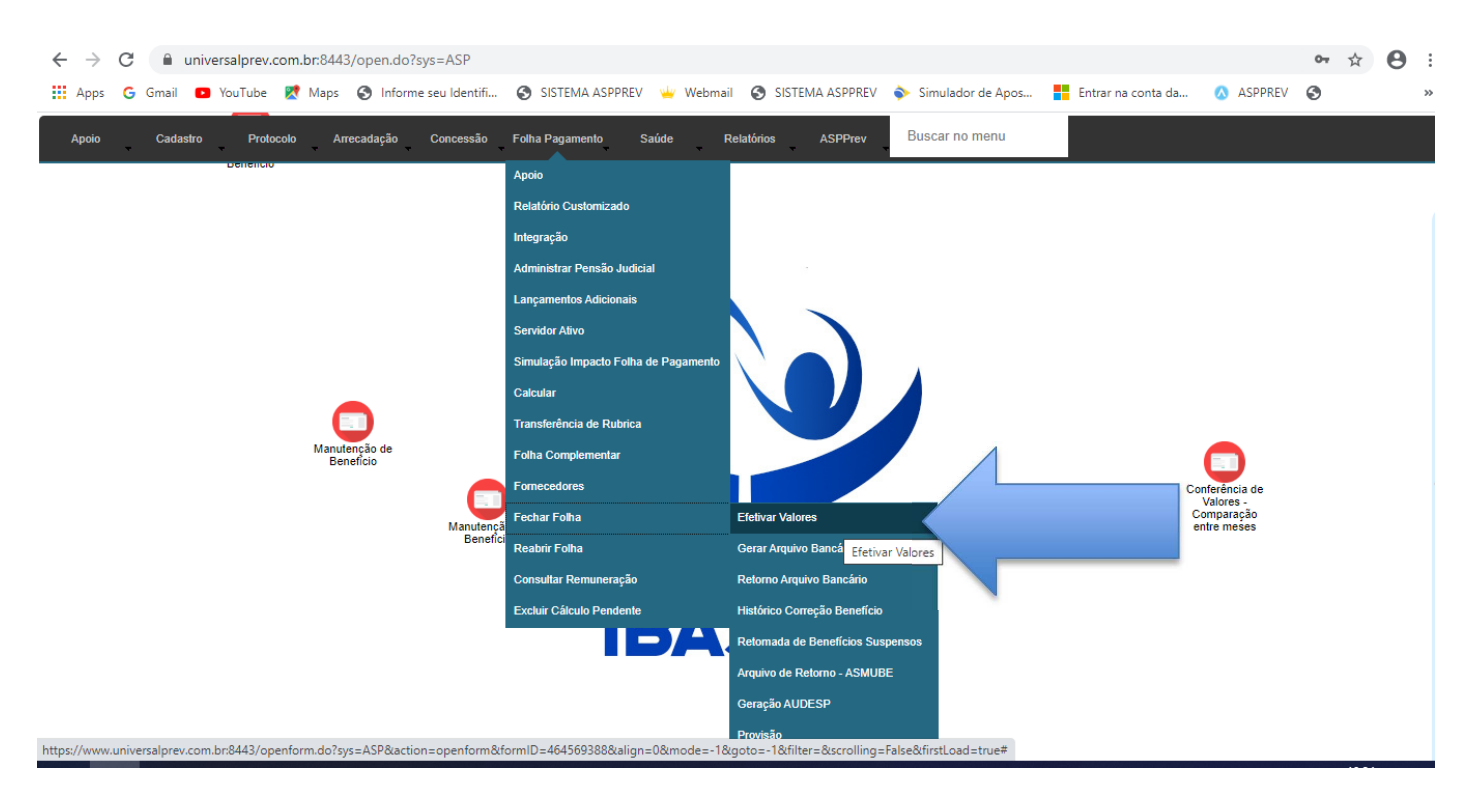

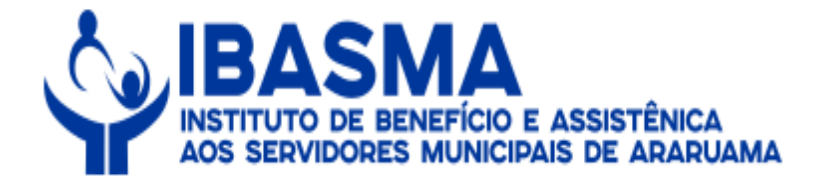

11 – Em seguida, o(a) servidor(a) deverá analisar a tela abaixo, selecionando o "grupo de benefício", o" tipo de cálculo", o "ano/mês de competência" e a "data de pagamento". Na sequência, deverá clicar em "Efetivar".

| 🛄 Apps 🌀 Gmail 😐 YouTube 🐰 Maps 🕥 Informe seu Identifi | 📀 SISTEMA ASPPREV 👑 Webmail 📀 SISTEMA ASPPREV 💊 Simulador de Apos 🚦 Entrar na cont                                                                                                    | a da 🔕 ASPPREV 📀                                         |
|--------------------------------------------------------|----------------------------------------------------------------------------------------------------|----------------------------------------------------------|
| Apoio Cadastro Protocolo Arrecadação Concessão         | Folha Pagamento Saúde Relatórios ASPPrev Buscar no menu                                                                                                    |                                                          |
| Dellencio                                              | 🕊 Folha de Pagamento - Google Chrome 🦳 🗕 🛛 🕹                                                                                                    |                                                          |
| Manutenção de<br>Beneficio                             | Cons de regemento - cooge Unicine     Universalprev.com.br.8443/open.do?sys=FAS     Grupo Benefício     Aposentadorias     Benefício     Pessoa     O     Pessoa     O     Pessoa     O     Persoa     O     Persoa     O     Para utilizar este filtro, primeiro selecione Organização     Para utilizar este filtro, primeiro selecione Organização     Outras Folhas     AnolMés Competência     Pagamento     Gatodo      Gatodo      Gatodo      Para utilizar este filtro, primeiro este primeiro     Pagamento     Gatodo      Para utilizar este filtro, primeiro este primeiro     Pagamento     Gatodo      Para utilizar este filtro, primeiro     Pagamento     Gatodo      Para utilizar este filtro, primeiro     Para utilizar este filtro, primeiro     Para utilizar este filtro, primeiro     Para utilizar este filtro, primeiro     Para utilizar este filtro, primeiro     Para utilizar este filtro, primeiro     Para utilizar este filtro, primeiro     Para utilizar este filtro, primeiro     Par | Conferência de<br>Valores -<br>Congaração<br>entre meses |

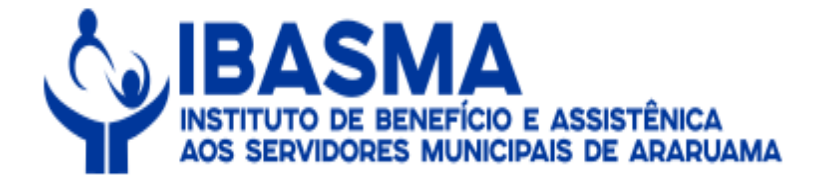

# 12 – Em seguida, o(a) servidor(a) deverá clicar no local indicado para imprimir o resumo de empenho.

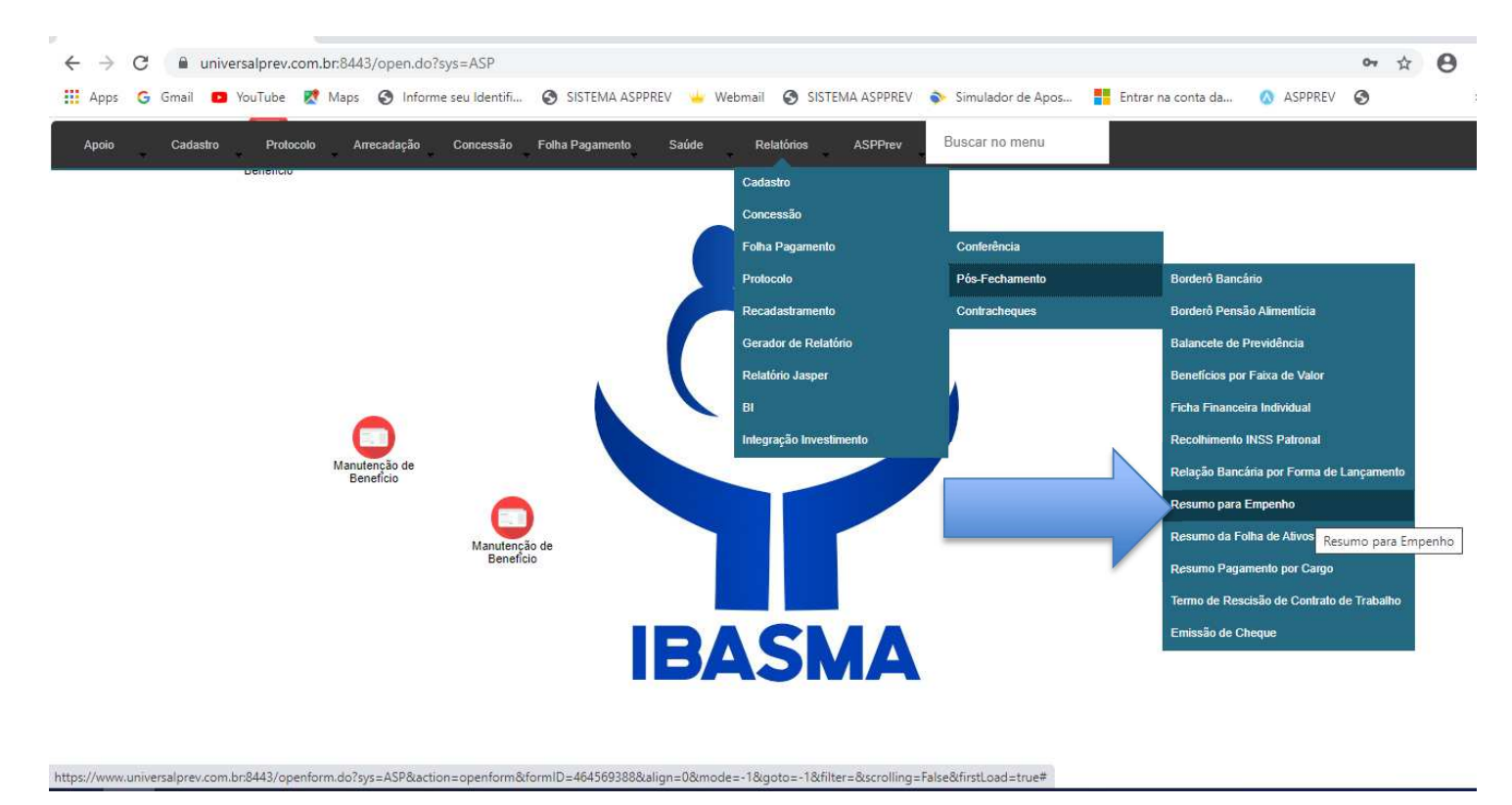

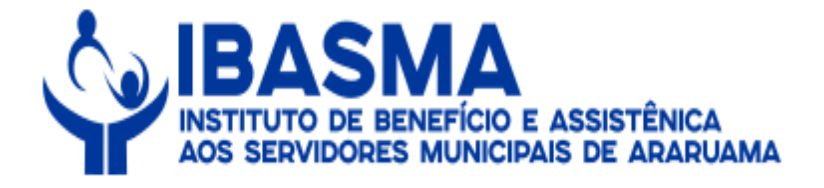

13 – Na sequência, o(a) servidor(a) deverá analisar a tela abaixo, selecionado a "data de pagamento", o "grupo de benefício" e clicar em "Gerar".

| C ASPPREV ×                                                  | + <b>6</b> F/                               | \S - Resumo para Empenho - Google Chrome                                                                                                    | - 🗆 X                                                                       |                                                          | - ť              | 5 > |
|--------------------------------------------------------------|---------------------------------------------|----------------------------------------------------------------------------------------------------|-----------------------------------------------------------------------------|----------------------------------------------------------|------------------|-----|
| $\leftrightarrow$ $\rightarrow$ C $\square$ universalprev.co | m.br:8443/open.do?                          | universalprev.com.br:8443/form.jsp?sys=ASP&action=c                                                                                                    | openform&formID=9044&align=0&mo                                             |                                                          | 0 <del>4</del> ☆ | 0   |
| 🗰 Apps Ġ Gmail 💿 YouTube 📗                                   | Maps 🕥 Inform                               | Resumo para Empe                                                                                                    | enho                                                                        | ntrar na conta da 🔕 ASPPREV                              | 0                | ×   |
| Apoio Cadastro Protoco                                       | o Arrecadação<br>Manutenção de<br>Benefício | Tipo de Agrupamento:<br>© Organização/Benefício Benefício Lotação Denefício Lotação Denefíciáno Lotação Pensionistas Tipo de relatório Aposentados e Temporários Pensionistas Tipo de relatório Anual Data de Pagamento Anual Data de Pagamento Anual Data de Pagamento Anual Data de Pagamento Anual Porte de Por Pagamento Anual Data de Pagamento Anual Data de Pagamento Comp Magistério? Banco Sem Nivel Customizado Apose Sem Nível Customizado Sim Nulo Customizado Sim Nião Sem Nível Customizado Caréncia? Tipo de Sim Não Todos Todos Customizado Sem Nível Customizado Sem Nível Sem Nível Sem Nível Customizado Sem Nível Sem Nível Sem Níve | Banco Personalizado<br>Sintético<br>Ativos<br>Todos<br>eténcia:<br>és: Ano: | Conferencia de<br>Valores -<br>Comparação<br>entre meses |                  |     |

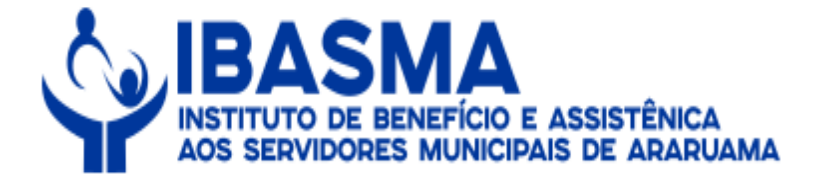

### 14 - Em seguida, o(a) servidor(a) deverá analisar e conferir o "Resumo Geral".

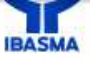

Razão Social: INSTITUTO DE BENEFICIO E ASSISTENCIA AOS SERVIDORES MUNICIPAIS DE ARARUAMA CNPJ: 30.597.686/0001-00

Pagamento: 30/05/2020

### **Resumo Geral**

Grupo de Beneficio: 1 - Aposentadorias

| ubrica                                         |                                                                                                    | Proventos    | Descontos    |
|------------------------------------------------|----------------------------------------------------------------------------------------------------|--------------|--------------|
| 403 - INCORP. PRODUT. II                       |                                                                                                    | 530,37       |              |
| 402 - INCORP.CARGO DIRETOR                     |                                                                                                    | 4.000,00     |              |
| 385 - INCORP.LEI 1261 PROD/REG 45              |                                                                                                    | 485,36       |              |
| 8 - INSALUBRIDADE                              |                                                                                                    | 104,50       |              |
| 156 - NIVEL UNIVERS. S/SALARIO                 |                                                                                                    | 176,00       |              |
| 410 - PROD. LEI 1261/04 INCORP.                |                                                                                                    | 349,46       |              |
| 173 - PRODUTIVIDADE II INCORP.                 |                                                                                                    | 397,01       |              |
| 1 - PROVENTOS APOSENTADORIA                    |                                                                                                    | 1.785.527,30 |              |
| 354 - REMUN CHEFIA DIVISAO 70%-                |                                                                                                    | 700,00       |              |
| 361 - REMUN DIRETOR 70%                        |                                                                                                    | 1.050,00     |              |
| 336 - REMUN. ASS. ESPECIAL INCORP.             |                                                                                                    | 3.000,00     |              |
| 337 - REMUN. DE CHEFE INCORP.                  |                                                                                                    | 2.000,00     |              |
| 334 - REMUN. DIRETOR INCORP.                   |                                                                                                    | 3.000,00     |              |
| 2701 - VPNI - VANTAGEM PESSOAL NOMINALMENTE II | DENTIFICADA                                                                                                    | 56.450,38    |              |
| 554 - IBASMA                                   |                                                                                                    |              | 22.585,10    |
| 531 - IRRF                                     |                                                                                                    |              | 162.155,01   |
| 474 - PA S/ BRUTO                              |                                                                                                    |              | 225,97       |
| 476 - PA S/ LIQ                                |                                                                                                    |              | 312,81       |
| 601 - REDUTOR                                  |                                                                                                    |              | 16.254,98    |
| 412 - S.S.M.A.                                 |                                                                                                    |              | 4.939,62     |
| 247 - SEGURO MINAS BRASIL S/A                  |                                                                                                    |              | 6.051,58     |
|                                                | Total - Resumo Geral                                                                                              | 2.537.521,71 | 212.525,07   |
|                                                | Quantidade de benefícios:<br>Quantidade de representantes legais:<br>Quantidade de dependentes:<br>Valor Líquido: |              | 1004         |
|                                                |                                                                                                    |              | 964          |
|                                                |                                                                                                    |              | 964          |
|                                                |                                                                                                    |              | 2.324.996.64 |

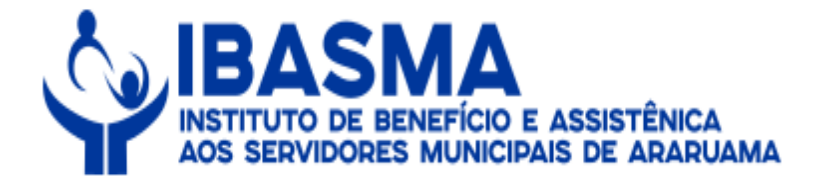

# 15 – Em seguida, o(a) servidor(a) deverá clicar no local indicado para imprimir a listagem de conferência.

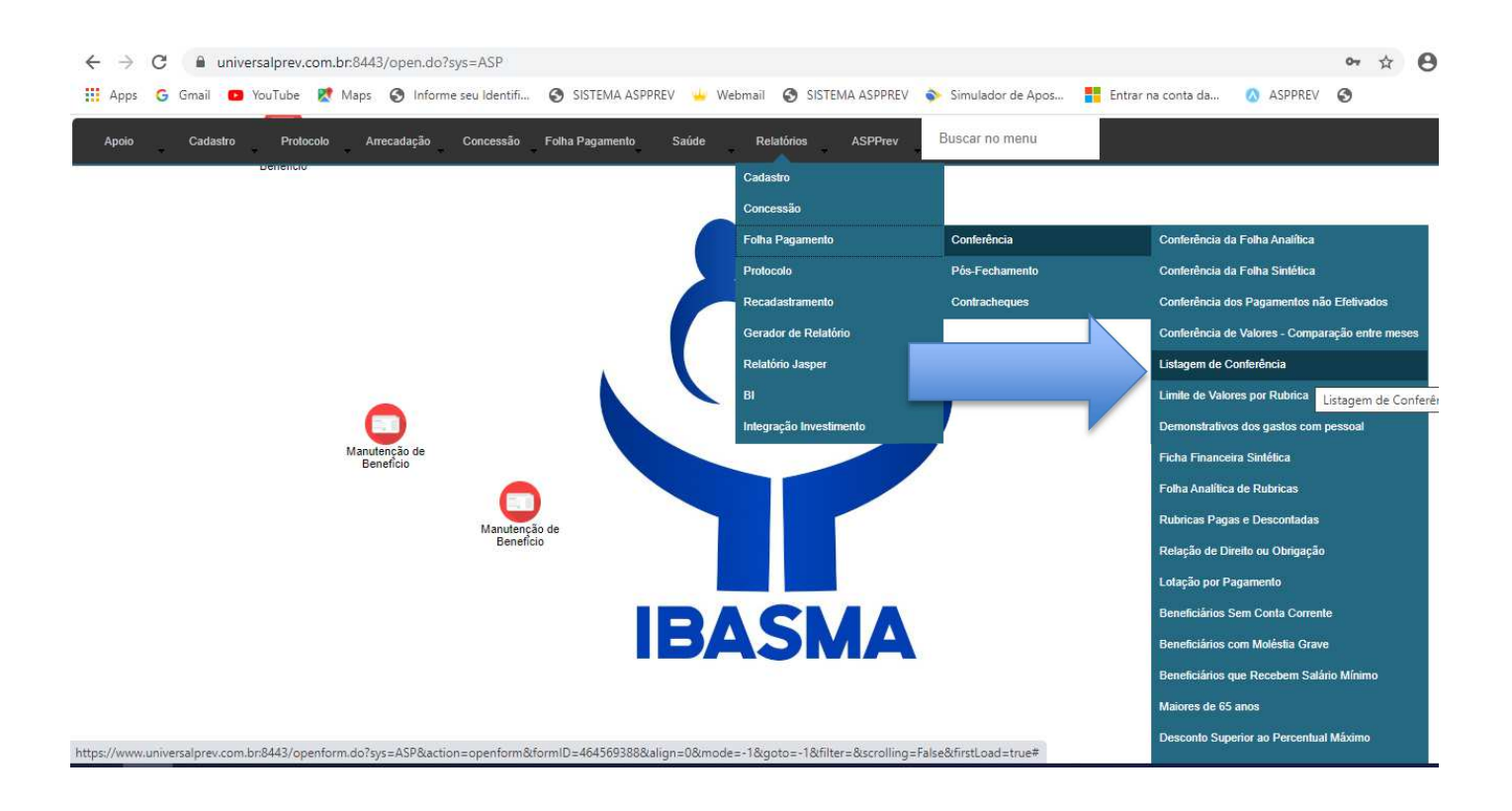

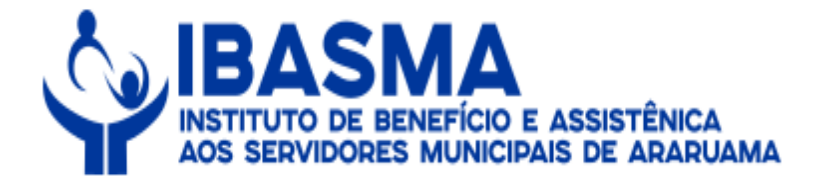

16 – Na sequência, o(a) servidor(a) deverá analisar a tela abaixo, selecionando a "data de pagamento", o" valor positivo", o "grupo de benefício" e clicar em "Gerar".

| ← → C                                                                          | s=ASP<br>AS - Listagem Conferência - Google Chrome — X<br>universalorev.com.br.8443/form.iso?svs=ASP&action=openform&formID=9021&align=0&mode=-1                                                                                                    | na conta da 🔕 ASPPREV 🌏 🛛 »                          |
|--------------------------------------------------------------------------------|----------------------------------------------------------------------------------------------------|------------------------------------------------------|
| Apoio Cadastro Protocolo Arrecadação<br>Cenencio<br>Manutenção de<br>Beneficio | universalprev.com.br.8443/form.jsp?sys=ASP&action=openform&formID=9021&align=0&tmode=-1<br>Listagem de Conferência<br>Tipo de Seleção.<br>P Folha Shifética Abono Anual / Décimo Terceiro<br>Folha Analítica Sintética por Base de Cálculo<br>Data de Pagamento<br>Valor<br>30.05/2020<br>Valores Positivos<br>Organização<br>Lotação<br>Lotação<br>Plano<br>Grupo de Benefício<br>Aposentadorias<br>Benefício<br>Rubrica<br>Caréncia?<br>Tipo de Folha<br>Benefício<br>Caréncia?<br>Tipo de Folha<br>Benefício<br>Caréncia?<br>Tipo de Folha<br>Benefício<br>Caréncia?<br>Tipo de Folha<br>Caréncia?<br>Tipo de Folha<br>Caréncia?<br>Caréncia?<br>Car | Conterencia de<br>Valores<br>Comparção<br>ente meses |

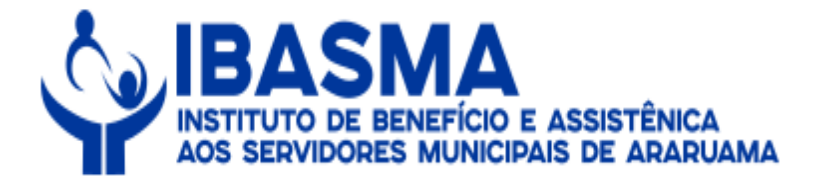

# 17 – Na sequência, o(a) servidor(a) deverá conferir o relatório de listagem de conferência.

| nerated/7F6D620A-D68B-489B-80FE-5CD31(                                                                                                    | 08B043F.PDF    |   |           |          |          |  |  |
|----------------------------------------------------------------------------------------------------|----------------|---|-----------|----------|----------|--|--|
| Pagamento: 30/05/2020<br>Grupo de Beneficio: Aposentadorias<br>Organização: PREFEITURA MUNICIPAL ARARUAMA<br>Grupo de beneficio: Aposentadorias |                |   |           |          |          |  |  |
|                                                                                                    |                |   |           |          |          |  |  |
| 1263 VERA LUCIA FIDELIS BRASIL                                                                                                    | 366.203.607-00 | 0 | 4.229,02  | 31,58    | 4.197,4  |  |  |
| 692051 VERA LUCIA GONCALVES MARINHO                                                                                                    | 567.522.027-53 | 0 | 1.045,00  | 0,00     | 1.045,00 |  |  |
| 1164 VERA LUCIA LABRE M. GONZALES                                                                                                    | 637.774.367-04 | 0 | 4.229,02  | 854,02   | 3.375,01 |  |  |
| 1479 VERA LUCIA LABRE M. GONZALES                                                                                                    | 637,774,367-04 | 0 | 4.229,02  | 822,28   | 3.406,7  |  |  |
| 1462 VERA LUCIA PANISSET LA CAVA                                                                                                    | 053.285.337-71 | 0 | 5.370,08  | 186,59   | 5,183,4  |  |  |
| 1658 VERA LUCIA FERES RIBEIRO                                                                                                    | 550.409.187-04 | 0 | 1.306,25  | 0,00     | 1.306,2  |  |  |
| 2955 VERA MARIA FINTO DE FIGUEIREDO                                                                                                    | 208.560.407-20 | 0 | 1.045,00  | 0,00     | 1.045,00 |  |  |
| 2155 VERA MOEMA MOTA                                                                                                    | 387.781.817-04 | 0 | 7.426,16  | 0,00     | 7,426,1  |  |  |
| 642 VERA REGINA MENDES SALDANHA                                                                                                    | 717.424.177-87 | 0 | 1.442,41  | 9,19     | 1.433,23 |  |  |
| 1228 VERA REGINA MOREIRA RAMALHO                                                                                                    | 867.440.547-91 | 0 | 4.141,66  | 295,74   | 3.845.93 |  |  |
| 9948 VERA REGINA VIEIRA DE ANDRADE                                                                                                    | 014.590.677-97 | 0 | 1.045,00  | 0,00     | 1.045,00 |  |  |
| 1447 VERONICA BORGES GUIMARAES                                                                                                    | 001.088.947-70 | 0 | 4.304,00  | 364,57   | 3.939,4  |  |  |
| 1831 VIRGINIA RAMALHO PEREIRA                                                                                                    | 089.015.997-16 | 0 | 2.316,96  | 0,00     | 2.316,9  |  |  |
| 1380 VITORIA REGINA BARROS DA CUNHA                                                                                                    | 893.640.747-34 | 0 | 3.106,30  | 175,06   | 2,931,2  |  |  |
| 874 VITORIA REGINA BARROS DA CUNHA                                                                                                    | 893.640.747-34 | 0 | 3.135,06  | 176,68   | 2,958,31 |  |  |
| 1037 VIVILI DE ARAUJO REIS                                                                                                    | 457.964.837-49 | 0 | 1.187,50  | 0,00     | 1.187,50 |  |  |
| 1166 WANDERLEA MARINHO VIANA DE LIMA                                                                                                    | 475.548.787-00 | 0 | 2.014,12  | 62,09    | 1.952,0  |  |  |
| 200441 WANNER MARIA PINTO DE OLIVEIRA                                                                                                    | 640.480.207-49 | 0 | 1.738,75  | 0,00     | 1.738,7  |  |  |
| 1828 WILMA CARVALHO DA SILVA                                                                                                    | 434.925.507-97 | 0 | 1.045,00  | 20,60    | 1.024,40 |  |  |
| 10495 WILTON DE JESUS NAZARETH                                                                                                    | 055.350.727-37 | 0 | 1.045,00  | 0,00     | 1.045,00 |  |  |
| 867 WOLNEY ROBERTO QUINTAO                                                                                                    | 502.631.297-72 | 0 | 10.796,87 | 2,527,71 | 8.269,1  |  |  |
| 1151261 ZEILSON LIMA DE SANTANA                                                                                                    | 023.600.817-05 | 0 | 1.045,00  | 0,00     | 1.045,0  |  |  |
| 6756 IENAIDE DA SILVA POOL                                                                                                    | 828.307.897-68 | 0 | 1.045,00  | 0,00     | 1.045,01 |  |  |
| 1912 EILDA BARBOSA DA SILVA                                                                                                    | 041.145.857-45 | 0 | 1.118,15  | 0,00     | 1.118,15 |  |  |
| 1308 ZILEA MENDES DIAS                                                                                                    | 519.739.017-49 | 0 | 5.456,27  | 670,24   | 4.786,0  |  |  |
| 11495 ZILMA RODRIGUES DA SILVA PEREIRA                                                                                                    | 641.405.397-04 | 0 | 1.045,00  | 0,00     | 1.045,00 |  |  |
|                                                                                                    |                |   |           |          |          |  |  |
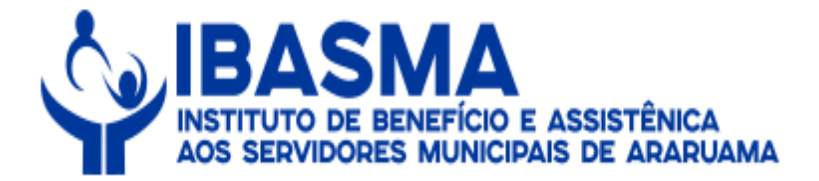

18 – Em seguida, o(a) servidor(a) deverá continuar conferindo o relatório de listagem de conferência observando se os valores conferem com o Resumo de Empenho.

| Grupo de beneficio: Aposentadorias                                         |                                            |                                  |      |                      |                |          |
|----------------------------------------------------------------------------|--------------------------------------------|----------------------------------|------|----------------------|----------------|----------|
| Pessoa                                                                     |                                            | CPF                              | Avos | Provento             | Desconto       | Liquid   |
| 807641 REGINA CELIA MARINHO DE ALMEIDA<br>99908281 VILMA COELRO DE ALMEIDA |                                            | 637.774.107-30<br>423.104.907-68 | 0    | 3.683,23<br>4.065,51 | 27,11<br>19,31 | 3.656,12 |
|                                                                            |                                            |                                  |      |                      |                |          |
| Quantidade Organi<br>Quantidade Benefic<br>Total Organização:<br>Provento: | zacao por Pagame<br>ciários: 2<br>7.748,74 | nto:2                            |      |                      |                |          |
| Desconto:                                                                  | 46,42                                      |                                  |      |                      |                |          |
| Liquido:                                                                   | 7.702,32                                   |                                  |      |                      |                |          |
| Total Geral:<br>Provento:<br>Desconto:<br>Liquido:                         | 2.537.521,71<br>212.525,07<br>2.324.996,64 |                                  |      |                      |                |          |
| Quantidade Organi                                                          | zacao por Compet                           | ência:1.004                      |      |                      |                |          |
| Quantidade Organi                                                          | zacao por Pagame                           | into: 1004                       |      |                      |                |          |
| Quantidade Beneric                                                         | narios:                                    | 904                              |      |                      |                |          |
|                                                                            |                                            |                                  |      |                      |                |          |
|                                                                            |                                            |                                  |      |                      |                |          |
|                                                                            |                                            |                                  |      |                      |                |          |
|                                                                            |                                            |                                  |      |                      |                |          |
|                                                                            |                                            |                                  |      |                      |                |          |
|                                                                            |                                            |                                  |      |                      |                |          |

Manual de Normas e Procedimentos da Folha de Pagamento de Benefícios. Versão - 2.0 - 07/08/2020